# HANDLEIDING FCK EDITOR

uw webpagina's opmaken

Een complete stap-voor-stap handleiding om uw webpagina's op te maken.

# Inhoudsopgave

### Functies tekstopmaak

| Hoe tekst vet zetten ?                                                                                                    |   |                                                     | 4   |
|----------------------------------------------------------------------------------------------------|---|-----------------------------------------------------|-----|
| Hoe tekst schuin zetten?                                                                                                    | - | Hoe tekst vet zetten ?                              | 5   |
| Hoe tekst onderlijnen?7Hoe tekst in subscript plaatsen?8Hoe tekst in superscript plaatsen?9Hoe een opsommingslijst met cijfers maken?10Hoe een opsommingslijst met opsommingstekens maken?14Hoe tekst inspringen/uitspringen?18Hoe tekst uitvullen ?22Hoe lettertype wijzigen ?23Hoe tekstkleur wijzigen ?24Hoe tekstkleur wijzigen ?25Hoe achtergrondkleur van tekst wijzigen ?26 |   | Hoe tekst schuin zetten?                            | 6   |
| Hoe tekst in subscript plaatsen?                                                                                                    |   | Hoe tekst onderlijnen?                              | 7   |
| Hoe tekst in superscript plaatsen?                                                                                                    |   | Hoe tekst in subscript plaatsen?                    | 8   |
| Hoe een opsommingslijst met cijfers maken?10Hoe een opsommingslijst met opsommingstekens maken?14Hoe tekst inspringen/uitspringen?18Hoe tekst uitvullen ?22Hoe lettertype wijzigen ?23Hoe de lettergrootte wijzigen ?24Hoe tekstkleur wijzigen ?25Hoe achtergrondkleur van tekst wijzigen ?26                                                                                      |   | Hoe tekst in superscript plaatsen?                  | 9   |
| Hoe een opsommingslijst met opsommingstekens maken?14Hoe tekst inspringen/uitspringen?18Hoe tekst uitvullen ?22Hoe lettertype wijzigen ?23Hoe de lettergrootte wijzigen ?24Hoe tekstkleur wijzigen ?25Hoe achtergrondkleur van tekst wijzigen ?26                                                                                                    |   | Hoe een opsommingslijst met cijfers maken?          | .10 |
| Hoe tekst inspringen/uitspringen?18Hoe tekst uitvullen ?22Hoe lettertype wijzigen ?23Hoe de lettergrootte wijzigen ?24Hoe tekstkleur wijzigen ?25Hoe achtergrondkleur van tekst wijzigen ?26                                                                                                    |   | Hoe een opsommingslijst met opsommingstekens maken? | .14 |
| Hoe tekst uitvullen ?                                                                                                    |   | Hoe tekst inspringen/uitspringen?                   | 18  |
| Hoe lettertype wijzigen ?23Hoe de lettergrootte wijzigen ?24Hoe tekstkleur wijzigen ?25Hoe achtergrondkleur van tekst wijzigen ?26                                                                                                    |   | Hoe tekst uitvullen ?                               | .22 |
| Hoe de lettergrootte wijzigen ?                                                                                                    |   | Hoe lettertype wijzigen ?                           | .23 |
| Hoe tekstkleur wijzigen ?25<br>Hoe achtergrondkleur van tekst wijzigen ?                                                                                                    |   | Hoe de lettergrootte wijzigen ?                     | 24  |
| Hoe achtergrondkleur van tekst wijzigen ?26                                                                                                    |   | Hoe tekstkleur wijzigen ?                           | .25 |
|                                                                                                    |   | Hoe achtergrondkleur van tekst wijzigen ?           | 26  |

### Werken met afbeeldingen

|                                                                | 27  |
|----------------------------------------------------------------|-----|
| <br>Hoe een afbeelding invoegen ?                              |     |
|                                                                | 28  |
| Hoe een link toevoegen aan een afbeelding naar een webpagina ? |     |
|                                                                | .31 |
| Hoe de afmetingen wijzigen van een afbeelding?                 |     |
|                                                                | 35  |
| Hoe een alternatieve tekst instellen op een afbeelding?        | 37  |
| Hoe een afbeelding positioneren ?                              | 38  |
| ····· ································                         |     |

### Gebruik maken van links

|                                                                                          | 42 |
|------------------------------------------------------------------------------------------|----|
| Hoe een link maken naar een externe website<br>Hoe een link maken naar een e-mail adres. | 43 |
|                                                                                          | 44 |
| Hoe een link maken naar een positie op dezelfde pagina                                   | 46 |
| Hoe een link maken naar een andere pagina op uw eigen website.                           |    |
|                                                                                          | 49 |
| Hoe een link maken naar een bestand (bv. PDF brochure).                                  |    |
|                                                                                          | 52 |
| Hoe een link terug verwijderen?                                                          |    |
|                                                                                          | 54 |
| Het doel van een link instellen                                                          |    |
|                                                                                          |    |

# Tabellen

|                                           | 6 |
|-------------------------------------------|---|
| Hoe een tabel invoegen ?                  | - |
|                                           | 7 |
| Hoe de afmetingen van een tabel wijzigen? | ~ |
|                                           | 8 |
|                                           | 0 |
| Hoe de randen onzichthaar maken ?         | U |
| hoe de randen onzientbaar maken s         | 1 |
|                                           | - |

| Hoe de afstand tussen cellen in een tabel instellen                        | 62 |
|----------------------------------------------------------------------------|----|
| De afstand van de rand van cellen tot de inhoud van cellen instellen       | 63 |
| Hoe een cel invoegen in een tabel ?                                        | 64 |
| Hoe een cel verwijderen in een tabel?                                      | 65 |
| De afmetingen van een cel wijzigen                                         | 66 |
| Hoe cellen in een rij samenvoegen ?                                        | 67 |
| Hoe cellen in een rij splitsen ?                                           | 68 |
| Hoe cellen in een kolom samenvoegen ?                                      | 69 |
| Hoe cellen in een kolom splitsen ?                                         | 71 |
| De tekst in een cel splitsen in meerdere regels of niet splitsen in regels | 73 |
| De achtergrondkleur van een cel instellen                                  |    |
| De randkleur van een cel instellen                                         | 77 |
| Een rij toevoegen/verwijderen in een tabel                                 | 79 |
| Een kolom toevoegen/verwijderen in een tabel                               |    |
| Hoe een tabel verwijderen ?                                                | 81 |

# Speciale tekens invoeren

| Hoe smilevs invoegen ?                                                  |     |
|-------------------------------------------------------------------------|-----|
| Hoe speciale tekens zoals trademark, copyright, diameterteken, invoegen | ?83 |
| Hoe letters uit een ander alfabet invoegen (Hebreeuws, Arabisch,) ?     | 83  |
| Hoe HTML invoegen ?                                                     | 84  |

## Formulieren

|                                                           | 85  |
|-----------------------------------------------------------|-----|
| Hoe een formulier aanmaken ?                              | 86  |
| Tekst invulvakjes op uw formulier plaatsen                | 87  |
| Een tekstvak van meerdere regels op uw formulier plaatsen | 88  |
| Aanvinkvakjes gebruiken op een formulier                  | .90 |
| Selectievakjes gebruiken op een formulier                 | 92  |
| Een selectieveld gebruiken                                | 92  |
| Een verzendknop toevoegen aan het formulier               | 94  |
| Een wisknop toevoegen aan het formulier                   | 95  |
| Gebruik maken van een verborgen veld                      | .96 |

# **Diverse functies**

| <br>                                 | 97 |
|--------------------------------------|----|
| <br>Wijzigingen opslaan              | 98 |
| Opnieuw beginnen met een blanco blad | 98 |
| Een voorbeeldweergave bekijken       | 98 |
| Knippen, kopiëren en plakken         | 98 |
| Uw pagina afdrukken                  | 98 |
| Ongedaan maken en opnieuw doen       | 99 |
| Zoeken en vervangen                  | 99 |
| Alles selecteren                     | 99 |
| Opmaak verwijderen                   | 99 |
| Flash bestand invoegen               | 99 |
| De editor maximaliseren              | 99 |
| Een iframe invoegen                  | 99 |
|                                      |    |

# **Functies tekstopmaak**

• vet zetten

tekst vet

• schuin zetten

tekst schuin

onderlijnen

tekst onderlijnd

- subscript tekst subscript
- superscript

tekst superscript

#### • opsomming met cijfers of letters

- 1. titel 1
- 2. titel 2
  - a. Subtitel 1
  - b. Subtitel 2
  - c. Subtitel 3
- 3. titel 3
- opsomming met opsommingstekens
  - titel 1
  - titel 2
    - subtitel 1
    - subtitel 2
- inspringen/uitspringen
  - tekstblok

tekst inspringen

tekstvervolg

 links uitlijnen/centreren in de midden/rechts uitlijnen links

midden

rechts

uitvullen
 uitgevulde tekstblok

is overal even breed

- *lettertype wijzigen* arial, verdana, comic sans, times, tahoma
- lettergrootte wijzigen

kleinst, kleiner, klein, normaal, groot, groter, grootst

• tekstkleur wijzigen

tekst in een ander kleur

achtergrondkleur tekst wijzigen
 ander achtergrondkleur

#### Hoe tekst vet zetten ?

1. Geef uw tekst in.

|   | 1       | Code   |          | H    |       | à    | 🖺     | 1 %   | Đ     | ß | (î) | 1 | 6    | l ko | CI | i det | 103                   |   | 1 4          | 7   [ |         | V | • | ы | api |  | abl |
|---|---------|--------|----------|------|-------|------|-------|-------|-------|---|-----|---|------|------|----|-------|-----------------------|---|--------------|-------|---------|---|---|---|-----|--|-----|
|   | B       | I      | <u>U</u> | \$B€ | ×2    | ײ    | ŧΞ    | Ξ     | €≣    | ŧ | ■   | ≣ | 1    |      | ۹. | 8     | $\mathbf{\hat{\Psi}}$ |   | Ċ            |       | $\odot$ | 1 | 1 |   |     |  |     |
| _ | Opr     | naak   |          |      |       | -    | Lette | rtype | Arial |   |     | • | Groo | tte  |    | -     | Γ                     | • | ð <u>-</u> - |       |         |   |   |   |     |  |     |
| 1 | )eze te | ekst n | noetv    | et w | ordei | n we | erge  | geve  | n.    |   |     |   |      |      |    |       |                       |   |              |       |         |   |   |   |     |  |     |
|   |         |        |          |      |       |      |       |       |       |   |     |   |      |      |    |       |                       |   |              |       |         |   |   |   |     |  |     |
|   |         |        |          |      |       |      |       |       |       |   |     |   |      |      |    |       |                       |   |              |       |         |   |   |   |     |  |     |
|   |         |        |          |      |       |      |       |       |       |   |     |   |      |      |    |       |                       |   |              |       |         |   |   |   |     |  |     |

2. Selecteer uw tekst die moet vet worden.

|                                         | 📰 Code   | Ē.       |     |    | <u>à</u> |        | 1 X        | Ē     | Ē. | ĥ | Ŵ | 6    | l M | 1 | Å.≱B |     | 0 | 1 🗈 | $\checkmark$ | $\odot$ | abl | abi |  | abl |
|-----------------------------------------|----------|----------|-----|----|----------|--------|------------|-------|----|---|---|------|-----|---|------|-----|---|-----|--------------|---------|-----|-----|--|-----|
|                                         | BZ       | <u>U</u> | ABC | ×2 | ײ        | ŧ≡     | <b>i</b> = | •     | ŧ  | ≣ | ≣ | ≣    |     | 8 | \$   |     | Ø |     | 9 🔇          |         | 8   |     |  |     |
|                                         | 🛛 Opmaak |          |     |    | -        | Letter | rtype      | Arial |    |   | • | Groo | tte | - | T    | - 4 | • |     |              |         |     |     |  |     |
| Deze tekst moet vet worden weergegeven. |          |          |     |    |          |        |            |       |    |   |   |      |     |   |      |     |   |     |              |         |     |     |  |     |

3. Klik op het icoontje om vet te zetten.

| 🔄 🖾 Code 🛱         |                                                   |  |
|--------------------|---------------------------------------------------|--|
| B Z U A            | 🖣 ×2 ×2   🗄 🗄   🛱 🛱   🖺 🖷 🗏 📕 🧶 🤐 🗘   🌆 🖉 🗔 🥥 🦓 🦁 |  |
| 0 Vet              | ▼ Lettertype Arial ▼ Grootte ▼ Tar *              |  |
| Deze tekst moet ve | et worden weergegeven.                            |  |

4. Resultaat : tekst staat vet

| B I U ABC × 2 × 2 1 5 = 1 = 1 1 = 1 = 1 = 1 = 1 = 1 = 1 = |      | Code | e | H   |    | Q |       | 1 %   | Þ     | e | ê | Ŵ | 9    | ß   |   | 酋 | A."<br>⊮B |          | 0 | $\checkmark$ | $\odot$ | abl | api | - 4 |  | abl |
|-----------------------------------------------------------|------|------|---|-----|----|---|-------|-------|-------|---|---|---|------|-----|---|---|-----------|----------|---|--------------|---------|-----|-----|-----|--|-----|
| Opmaak 🔹 Lettertype Arial 🔹 Grootte 🔹 📲 🖓 🐨 🔲             | B    | I    | U | ABC | ×2 | ײ | 扫     | Ξ     | •     | ŧ | E | ≣ | ≣    |     | 6 | 8 | \$        | <b>*</b> | Ø | <br>) 🤇      | þ 🖲     | 8   |     |     |  |     |
|                                                           | 0 Op | maak |   |     |    | - | Lette | rtype | Arial |   |   | • | Groo | tte |   | - | T         | - 4      | • |              |         |     |     |     |  |     |

Deze tekst moet vet worden weergegeven.

#### Hoe tekst schuin zetten?

1. Geef uw tekst in.

|    | 111 | ] Co | de   | h    |      |       | à     |       | 1 %   | Ēð    | æ   | (î) | 1 | 8    | l 🗠 |   | 4 | A.a<br>⊮B      |     | 0 | 1 🗈 | $\checkmark$ | $\odot$ | abl | abi |  | abl |
|----|-----|------|------|------|------|-------|-------|-------|-------|-------|-----|-----|---|------|-----|---|---|----------------|-----|---|-----|--------------|---------|-----|-----|--|-----|
|    | B   | 1    | 7    | U    | ABC  | ×2    | ײ     | ŧΞ    | E     | •     | t 📃 | F   | ≣ | ≣    |     | ۰ | 8 | \$ ∎           | 0   | Ø |     | 9 🍕          | þ 🖣     | 8   |     |  |     |
|    | 0   | pmaa | ak [ |      |      |       | •     | Lette | rtype | Arial |     |     | • | Groo | tte |   | - | T <sub>2</sub> | - 4 |   |     |              |         |     |     |  |     |
| De | ze  | teks | t n  | noet | schu | uin w | order | n wee | ergeg | even  |     |     |   |      |     |   |   |                |     |   |     |              |         |     |     |  |     |

2. Selecteer uw tekst die moet schuin gezet worden.

3. Klik op het icoontje om schuin te zetten.

| 🛛 🖾 Code 🔚 🔲 🗋 🔕 🖺 🖄 🖻 🛍 🛍                 | : \$\$ \$ \$ \$ \$ \$ \$ \$ \$ \$ \$ \$ \$ \$ \$ \$ \$ \$ | abl |
|--------------------------------------------|-----------------------------------------------------------|-----|
| B Z 💆 🛲 🛧 🗴 😫 🗄   ∰ ∰ 🚍                    | F = =   😫 🐘 🕸   🔝 🖉 🗔 😳 🌍 🤜                               |     |
| Opma Schuingedrukt   Lettertype Arial      | 🔹 Grootte 🔤 🔹 🖓 🕶 🔚                                       |     |
| Deze tekst moet schuin worden weergegeven. |                                                           |     |
|                                            |                                                           |     |

4. Resultaat : tekst staat schuin

|   | F     | Code   | e   |        |       | à     |       | 1 %   | Ē     | Ē | Ē. | i de | 6    | l ko | C | 4 | A."<br>⊮B |     | 0 | 1 📑 | $\mathbf{\nabla}$ | $\odot$ | abl | api | - 4 | <b>_</b> | abl |
|---|-------|--------|-----|--------|-------|-------|-------|-------|-------|---|----|------|------|------|---|---|-----------|-----|---|-----|-------------------|---------|-----|-----|-----|----------|-----|
|   | в     | I      | U   | ABC    | ×2    | ײ     | 誓     | Ξ     | t)    | ŧ | F  | ≣    | ≣    |      | ۲ | 8 | \$        |     | Ø |     | 9 🍕               | þ 🖲     | 8   |     |     |          |     |
|   | Opr   | naak   |     |        |       | -     | Lette | rtype | Arial |   |    | •    | Groo | tte  |   | • | T         | - 4 | • |     |                   |         |     |     |     |          |     |
| D | eze t | əkst ı | noe | t schi | iin w | order | n wee | ergeg | leven |   |    |      |      |      |   |   |           |     |   |     |                   |         |     |     |     |          |     |

#### Hoe tekst onderlijnen?

1. Geef uw tekst in.

| 📰 Code       | • 🖫 📮 🗅 💽 🖺 👗 🛍 🋍 🖀 📾 🚭 🗠 ా 🖂 🛤 😘 💹 🖉 🖻 🖬 💿 🔤 📰 🖃                  |  |
|--------------|--------------------------------------------------------------------|--|
| BI           | U 🗛   ×2 x²   🗄 🗄   🛱 🛱   🚍 🚍 🔳   🍓 🥼 💠   🔜 🖉 🥅 🤪 🦁                |  |
| Opmaak       | ▼ Lettertype Arial ▼ Grootte ▼ T <sub>2</sub> ▼ Q <sub>2</sub> ▼ □ |  |
| Deze tekst n | moet onderlijnd worden.                                            |  |

2. Selecteer uw tekst die moet onderlijnd worden.

| I  |       | Code  | e   |       |        | à    |            | 1 %        | Ē     | Ē. | († | Ŵ | 6    | l 🗠 | Ci | 1 | A .ª<br>≱B |              | 0          | $\mathbf{\nabla}$ | $\odot$ | abl | abi |  | abl |
|----|-------|-------|-----|-------|--------|------|------------|------------|-------|----|----|---|------|-----|----|---|------------|--------------|------------|-------------------|---------|-----|-----|--|-----|
|    | B     | I     | U   | ABC   | ×2     | ײ    | <b>4</b> ⊟ | <b>i</b> = | €≣    | ŧ  | ≣  | ≣ | ≣    |     | ٩  | 8 | ¢          |              | Ø          | 3                 | 1       | 8   |     |  |     |
|    | Opm   | naak  |     |       |        | -    | Letter     | rtype      | Arial |    |    | • | Groo | tte |    | - | Ţ          | <b>`</b> - < | <b>b</b> - |                   |         |     |     |  |     |
| De | ze te | kst r | noe | t ond | erlijn | d wo | rden.      |            |       |    |    |   |      |     |    |   |            |              |            |                   |         |     |     |  |     |
|    |       |       |     |       |        |      |            |            |       |    |    |   |      |     |    |   |            |              |            |                   |         |     |     |  |     |

3. Klik op het icoontje om te onderlijnen

| ■ Code 🔚 🔲 🗋 🐧 🖺 🛍 🛍 🛗 👘 🎒 🗠 🐃 👫 🎲 🔛 🖉 🔛 🖉 🖬 🖬 📾       |
|--------------------------------------------------------|
| B I U 🚾 ×₂ ײ   ☵   ∉ ∉   ☴ ☴ ☴ ☴ 🛯 🦓 🐘 🗘   🔝 🔗 🗔 🥹 🦓 🤜 |
| Opmaak Onderstreept Lettertype Arial 🔹 Grootte 🔹 🖓 🐨 🔲 |
| Deze tekst moet onderlijnd worden.                     |

#### 4. Resultaat : tekst wordt onderlijnd

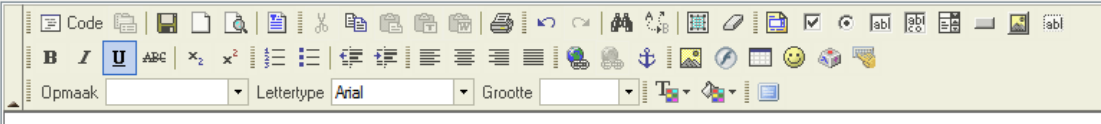

Deze tekst moet onderlijnd worden.

#### Hoe tekst in subscript plaatsen?

Subscript = weergave tekst lager op een tekstregel Voorbeeld = Chemische formules, zoals de 2 in :  $H_2O$ 

1. Geef uw tekst in.

|    | 111 | Code  | e    |        |     | à |             | 1 %   | Ēð    | Ē.  | (î) |   | 6    | l 🗠 | Ci | 4 | A."<br>⊮B | Ē        | 0          | $\overline{\mathbf{v}}$ | • I | abl | abi |  | <b>.</b> | abl |
|----|-----|-------|------|--------|-----|---|-------------|-------|-------|-----|-----|---|------|-----|----|---|-----------|----------|------------|-------------------------|-----|-----|-----|--|----------|-----|
|    | B   | I     | U    | ABC    | ×2  | ײ | 4<br>3<br>3 | E     | €∎    | t)= | ≣   | ≣ | ≣    |     | ٩  | 8 | \$        | <b>0</b> | Ø          | 3                       | Þ 🔫 |     |     |  |          |     |
|    | Op  | maak  |      |        |     | • | Lette       | rtype | Arial |     |     | • | Groo | tte |    | - | T         | - <      | <b>b</b> - |                         |     |     |     |  |          |     |
| Ch | em  | ische | forr | nule : | H20 |   |             |       |       |     |     |   |      |     |    |   |           |          |            |                         |     |     |     |  |          |     |

2. Selecteer uw tekst die als subscript moet weergegeven worden.

|   |    | [  | -   | Cod  | e l | à   | ŀ    |                      | à | 🖺     | ł     | 6     | Ē | († | () | 6    | Į ĸ | 0 | ся | 酋 | ≜.≱B | Ē   | 0 |     | ۲   | abl | abl |  | abl |
|---|----|----|-----|------|-----|-----|------|----------------------|---|-------|-------|-------|---|----|----|------|-----|---|----|---|------|-----|---|-----|-----|-----|-----|--|-----|
|   |    | 1  | B   | I    | ļ   | U   | ABC  | ×2                   | ײ | i ‡Ξ  | Ξ     |       | ŧ | ■  | ≣  | ≣    |     | 1 |    |   | \$   |     | Ø | ف 😳 | ۵ 🖗 | 1   |     |  |     |
|   |    | 0  | )pn | naak |     |     |      |                      | · | Lette | rtype | Arial |   |    | •  | Groo | tte |   |    | - | ] T  | - 4 | • |     |     |     |     |  |     |
| ſ | CI | ne | mi  | sch  | e f | orm | nule | : H <mark>2</mark> C | ) |       |       |       |   |    |    |      |     |   |    |   |      |     |   |     |     |     |     |  |     |

3. Klik op het icoontje om te tekst als subscript te plaatsen.

|      | E Code 🛱 📘         |                  |       | 1         | 🏘 🕼 🔳 🖉 📄 🗹 🧕           | ) abi 🥵 📰 💷 🔝 (abi |
|------|--------------------|------------------|-------|-----------|-------------------------|--------------------|
| 1    | B Z U ABC 2        | ×2               | ⊈‡≣   | = = =   🖲 | 🌲 💠 🖾 🖉 🗔 😂 🦚           | <b>W</b>           |
|      | Ipmaak             | Subscript ertype | Arial | Grootte   | • T <sub>2</sub> • 🍲• 🔲 |                    |
| Cher | mische formule : H | 20               |       |           |                         |                    |

#### 4. Resultaat : tekst wordt als subscript geplaatst.

|   | ¥ 1 | Code | Ę        |     |    | à |       | 1 %   | Ēð    | e | ŕ | Ŵ | 6     | l in | CI | 4 | 1. ja 🛛 🖽            | 0 | $\checkmark$ | $\odot$ | abl | abi |  | <b>*</b> | abl |
|---|-----|------|----------|-----|----|---|-------|-------|-------|---|---|---|-------|------|----|---|----------------------|---|--------------|---------|-----|-----|--|----------|-----|
| ] | B   | I    | <u>U</u> | ABC | ×2 | ײ | ţΞ    | E     | •     | ŧ | ≣ | ≣ | ≣     |      | ٩  | 8 | 🕸 🕏                  | Ø | <br>9 🍕      |         | 1   |     |  |          |     |
| 0 | Dpm | naak |          |     |    | - | Lette | rtype | Arial |   |   | • | Groot | te   |    | - | ] T <sub>2</sub> - ( | • |              |         |     |     |  |          |     |

Chemische formule : H<sub>2</sub>O

#### Hoe tekst in superscript plaatsen?

Superscript = weergave tekst hoger op een tekstregel Voorbeeld = Rangtelwoorden zoals : 1<sup>e</sup>, 2<sup>e</sup>, 3<sup>e</sup>,... vierkante meter : m<sup>2</sup>, kubieke meter : m<sup>3</sup>

1. Geef uw tekst in.

|    | 🗐 Code    |          | H   |    | <b>A</b>     |        | 1 %  | Ē     | Ē. | (î) |   | 6    | [ K2 |    | 4 | A.S.   🏛 | 6            | 7   🗎 |     | ۲               | abl | abi |  | abl |
|----|-----------|----------|-----|----|--------------|--------|------|-------|----|-----|---|------|------|----|---|----------|--------------|-------|-----|-----------------|-----|-----|--|-----|
|    | BI        | <u>U</u> | ABC | ×2 | <b>x</b> ² [ | ŧ≡     | E    | •     | ŧ  | ≣   | ≣ | ≣    |      | ۹. | 8 | Ф 🔜      | Ø            |       | ۵ 🥹 | <sup>ار</sup> ا | 1   |     |  |     |
|    | 🛛 Opmaak  |          |     |    | •            | Letter | type | Arial |    |     | • | Groo | tte  |    | - | T        | û <u>n</u> - |       |     |                 |     |     |  |     |
| vi | erkante m | eter :   | m2  |    |              |        |      |       |    |     |   |      |      |    |   |          |              |       |     |                 |     |     |  |     |

2. Selecteer uw tekst die als superscript moet weergegeven worden.

|    | 🗐 🖾 Coo   | le [ | à   R                   |    | <u>à</u> |        | 1 %   | Ēþ    | Ē | ŕ | Ŵ | 6    | l M | CI | 4 | A.Z<br>⊮B |     | 0  | $\checkmark$ | ۲ | abl | abi |  | abl |
|----|-----------|------|-------------------------|----|----------|--------|-------|-------|---|---|---|------|-----|----|---|-----------|-----|----|--------------|---|-----|-----|--|-----|
|    | B /       | Ţ    | J ABC                   | ×2 | ײ        | 5∃     |       | €∎    | ŧ | ≣ | ≣ | ≣    |     |    | 8 | \$ ↓      |     | Ø  | <br>9 🍕      |   | 8   |     |  |     |
|    | 0pmaa     | k 🗌  |                         |    | -        | Letter | rtype | Arial |   |   | • | Groo | tte |    | - | T         | - 4 | •• |              |   |     |     |  |     |
| vi | erkante r | net  | er : m <mark>2</mark> - | •  | _        |        |       |       |   |   |   |      |     |    |   |           |     |    |              |   |     |     |  |     |

3. Klik op het icoontje om te tekst als superscript te plaatsen.

|   |     | 111 | Code |     | •     | H                |    |   | 2   | ľ   |      | X  | B    | 2 | Ê. | Ê | ſ | 2 | 8    |      | n | CI | 6 | M, | A. |   | Ĩ | 0 | 1 | ~ | • | abl | abi | - 4 |  | abl |  |
|---|-----|-----|------|-----|-------|------------------|----|---|-----|-----|------|----|------|---|----|---|---|---|------|------|---|----|---|----|----|---|---|---|---|---|---|-----|-----|-----|--|-----|--|
|   | I   | B   | I    | U   | [ _#  | BC               | ×2 | × |     | 3   | 1    | Ξ  | ŧ    | 1 |    |   | 1 | Ē | ≣    |      |   | ۹. | 8 | 6  | ¢  |   |   | Ð | 0 | 4 |   | 8   |     |     |  |     |  |
|   |     | Opr | naak |     |       |                  |    |   | Sup | ers | crip | ot | Aria |   |    |   | • | • | Groo | otte |   |    |   | •  | נן | • | 4 | • |   |   |   |     |     |     |  |     |  |
| ٧ | ier | kan | te m | ete | entin | m <mark>2</mark> |    |   |     |     |      |    |      |   |    |   |   |   |      |      |   |    |   |    |    |   |   |   |   |   |   |     |     |     |  |     |  |

4. Resultaat : tekst wordt als superscript geplaatst.

|    | 12   | Code  | Ę.       |      |    | à | 🖺     | 1 %   | Ē     | Ē | ŕ | Ŵ | 6    | ∎ k⊃ | CI | ) dia | 1 | B            | 6          | 7   [ |   |     | •        | abl [ | api [ | - 5 |  | abl |
|----|------|-------|----------|------|----|---|-------|-------|-------|---|---|---|------|------|----|-------|---|--------------|------------|-------|---|-----|----------|-------|-------|-----|--|-----|
|    | В    | I     | <u>U</u> | ABC  | ×2 | ײ | ξΞ    | E     | €≣    | ŧ | ≣ | ≣ | ≣    |      | ۲  | 8     | ΰ |              | Ø          |       | 0 | ) 🦚 | <b>1</b> |       |       |     |  |     |
|    | 0 p  | maak  |          |      |    | • | Lette | rtype | Arial |   |   | • | Groo | tte  |    |       | • | <b>G</b> - ( | <b>*</b> - | 1     |   |     |          |       |       |     |  |     |
| vi | erka | nte m | eter     | : m² |    |   |       |       |       |   |   |   |      |      |    |       |   |              |            |       |   |     |          |       |       |     |  |     |

#### Hoe een opsommingslijst met cijfers maken? Voorbeeld : 1. titel 1

orbeeld : 1. titel 1 2. titel 2 a. Subtitel 1 b. Subtitel 2 c. Subtitel 3 3. titel 3 4. titel 4 i. Subtitel 1 ii. Subtitel 2 iii. Subtitel 3 5. titel 5

Werkwijze voor bovenstaand voorbeeld:

1. Geef alle tekst in, druk op enter na iedere lijn.

| 🛛 🖾 Code 📾 🔚 🗋 💩 🖺 🖄 🛍 🛍 🛍 🛍 🍘 🎒 🗠 🖂 👭 🎲 📓 🖉 🔛 💌 🐼 📓 ன |
|--------------------------------------------------------|
| B I U ↔ × × i 등 듣 i ∉ ∉ ≡ ≡ ≡ 🥘 🧶 🕁 🖾 🖉 🗔 🥹 🧠          |
| Dpmaak Lettertype Arial V Grootte V Tav 🖓 V 🔲          |
| titel 1                                                |
| titel 2                                                |
| subtitel 1                                             |
| subtitel 2                                             |
| subtitel 3                                             |
| titel 3                                                |
| titel 4                                                |
| subtitel 1                                             |
| tusbtitel 2                                            |
| subtitel 3                                             |
| titel 5                                                |

2. Selecteer alle tekst

| B I U AB€   ×2 x²   ∰ ⊞   ∰ ∰ ≣ ≣ ≡ ≡   🕵 🙈 🗘 🔝 🖉 🗔 🥹 🦓 |
|---------------------------------------------------------|
| Opmaak V Lettertype Arial V Grootte V Tav Var 🔲         |
| titel 1                                                 |
| titel 2                                                 |
| subtitel 1                                              |
| subtitel 2                                              |
| subtitel 3                                              |
| titel 3.                                                |
| titel 4                                                 |
| Subtitel 1                                              |
| tusbtitel 2                                             |
| Subtitel 3                                              |
| titel 5                                                 |

3. Klik op het icoontje voor genummerde lijst.

| 🛛 🔄 Code 🖷 🔤 🗋 | x 🛅 X 🖻 🛍 🛍 📾 🥌 🗠 ~ IA 🕼 🗷 🖉 🖸 🖸 💿 🖩 🖬 🖬 👘 |
|----------------|--------------------------------------------|
| BII ABC ×2 ×2  | [三 ] [ ] [ ] [ ] [ ] [ ] [ ] [ ] [ ] [     |
| Opmaak .       | 🕐 🗠 🚺 💽 🖉 🕹 🕹 🕹 🕹 🕹 🕹 🕹 🕹 🕹 🕹 🕹 🕹 🕹        |
| titel 1        |                                            |
| titel 2        |                                            |
| subtitel 1     |                                            |
| subtitel 2     |                                            |
| subtitel 3     |                                            |
| titel 3        |                                            |
| titel 4        |                                            |
| subtitel 1     |                                            |
| tusbtitel 2    |                                            |
| titol 5        |                                            |
| uter 5         |                                            |

4. Resultaat : tekst wordt als genummerde lijst weergegeven.

| - |      |             |      | -        |             |            |        |   |         | J - | - | · · J ·        | J -          | -     |       |     |      |  |     |
|---|------|-------------|------|----------|-------------|------------|--------|---|---------|-----|---|----------------|--------------|-------|-------|-----|------|--|-----|
|   |      | Code 🗎      |      | <u>à</u> |             | <u>ж</u> 🖻 | ti ti  | Ŵ | 6       | s)  |   | 14   E         | 1 0          | ' i 🗈 | •     | abl | japi |  | abl |
|   | B    | I∐A         | BC X | ײ        | <b>}∃</b> ≣ |            | €≓   ■ | ≣ | =       |     |   | \$ \$          | Ø            |       | ) 🦚 🛛 | 8   |      |  |     |
|   | 0 Op | maak        |      | -        | Lettertyp   | e Arial    |        | • | Grootte | •   |   | • T <u>•</u> • | ð <u>s</u> - |       |       |     |      |  |     |
|   | 1.   | titel 1     |      |          |             |            |        |   |         |     |   |                |              |       |       |     |      |  |     |
|   | 2.   | titel 2     |      |          |             |            |        |   |         |     |   |                |              |       |       |     |      |  |     |
|   | 3.   | subtitel 1  |      |          |             |            |        |   |         |     |   |                |              |       |       |     |      |  |     |
|   | 4.   | subtitel 2  |      |          |             |            |        |   |         |     |   |                |              |       |       |     |      |  |     |
|   | 5.   | subtitel 3  |      |          |             |            |        |   |         |     |   |                |              |       |       |     |      |  |     |
|   | 6.   | titel 3     |      |          |             |            |        |   |         |     |   |                |              |       |       |     |      |  |     |
|   | 7.   | titel 4     |      |          |             |            |        |   |         |     |   |                |              |       |       |     |      |  |     |
|   | 8.   | subtitel 1  |      |          |             |            |        |   |         |     |   |                |              |       |       |     |      |  |     |
|   | 9.   | tusbtitel 2 |      |          |             |            |        |   |         |     |   |                |              |       |       |     |      |  |     |
|   | 10.  | subtitel 3  |      |          |             |            |        |   |         |     |   |                |              |       |       |     |      |  |     |
|   | 11.  | titel 5     |      |          |             |            |        |   |         |     |   |                |              |       |       |     |      |  |     |
| - |      |             |      |          |             |            |        |   |         |     |   |                |              |       |       |     |      |  |     |

5. Selecteer de eerste reeks subtitels

|          | Code 🗎 🛛     |        | Q   🖺  | ]   % 🖻     |         | ñ   🖨  | <b>  6</b> 0 | 4 | 14   🏢                 | 0     |       | abl abl |  | abl |
|----------|--------------|--------|--------|-------------|---------|--------|--------------|---|------------------------|-------|-------|---------|--|-----|
| E        | I <u>U</u> # | e   ×2 | ײ 5    | ⊟ ∯         | : ∰   ≣ | ≣≣     |              |   | \$ 🔜                   | Ø 🔲 ( | o 🦚 🤜 |         |  |     |
| <u> </u> | pmaak 📃      |        | ▼ Lett | ertype Aria | I       | ▼ Groo | otte         | • | ] T <mark>a</mark> - 4 | •     |       |         |  |     |
| 1.       | titel 1      |        |        |             |         |        |              |   |                        |       |       |         |  |     |
| 2.       | titel 2      |        |        |             |         |        |              |   |                        |       |       |         |  |     |
| 3.       | subtitel 1   |        |        |             |         |        |              |   |                        |       |       |         |  |     |
| 4.       | subtitel 2   |        |        |             |         |        |              |   |                        |       |       |         |  |     |
| 5.       | subtitel 3   |        |        |             |         |        |              |   |                        |       |       |         |  |     |
| 6.       | titel 3      |        |        |             |         |        |              |   |                        |       |       |         |  |     |
| 7.       | titel 4      |        |        |             |         |        |              |   |                        |       |       |         |  |     |
| 8.       | subtitel 1   |        |        |             |         |        |              |   |                        |       |       |         |  |     |
| 9.       | tusbtitel 2  |        |        |             |         |        |              |   |                        |       |       |         |  |     |
| 10.      | subtitel 3   |        |        |             |         |        |              |   |                        |       |       |         |  |     |
| 11.      | titel 5      |        |        |             |         |        |              |   |                        |       |       |         |  |     |

6. Klik op het icoontje voor inspringen

| ■ 🗐 🖉 | ] Code 🔒   🖬<br>1 👖 ▲용€   3<br>omaak | Conte   Conte Conte |
|-------|--------------------------------------|---------------------|
| 1.    | titel 1                              |                     |
| 2.    | titel 2                              |                     |
| 3.    | subtitel 1                           | -                   |
| 4.    | subtitel 2                           |                     |
| 5.    | subtitel 3                           |                     |
| 6.    | titel 3                              |                     |
| 7.    | titel 4                              |                     |
| 8.    | subtitel 1                           |                     |
| 9.    | tusbtitel 2                          |                     |
| 10.   | subtitel 3                           |                     |
| 11.   | titel 5                              |                     |
|       |                                      |                     |

7. Resultaat : Tekst springt in en opsomming past zichzelf automatisch aan

|                                              | Code 🔒   📮 🗋<br>I I II ABC   ×2<br>pmaak                                                                                                    | Q         Image: Constraint of the second second seco | <ul> <li>○   # 1%   □ 2   □ 0</li> <li>◎ \$ □ 0</li> <li>↓ □ 0</li> <li>↓ □ 0</li> </ul> | • • • • • • • • • • • • • • • • • • • |
|----------------------------------------------|----------------------------------------------------------------------------------------------------|----------------------------------------------------------------------------------------------------|------------------------------------------------------------------------------------------|---------------------------------------|
| 1.<br>2.<br>3.<br>4.<br>5.<br>6.<br>7.<br>8. | titel 1<br>titel 2<br>1. subtitel 1<br>2. subtitel 2<br>3. subtitel 3<br>titel 3<br>titel 4<br>subtitel 1<br>tusbtitel 2<br>subtitel 3<br>titel 5 |                                                                                                    |                                                                                          |                                       |

8. Selecteer opnieuw de subtitels

| 1                                            | ]Code 🔚 🔲 🗋 🔕 🖺 🕌 🕾 📾 🕾 📾 📾 😂 🗠 ∾   🏘 🕼 🛄 🖉 🔛 💿 🗔 🐼 🔜 📾 📾 📾 🖉 🖬 📾 🐼 🖬 🖬 🖾 🖬 🐼 🐼 🖬                                                                                            |  |
|----------------------------------------------|----------------------------------------------------------------------------------------------------|--|
|                                              | omaak 🔹 Lettertype Arial 🔹 Grootte 💽 📲 🦓 📲 🗐                                                                                                    |  |
| 1.<br>2.<br>3.<br>4.<br>5.<br>6.<br>7.<br>8. | titel 1<br>titel 2<br>1. subtitel 1<br>2. subtitel 2<br>3. subtitel 3<br>titel 3<br>titel 4<br>subtitel 1<br>subtitel 1<br>subtitel 2<br>subtitel 3<br>titel 5<br>subtitel 3 |  |

9. Klik rechts en selecteer 'Eigenschappen genummerde opsommingslijst'

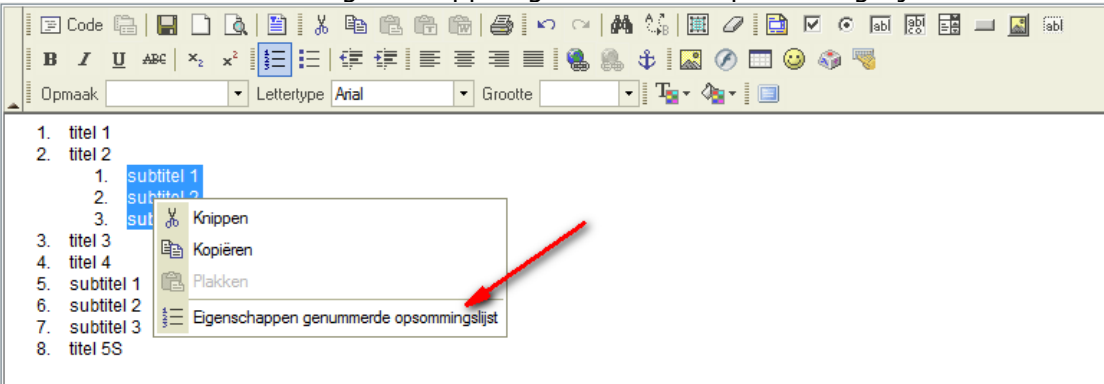

10. Een popup venster verschijnt, kies bij soort 'Kleine letters (a,b,c)'

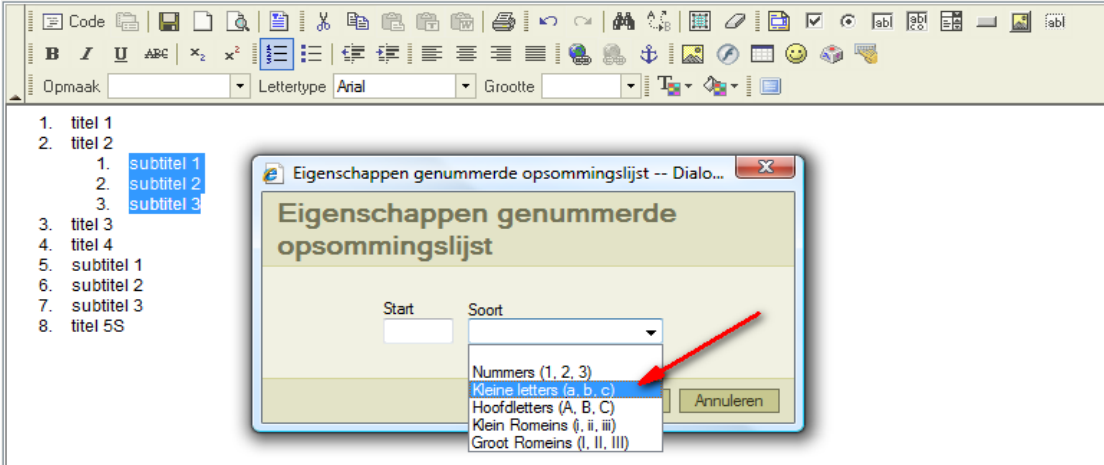

11. Resultaat : De opsommingslijst werd aangepast

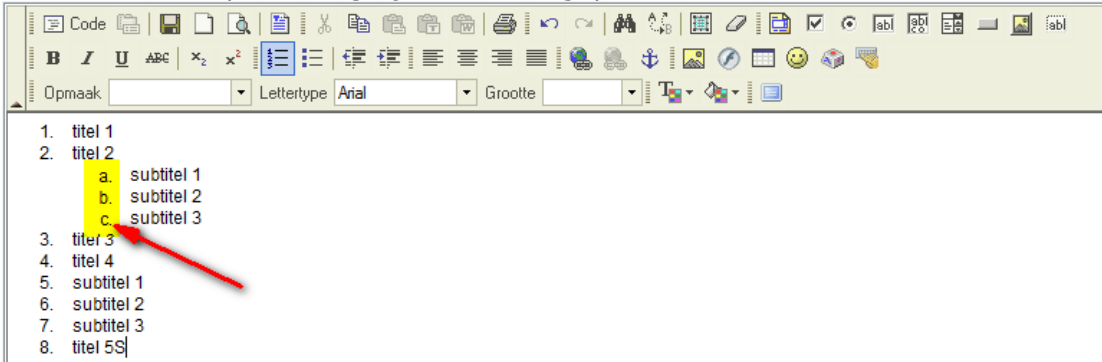

12. Herhaal stap 5 tot en met stap 11 voor de tweede reeks subtitels. Kies in stap 10 voor 'Klein Romeins (i, ii, iii). Resultaat :

| <br> |         |            |                                |         |           |      |          |       |       |  |   |
|------|---------|------------|--------------------------------|---------|-----------|------|----------|-------|-------|--|---|
| 11   | Code I  |            | 1 🖪   🖻   X                    |         | 🛍 🖨 🗠     | ~  ₩ | 🕼   🏢 🏉  | 1     | 💿 🖬 📑 |  | Ы |
| B    | I       | U ABC ×2   | ײ <b>3</b> ∃ ⊟                 | ∰ ∰   ■ | ≣ ≣ ≣     | ۹. ا | t 🔝 🖉    | 🔲 😳 🖪 | è 🧠   |  |   |
| Op   | maak    |            | <ul> <li>Lettertype</li> </ul> | Arial   | ▼ Grootte | -    | Ta - 🆓 - |       |       |  |   |
| 1    | titel 1 |            |                                |         |           |      |          |       |       |  |   |
| 2    | titel 2 |            |                                |         |           |      |          |       |       |  |   |
|      | a.      | subtitel 1 |                                |         |           |      |          |       |       |  |   |
|      | b.      | subtitel 2 |                                |         |           |      |          |       |       |  |   |
|      | C.      | subtitel 3 |                                |         |           |      |          |       |       |  |   |
| 3.   | titel 3 |            |                                |         |           |      |          |       |       |  |   |
| 4.   | titel 4 |            |                                |         |           |      |          |       |       |  |   |
|      | i.      | subtitel 1 |                                |         |           |      |          |       |       |  |   |
|      | ii.     | subtitel 2 |                                |         |           |      |          |       |       |  |   |
|      | iii.    | subtitel 3 |                                |         |           |      |          |       |       |  |   |
| 5.   | titel 5 |            |                                |         |           |      |          |       |       |  |   |

#### Hoe een opsommingslijst met opsommingstekens maken?

Voorbeeld :

- titel 1
- titel 2
  - o subtitel 1
    - subtitel 1
    - subtitel 2
       subtitel 3
  - o subtitel 2
  - o subtitel 3
- titel 3

Werkwijze voor bovenstaand voorbeeld:

1. Geef alle tekst in, druk op enter na iedere lijn.

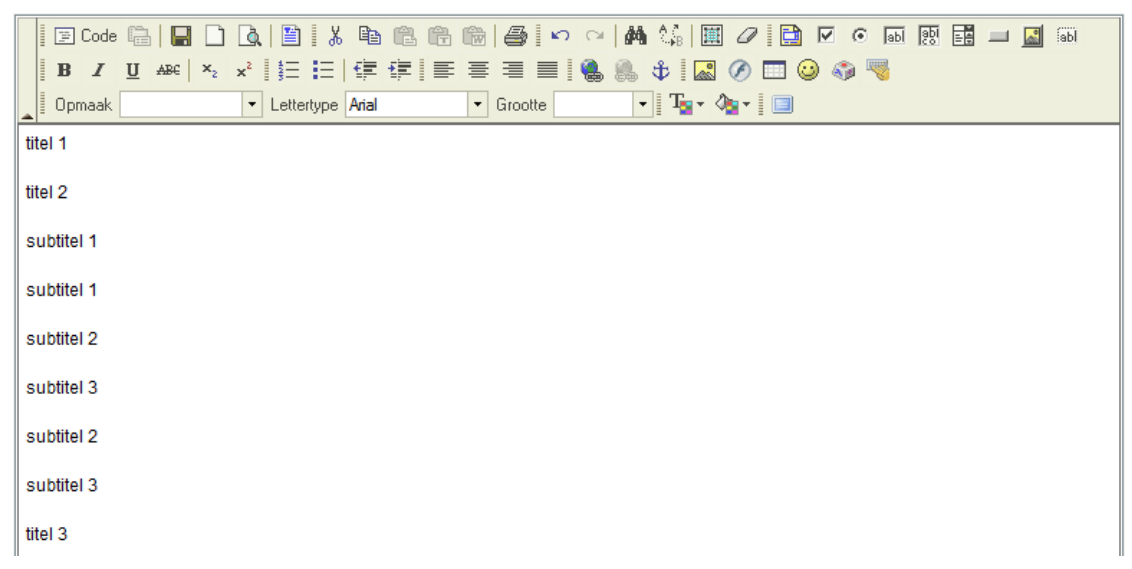

2. Selecteer alle tekst

| 🛛 🗵 Code 🖷   🖬 🗋 🛕 🖺 🐇 🛍 🛍 👘 👘 🎒 🗠 🗠 🛤 🌿 🗒 🖉    | I 💿 📷 🔜 🔜 📾 |
|-------------------------------------------------|-------------|
| B I U ↔ × × ↓ ≒ ⊨   ∉ ∉ ≡ ≡ ≡ 🧶 🔍 ‡ 🔝 🖉 🗔 🥹     | la 🖏 🦉      |
| 🔺 Opmaak 🔹 🔹 Lettertype Arial 🔹 Grootte 💽 🖓 🐨 🛄 |             |
| titel 1                                         |             |
| titel 2                                         |             |
| subtitel 1                                      |             |
| subtitel 1                                      |             |
| subtitel 2                                      |             |
| subtitel 3                                      |             |
| subtitel 2                                      |             |
| subtitel 3                                      |             |
| titel 3                                         |             |

3. Klik op het icoontje voor opsomming.

| B I U ↔ × × 2 1 5 🔚 🛱 🛱 🚍 = = = 1 🐘 🐁 🗘 🖾 🖉 🗔 🥥 🧠                             |
|-------------------------------------------------------------------------------|
| Dpmaak     Let IV Invoegen/Verwijderen opsomming     Tar    Tar    Tar    III |
|                                                                               |
|                                                                               |
| subtitel 1                                                                    |
| subtitel 1                                                                    |
| subtitel 2                                                                    |
| subtitel 3                                                                    |
|                                                                               |
|                                                                               |
|                                                                               |

4. Resultaat : tekst wordt als opsomming weergegeven.

|   | B I U AB€ ×2                                                                                                    | ▲ 🗎 🕺 🐴<br>ײ 🞼 📰 🛱 | ₽₽₩<br>₽ ≡ = |         | 🛤 🕼   🏢<br>🌲 🕸   🔜 ( | 0 📄 🔽 | 🐼 💀 📀 | abl |
|---|----------------------------------------------------------------------------------------------------|--------------------|--------------|---------|----------------------|-------|-------|-----|
| - | Opmaak                                                                                                    | ▼ Lettertype Arial | •            | Grootte | • T <sub>a</sub> • 🌾 | •     |       |     |
|   | <ul> <li>titel 1</li> <li>titel 2</li> <li>subtitel 1</li> <li>subtitel 1</li> <li>subtitel 2</li> <li>subtitel 3</li> <li>subtitel 2</li> <li>subtitel 3</li> <li>titel 3</li> <li>titel 3</li> </ul> |                    |              |         |                      |       |       |     |

5. Selecteer de subtitels

|      | Code    | Ŀ,         | H     |    | à |       | 1 %   | Ē     |     |     | 14  | 5 ×   | 0 | d de | L ≜⊈ |            | 0 | $\overline{\mathbf{v}}$ | • | abl 🧕 |  | <u></u> | abl |  |
|------|---------|------------|-------|----|---|-------|-------|-------|-----|-----|-----|-------|---|------|------|------------|---|-------------------------|---|-------|--|---------|-----|--|
| B    | I       | <u>U</u> , | ABC : | ×2 | ײ | ŧΞ    | IΞ    | €≣    | ŧ 🗐 | E I | 8 3 |       | 8 | 8    | \$   | <u></u>    | Ø | ) 🖏                     | 1 |       |  |         |     |  |
| 0 Cp | maak    |            |       |    | • | Lette | rtype | Arial |     | -   | Gro | ootte |   | •    | - T  | <b>-</b> 4 | • |                         |   |       |  |         |     |  |
| •    | titel * | 1          |       |    |   |       |       |       |     |     |     |       |   |      |      |            |   |                         |   |       |  |         |     |  |
| •    | titel 2 | 2          |       |    |   |       |       |       |     |     |     |       |   |      |      |            |   |                         |   |       |  |         |     |  |
| •    | subt    | itel 1     |       |    |   |       |       |       |     |     |     |       |   |      |      |            |   |                         |   |       |  |         |     |  |
| •    | subt    | itel 1     |       |    |   |       |       |       |     |     |     |       |   |      |      |            |   |                         |   |       |  |         |     |  |
| •    | subt    | itel 2     |       |    |   |       |       |       |     |     |     |       |   |      |      |            |   |                         |   |       |  |         |     |  |
| •    | subt    | itel 3     |       |    |   |       |       |       |     |     |     |       |   |      |      |            |   |                         |   |       |  |         |     |  |
| ٠    | subt    | itel 2     |       |    |   |       |       |       |     |     |     |       |   |      |      |            |   |                         |   |       |  |         |     |  |
| •    | subt    | itel 3     |       |    |   |       |       |       |     |     |     |       |   |      |      |            |   |                         |   |       |  |         |     |  |
| •    | titel 3 | 3          |       |    |   |       |       |       |     |     |     |       |   |      |      |            |   |                         |   |       |  |         |     |  |
|      |         |            |       |    |   |       |       |       |     |     |     |       |   |      |      |            |   |                         |   |       |  |         |     |  |

6. Klik op het icoontje voor inspringen

| 📔 🖾 Code 🛱 🔚 🗋 🗖 🐧 🖺                                                      | • • • • • • • • • • • • • • • • • • • |
|---------------------------------------------------------------------------|---------------------------------------|
| <b>B</b> <i>I</i> <u>U</u> AR€   × <sub>2</sub> × <sup>2</sup>   §Ξ 📰   € | F 📻   E = = =   🍓 🙈 🕸   🔜 🔗 🗔 🕥 🖏 🤜   |
| Dpmaak Lettertype Ar                                                      | Aflopend Grootte                      |
| titel 1                                                                   |                                       |
| titel 2     subtitel 1                                                    |                                       |
| subtitel 1                                                                |                                       |
| <ul> <li>subtitel 2</li> </ul>                                            |                                       |
| subtitel 3                                                                |                                       |
| subtitel 2                                                                |                                       |
| subtitel 3                                                                |                                       |
| titel 3                                                                   |                                       |

7. Resultaat : Tekst springt in en opsomming past zichzelf automatisch aan

| B Z U<br>Opmaak                                                                    | □   <b>□</b> □<br>. AB€   ×₂                                                     | ▲   ■ ↓ ★<br>× <sup>2</sup> ↓ ↓ ■ ↓ ↓ | Pa Ca Ca<br>⊈ ⊈ I≣<br>Arial | <ul> <li>Image: Book of the second second seco</li></ul> | <ul> <li>○   ▲ \$\$   Ⅲ</li> <li>● ● ● □</li> <li>■ □ □</li> </ul> | ) 🖉 🔁 🗹 🧿 🖬<br>Ø 🗖 🥹 🌍 🤜 | i 💀 🔜 🛏 🔚 🚳 i |
|------------------------------------------------------------------------------------|----------------------------------------------------------------------------------|---------------------------------------|-----------------------------|----------------------------------------------------------------------------------------------------|--------------------------------------------------------------------|--------------------------|---------------|
| • titel 1<br>• titel 2<br>•<br>•<br>•<br>•<br>•<br>•<br>•<br>•<br>•<br>•<br>•<br>• | subtitel 1<br>subtitel 1<br>subtitel 2<br>subtitel 3<br>subtitel 2<br>subtitel 3 |                                       |                             |                                                                                                    |                                                                    |                          |               |

8. Selecteer de subtitels voor het tweede inspringniveau

| ■ Code □     B I U AP Opmaak                                                                                                    | <ul> <li>□</li> <li>□</li></ul> | Arial |  | M ()     0 | 9 a o v (<br>0 a o v (<br>0 a o v ( | 5 📑 🔲 🥻 🖬 |
|----------------------------------------------------------------------------------------------------|----------------------------------------------------------------------------------------------------|-------|--|------------|----------------------------------------------------------------------------------------------------|-----------|
| <ul> <li>titel 1</li> <li>titel 2</li> <li>subt</li> <li>subt</li> <li>subt</li> <li>subt</li> <li>subt</li> <li>subt</li> <li>subt</li> <li>subt</li> <li>subt</li> </ul> | itel 1<br>itel 1<br>itel 2<br>itel 3<br>itel 2<br>itel 3                                                                                                    |       |  |            |                                                                                                    |           |

9. Klik op het icoontje voor inspringen

|   | 📑 Code 🛙                    | à   🖪 🗋    | 🔍   🖺 🛛 🐰    |       | l Ch  | it   4 | 5 KO  |      | <b>#4</b> | 🖓   🧱          | 0  | $\checkmark$ | 💿 🔤 | api | - 4<br>- 7 | <u></u> | abl |
|---|-----------------------------|------------|--------------|-------|-------|--------|-------|------|-----------|----------------|----|--------------|-----|-----|------------|---------|-----|
|   | B / U                       | I ABC X2   | x²   3Ξ 🔚    | († 1  |       | ≣ ₹    |       | ۹. ( | 1         | 6 🔜            | Ø  | ) 🖏          | 1   |     |            |         |     |
| _ | 🛛 Opmaak 🗌                  |            | ▼ Lettertype | Arial | Aflop | end in | ootte |      | -         | Τ <u>α</u> ∗ ◊ | •• |              |     |     |            |         |     |
|   | titel 1                     |            |              |       |       |        |       |      |           |                |    |              |     |     |            |         |     |
|   | <ul> <li>titel 2</li> </ul> |            |              | - 1   |       |        |       |      |           |                |    |              |     |     |            |         |     |
|   | 0                           | subtitel 1 |              | 1     |       |        |       |      |           |                |    |              |     |     |            |         |     |
|   | 0                           | subtitel 1 |              |       |       |        |       |      |           |                |    |              |     |     |            |         |     |
|   | 0                           | subtitel 2 |              |       |       |        |       |      |           |                |    |              |     |     |            |         |     |
|   | 0                           | subtitel 3 |              |       |       |        |       |      |           |                |    |              |     |     |            |         |     |
|   | 0                           | subtitel 2 |              |       |       |        |       |      |           |                |    |              |     |     |            |         |     |
|   | 0                           | subtitel 3 |              |       |       |        |       |      |           |                |    |              |     |     |            |         |     |
|   | <ul> <li>titel 3</li> </ul> |            |              |       |       |        |       |      |           |                |    |              |     |     |            |         |     |
|   |                             |            |              |       |       |        |       |      |           |                |    |              |     |     |            |         |     |
|   |                             |            |              |       |       |        |       |      |           |                |    |              |     |     |            |         |     |

10. Resultaat : Tekst springt in en opsomming past zichzelf automatisch aan

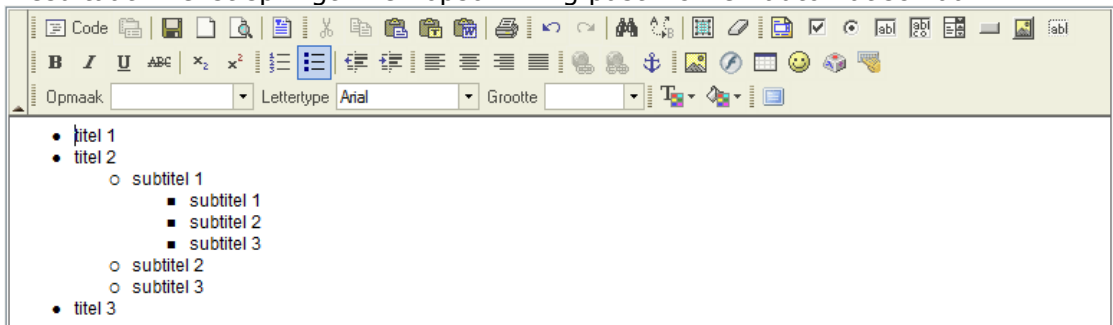

11. Optioneel : Je kan de opsommingstekens zelf wijzigen door in een lijn te rechtsklikken en een ander opsommingsteken te kiezen in het popup venster van de 'eigenschappen opsommingslijst'.

| B Z U ARC ×2 x <sup>2</sup> S =<br>Opmaak Lettertype J                                                                                                    |                                                                                                    |
|----------------------------------------------------------------------------------------------------|----------------------------------------------------------------------------------------------------|
| <ul> <li>titel 1</li> <li>titel 2 <ul> <li>subtitel 1</li> <li>subtitel 2</li> <li>subtitel 2</li> <li>subtitel 3</li> </ul> </li> <li>o subtitel 3</li> <li>titel 3</li> </ul> | Eigenschappen opsommingslijst Dialoogvenster van<br>Eigenschappen opsommingslijst<br>Soort<br>Cirkel Schiff Vierkant OK Annuleren |

#### Hoe tekst inspringen/uitspringen?

1. Geef uw een eerste tekstblok in. Na iedere regel druk je SHIFT-ENTER. SHIFT-ENTER zorgt ervoor dat we binnen dezelfde tekstblok blijven.

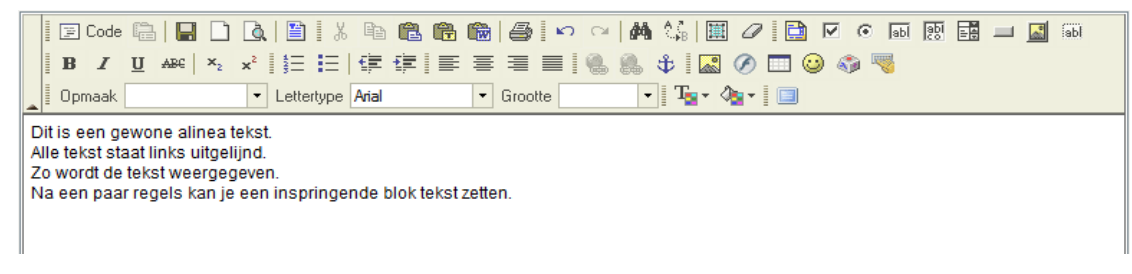

2. Druk na het invoeren van het eerste tekstblok op ENTER en geef het tweede tekstblok in. Het drukken op ENTER zorgt ervoor dat een nieuw tekstblok kan begonnen worden. In onderstaand voorbeeld hebben we ook een derde tekstblok ingegeven.

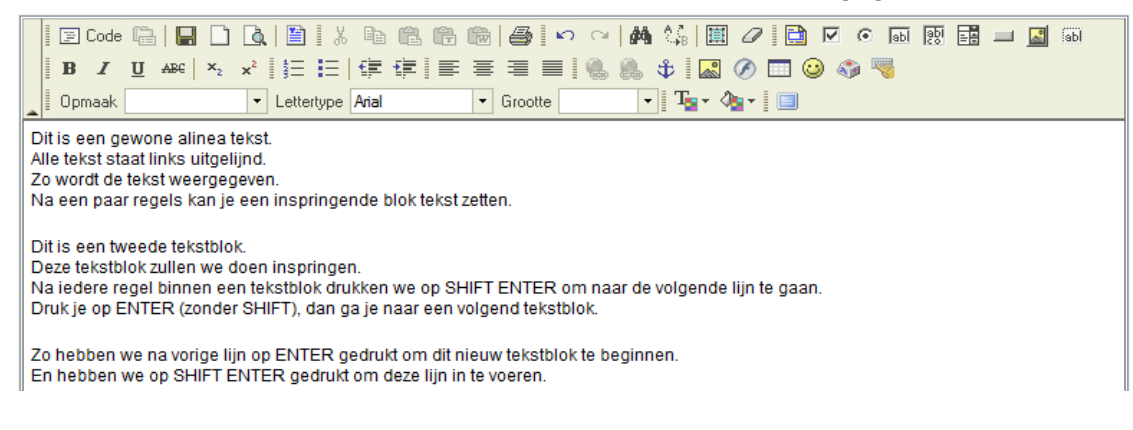

3. Selecteer nu het tekstblok dat je wenst te doen inspringen.

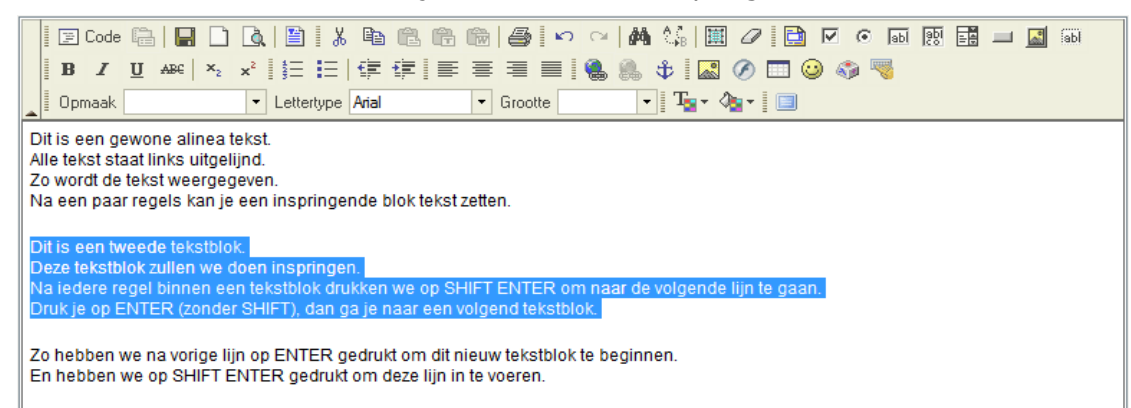

4. Klik op het icoontje om tekst te doen inspringen.

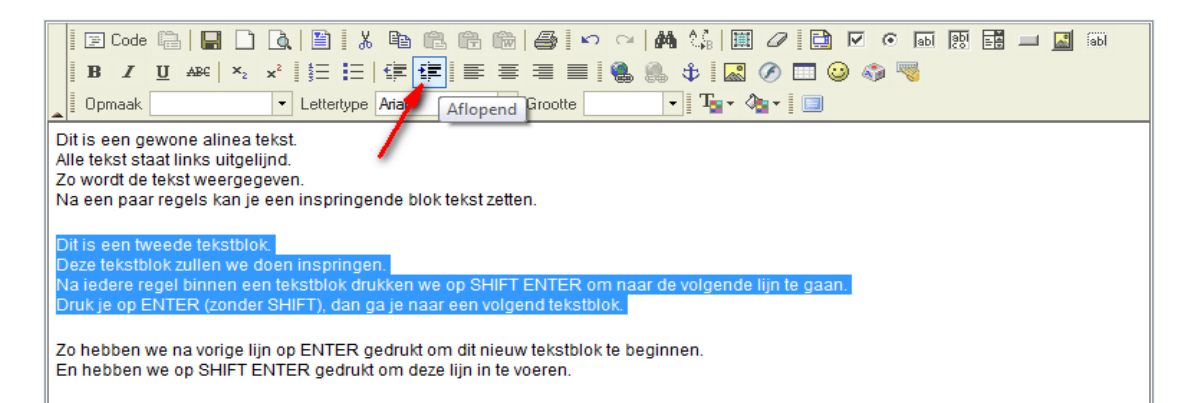

5. Resultaat : tekst zal inspringen.

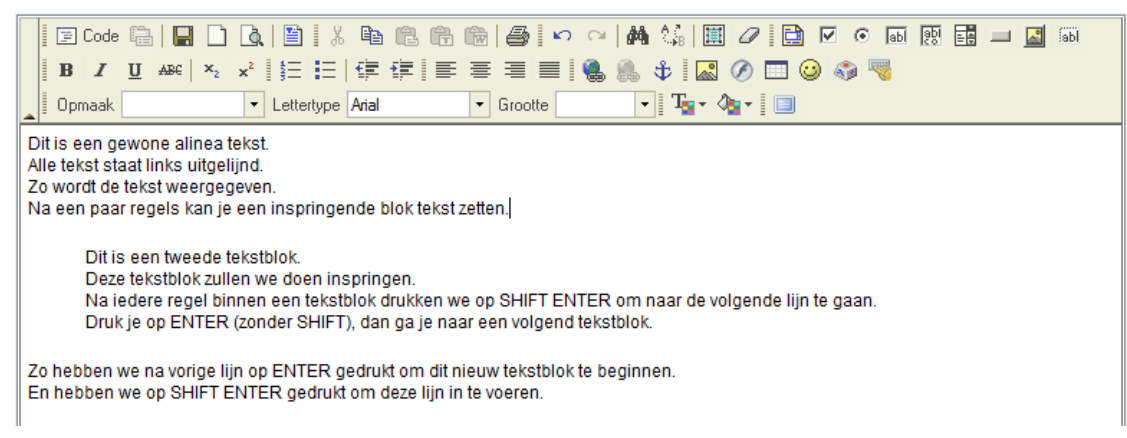

6. Op dezelfe manier kan je tekst terug doen uitspringen. Gebruik hiervoor dit icoontje :

ŧ

#### Hoe tekst links uitlijnen, centreren of in de midden zetten ?

1. Geef uw tekst in.

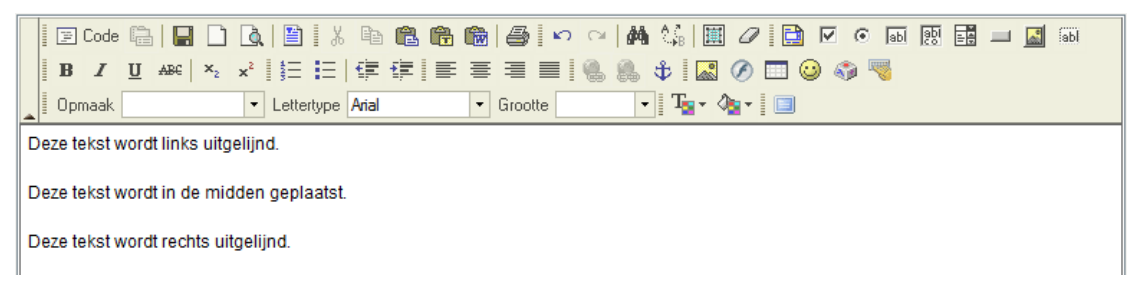

2. Selecteer de tekst om rechts uit te lijnen.

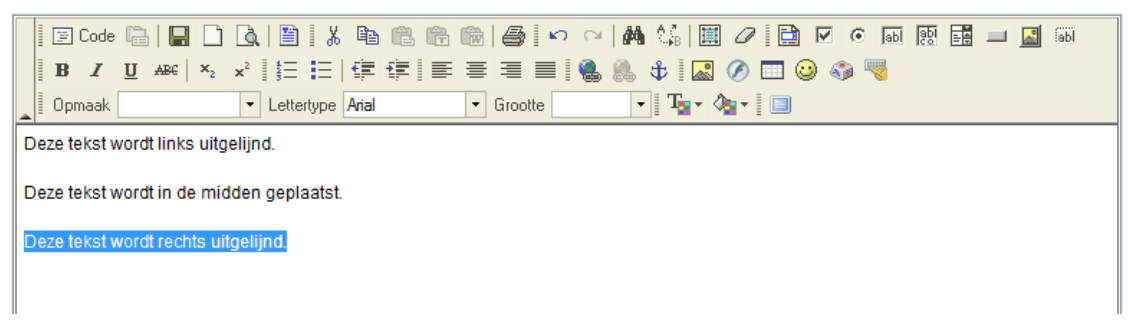

3. Klik op het icoontje om rechts uit te lijnen.

| □         □         □         □         □         □         □         □         □         □         □         □         □         □         □         □         □         □         □         □         □         □         □         □         □         □         □         □         □         □         □         □         □         □         □         □         □         □         □         □         □         □         □         □         □         □         □         □         □         □         □         □         □         □         □         □         □         □         □         □         □         □         □         □         □         □         □         □         □         □         □         □         □         □         □         □         □         □         □         □         □         □         □         □         □         □         □         □         □         □         □         □         □         □         □         □         □         □         □         □         □         □         □         □         □         □         □ | b @ @ @ @ @ #> ~   # \$ \$   	 2   b < 0 @ @ @ @ @ @<br>Ξ I = = = = =   @ @ @ # \$   @ Ø □ @ @<br>a 6 Rechts uitlijnen ] T = + 4 =   = |  |  |  |  |  |  |  |  |  |  |  |  |
|----------------------------------------------------------------------------------------------------|----------------------------------------------------------------------------------------------------|--|--|--|--|--|--|--|--|--|--|--|--|
| Deze tekst wordt links uitgelijnd.<br>Deze tekst wordt in de midden geplaatst.                                                                                                    |                                                                                                    |  |  |  |  |  |  |  |  |  |  |  |  |
| Deze tekst wordt rechts uitgelijnd.                                                                                                    |                                                                                                    |  |  |  |  |  |  |  |  |  |  |  |  |

4. Resultaat : tekst staat rechts uitgelijnd.

|   |      | Code  |          |         |        | Ò.     |        | 1 %        |       | Ē. | 1 | i de | 9    | l K | 0 | × | 纳 | A   |   | 1         | 2   | $\checkmark$ | ۲     | abl  | api  | - 4    |       |       | abl    |  |
|---|------|-------|----------|---------|--------|--------|--------|------------|-------|----|---|------|------|-----|---|---|---|-----|---|-----------|-----|--------------|-------|------|------|--------|-------|-------|--------|--|
|   | E    | 8 I   | <u>U</u> | ABC     | ×2     | ײ      |        | <b>i</b> = | ŧ     | ŧ  | ≣ | ≣    | ≣    |     | 1 |   | 3 | ¢   |   | Ø         |     | ) 🤇          |       | 8    |      |        |       |       |        |  |
|   | 0    | pmaak |          |         |        | -      | Letter | rtype      | Arial |    |   | •    | Groo | tte |   |   | • | T [ | • | <u>اي</u> | • [ |              |       |      |      |        |       |       |        |  |
| Γ | Deze | tekst | word     | t links | s uitg | elijnd | I.     |            |       |    |   |      |      |     |   |   |   |     |   |           |     |              |       |      |      |        |       |       |        |  |
|   | 070  | toket | word     | tin de  | mid    | don    | aonia  | otet       |       |    |   |      |      |     |   |   |   |     |   |           |     |              |       |      |      |        |       |       |        |  |
|   | Jeze | lenst | word     | un ue   | - 1110 | uen i  | gepia  | atot.      |       |    |   |      |      |     |   |   |   |     |   |           |     |              |       |      |      |        |       |       |        |  |
|   |      |       |          |         |        |        |        |            |       |    |   |      |      |     |   |   |   |     |   |           |     | De           | ze te | ekst | word | dt red | hts ( | uitge | lijnd. |  |
|   |      |       |          |         |        |        |        |            |       |    |   |      |      |     |   |   |   |     |   |           |     |              |       |      |      |        |       |       |        |  |

5. Selecteer de tekst om in de midden te centreren.

|   |       | ] Code  | Ē.    |       |       | <b>A</b>     |            | I X    | Đ     | Ē. | Ē. | i de | 6    | k   | <b>)</b> ( | ×   6 | M. | A.ª<br>⊮B |     | 0 | 2 | ☑   | $\odot$ | abl  | api  | - A    |        | <b>.</b> | abl   |    |
|---|-------|---------|-------|-------|-------|--------------|------------|--------|-------|----|----|------|------|-----|------------|-------|----|-----------|-----|---|---|-----|---------|------|------|--------|--------|----------|-------|----|
|   | B     | I       | U     | ABC   | ×2    | ײ            | <b>4</b> ⊟ |        | €∎    | ŧ  | F  | ≣    | 疅    |     |            |       | 6  | ¢ I       |     | Ø |   | ) 🤇 |         | 8    |      |        |        |          |       |    |
|   | 0 p   | omaak   |       |       |       | •            | Lette      | rtype  | Arial |    |    | •    | Groo | tte |            |       | -  | T         | - 4 | • |   |     |         |      |      |        |        |          |       |    |
|   | eze t | tekst v | vordt | links | uitge | elijnd       | I.         |        |       |    |    |      |      |     |            |       |    |           |     |   |   |     |         |      |      |        |        |          |       |    |
|   | 070   | taket v | vordt | in de | mid   | den (        | aonla      | aatet  |       |    |    |      |      |     |            |       |    |           |     |   |   |     |         |      |      |        |        |          |       |    |
| ľ | 626   | lenst v | VOTUL | in ue | miu   | uen <u>i</u> | Jehio      | aatot. |       |    |    |      |      |     |            |       |    |           |     |   |   |     |         |      |      |        |        |          |       |    |
|   |       |         |       |       |       |              |            |        |       |    |    |      |      |     |            |       |    |           |     |   |   | De  | ze t    | ekst | word | dt red | chts ( | uitge    | lijnd | 1. |

6. Klik op het icoontje om in de midden te centreren.

| □       □       □       □       □       □       □       □       □       □       □       □       □       □       □       □       □       □       □       □       □       □       □       □       □       □       □       □       □       □       □       □       □       □       □       □       □       □       □       □       □       □       □       □       □       □       □       □       □       □       □       □       □       □       □       □       □       □       □       □       □       □       □       □       □       □       □       □       □       □       □       □       □       □       □       □       □       □       □       □       □       □       □       □       □       □       □       □       □       □       □       □       □       □       □       □       □       □       □       □       □       □       □       □       □       □       □       □       □       □       □       □       □       □       □       □       □       □       □ | ╡╞ <mark>╞</mark> ╡╝╝ <mark>╱</mark> | 6 🖬 🛏 🖬 19 🗟 🖓 🕼                    |
|----------------------------------------------------------------------------------------------------|--------------------------------------|-------------------------------------|
| Deze tekst wordt links uitgelijnd.                                                                                                    | Centreren Centreren                  |                                     |
| Deze tekst wordt in de midden geplaatst.                                                                                                    | /                                    | Deze tekst wordt rechts uitgelijnd. |

7. Resultaat : tekst wordt in de midden gecentreerd.

|   | F      | Code   | i.       | H     |      | à      | 🖺     | 1 %   | Þ     | e.   | t t     | 6     | l m   | CI   | 44    | A.ª<br>⊮B          |     | 0 | 1 🗈 | $\checkmark$ | ۲     | abl  | abl  | - 4    |       | <u>_</u> | abl   |  |
|---|--------|--------|----------|-------|------|--------|-------|-------|-------|------|---------|-------|-------|------|-------|--------------------|-----|---|-----|--------------|-------|------|------|--------|-------|----------|-------|--|
|   | В      | I      | <u>U</u> | ABC   | ×2   | ײ      | ţΞ    | E     | •     | ŧ    | ≣ 3     |       |       |      | 8     | \$                 | 0   | Ø |     | 9 🍕          | 1     | 8    |      |        |       |          |       |  |
|   | Opr    | naak   |          |       |      | -      | Lette | rtype | Arial |      | •       | Groo  | itte  |      | -     | ] T <sub>2</sub> - | 4   | • |     |              |       |      |      |        |       |          |       |  |
| D | eze te | ekst v | vordt    | links | uitg | elijno | d.    |       |       |      |         |       |       |      |       |                    |     |   |     |              |       |      |      |        |       |          |       |  |
|   |        |        |          |       |      |        |       |       |       | Deze | e tekst | wordt | in de | mide | den g | eplaats            | st. |   |     |              |       |      |      |        |       |          |       |  |
|   |        |        |          |       |      |        |       |       |       |      |         |       |       |      |       |                    |     |   |     | De           | ze te | ekst | word | lt rec | hts u | iitgel   | ijnd. |  |

8. Tekst links uitlijnen :

In dit voorbeeld is het zinloos om de eerste regel links uit te lijnen, daar deze standaard bij de invoer van deze regel reeds links geplaatst wordt. Maar indien je reeds tekst hebt rechts uitgelijnd of in de midden hebt gecentreerd, dan zou je op een analoge manier zoals in voorgaande stappen beschreven de tekst ook terug links kunnen plaatsen met dit icoontje :

≣

#### Hoe tekst uitvullen ?

1. Geef uw tekstblok in.

|                                                                  | ₽ C<br>B<br>Opma                                                             | iode<br>I<br>aak                                                          | □ #                                                                                | ₽€                                                                                | 2<br>×2                                                                     | ▲<br>ײ                                                                     | 🗎<br>J=<br>Lette                                                              | ertype                                                                       | k ⊑<br>∶ €≣<br>e Aria                                                    | ) ()<br>1 ()<br>1                                           |                                                                           |                                                                     | <b>(</b><br># ==<br>] Gro                                         | botte                                                   |                                                       |                                                                     | #<br>8.<br>-                                                  | \$.<br>₽<br>] <b>T</b>                                      | Ⅲ  <br>■<br>■<br>■ ~ <                                     | 4<br>  ()<br>  ()<br>  ()<br>  ()                         |                                                           | ן <mark>ב</mark><br>סיי                                   | ⊽ (<br>@                                                    | • s                                                         | 51 2                                            | <u>5</u>                                                |                                                              | J [                                                | <b>.</b>                                      | Ы                  |
|------------------------------------------------------------------|------------------------------------------------------------------------------|---------------------------------------------------------------------------|------------------------------------------------------------------------------------|-----------------------------------------------------------------------------------|-----------------------------------------------------------------------------|----------------------------------------------------------------------------|-------------------------------------------------------------------------------|------------------------------------------------------------------------------|--------------------------------------------------------------------------|-------------------------------------------------------------|---------------------------------------------------------------------------|---------------------------------------------------------------------|-------------------------------------------------------------------|---------------------------------------------------------|-------------------------------------------------------|---------------------------------------------------------------------|---------------------------------------------------------------|-------------------------------------------------------------|------------------------------------------------------------|-----------------------------------------------------------|-----------------------------------------------------------|-----------------------------------------------------------|-------------------------------------------------------------|-------------------------------------------------------------|-------------------------------------------------|---------------------------------------------------------|--------------------------------------------------------------|----------------------------------------------------|-----------------------------------------------|--------------------|
| Dit i<br>inge<br>mai<br>twe<br>Zo z<br>het<br>teks<br>toe<br>geg | s he<br>egev<br>hier l<br>e del<br>cijn w<br>celfde<br>st dat<br>bass<br>aan | t beg<br>en. E<br>kan j<br>len v<br>ve m<br>e tek<br>t dez<br>sen<br>bent | gin va<br>) at wi<br>e eer<br>an el<br>et SH<br>stblo<br>e nie<br>van c<br>; zal i | in ee<br>il zeg<br>i voll<br>kaar<br>IIFT I<br>k blij<br>t rech<br>le uit<br>enke | en tel<br>ggen<br>edig<br>sche<br>ENTI<br>ven.<br>hts u<br>tvulfu<br>l link | istbl<br>als<br>teks<br>eider<br>ER n<br>Zo z<br>itgel<br>incti-<br>is uit | ok. E<br>de te<br>stblol<br>n, da<br>iaar<br>al de<br>ijnd<br>e zal<br>tgelij | )eze<br>kst (<br>k ing<br>an ka<br>deze<br>e uitli<br>is. M<br>alle<br>ind w | tekst<br>pp he<br>peven<br>in je (<br>ijning<br>let de<br>tekst<br>vorde | t weri<br>dooi<br>gebru<br>gegaa<br>) effe<br>func<br>t zow | d ing<br>de va<br>r alle<br>uik m<br>an. H<br>ct hel<br>tie ui<br>el liní | egev<br>in de<br>teks<br>aken<br>let vo<br>bben<br>itvulle<br>ks al | en zo<br>lijn l<br>t gev<br>van<br>orde<br>op a<br>en ku<br>s rec | onde<br>komi<br>SHI<br>eel va<br>alle t<br>unne<br>chts | erge<br>t, da<br>FTE<br>anS<br>tekst<br>enwe<br>uitge | ebrui<br>t er g<br>orlog<br>ENTE<br>HIFT<br>t die<br>e de<br>elijno | ik te i<br>gewo<br>pend<br>ER.<br>FEN<br>hier<br>teks<br>d wo | make<br>oon ve<br>te typ<br>TER 1<br>werd<br>t zow<br>rden. | en va<br>erde<br>pen.<br>ten (<br>l get<br>/el lii<br>. Wa | an d<br>er ge<br>. Wil<br>opzi<br>typt.<br>inks<br>aar je | e EN<br>egaar<br>je to<br>chte<br>Je ka<br>als r<br>e met | TER<br>n wo<br>ch n:<br>van (<br>an zi)<br>echt:<br>t SHI | toets<br>rdt og<br>aar e<br>een g<br>en aa<br>s gaa<br>FT E | s. Du<br>p de v<br>en vo<br>gewo<br>an de<br>an uit<br>NTEF | s all<br>volge<br>olger<br>rec<br>lijne<br>R na | les v<br>ende<br>nde<br>ENTE<br>hteri<br>en. N<br>aar e | werd<br>e lijn<br>lijn g<br>ER, is<br>kant<br>la he<br>en vo | na e<br>Op<br>jaan<br>s dat<br>van o<br>t<br>olgei | Ikaa<br>die<br>en z<br>we i<br>deze<br>nde li | r<br>o<br>n<br>ijn |

2. Selecteer uw tekstblok.

| B I U ↔ ×₂ ײ   注 ! 注 ! 注 ! 注 ! 注 ! 注 ! 注 ! [ 二 二 二 二 二 二 二 二 二 二 二 二 二 二 二 二 二 二                                                                                                    |
|----------------------------------------------------------------------------------------------------|
| 🔺 Opmaak 🔹 V Lettertype Arial 🔹 Grootte 🔹 🗣 🕼 🔹 🗐                                                                                                    |
| Dit is het begin van een tekstblok. Deze tekst werd ingegeven zonder gebruik te maken van de ENTER toets. Dus alles werd na elkaar                                                                                                    |
| ingegeven. Dat wil zeggen als de tekst op het einde van de lijn komt, dat er gewoon verder gegaan wordt op de volgende lijn. Op die manier kan ie een volledig tekst blek ingeven door alle tekst gewoon doordonend te tynen. Wil ie toch naar een volgende lijn gaan en zo |
| twee delen van elkaar scheiden, dan kan je gebruik maken van SHIFT ENTER.                                                                                                    |
| Zo zijn we met SHIFT ENTER naar deze lijn gegaan. Het voordeel van SHIFT ENTER ten opzichte van een gewone ENTER, is dat we in                                                                                                    |
| texst dat deze niet rechts uitgelijnd is. Met de functie uitvullen kunnen we de tekst zowel links als rechts gaan uitlijnen. Na het                                                                                                    |
| toepasssen van de uitvulfunctie zal alle tekst zowel links als rechts uitgelijnd worden. Waar je met SHIFT ENTER naar een volgende lijn                                                                                                    |
| gegaan bent, zal enkel links uitgelijnd worden.                                                                                                    |

3. Klik op het icoontje voor uitvullen.

| 📔 🗉 Code 🔚 🔚 🗋 🐧 🖺 🛝 🖺 🛍 🛗 👘 🎒 🖉 🗠 🖘 🐴 🕼 🛄 🖉 🔛 💌 🐼 📾 📰 🔲 📓                                                                                                    |
|----------------------------------------------------------------------------------------------------|
| B I U ↔ × × × ↓ 등 등 ⊜ ∉ ∉ ≡ ≡ ≡ ⊒ 🐁 🐁 🕁 🖾 🖉 🗔 🥹 🧠 🤜                                                                                                    |
| 🔺 Opmaak 🔹 🔹 Lettertype Arial 🔹 Groute Uitvullen 🖣 🏣 🗸 🍇 📲 🔲                                                                                                    |
| Dit is het begin van een tekstblok. Deze tekst werd ingegeven konder gebruik te maken van de ENTER toets. Dus alles werd na elkaar                                                                                                    |
| ingegeven. Dat wil zeggen als de tekst op het einde van de lyn komt, dat er gewoon verder gegaan wordt op de volgende lijn. Op die<br>manier kan je een volledig tekstblok ingeven door alle tekst gewoon doorlopend te typen. Wil je toch naar een volgende lijn gaan en zo |
| twee delen van elkaar scheiden, dan kan je gebruik maken van SHIFT ENTER.                                                                                                    |
| Zo zijn we met SHIFT ENTER naar deze lijn gegaan. Het voordeel van SHIFT ENTER ten opzichte van een gewone ENTER, is dat we in                                                                                                    |
| hetzelfde tekstblok blijven. Zo zal de uitlijning effect hebben op alle tekst die hier werd getypt. Je kan zien aan de rechterkant van deze                                                                                                    |
| tekst dat deze niet rechts uitgelijnd is. Met de functie uitvullen kunnen we de tekst zowel links als rechts gaan uitlijnen. Na het                                                                                                    |
| toepasssen van de uitvulfunctie zal alle tekst zowel links als rechts uitgelijnd worden. Waar je met SHIFT ENTER naar een volgende lijn                                                                                                    |
| gegaan bent, zal enkel links uitgelijnd worden.                                                                                                    |
|                                                                                                    |

4. Resultaat : tekst wordt uitgevuld en staat zowel links als rechts uitgelijnd.

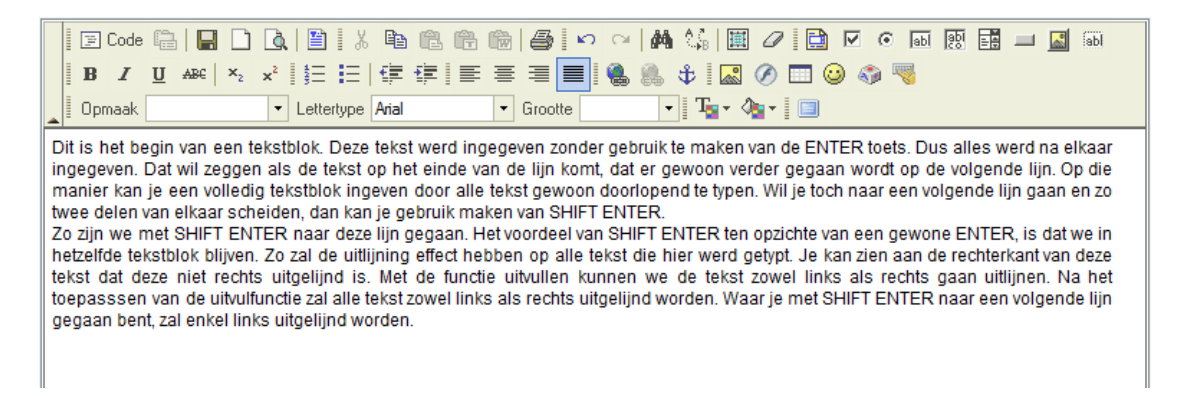

#### Hoe lettertype wijzigen ?

1. Geef uw tekst in.

|   |   | 2 | C  | ode | 4 | - |     |    | ٥ | ι  |       | 8    | Þ     | Ē. | (î) |   | 6    | - <b>K</b> | 0 | ×   🌢 | 6 | k₀               | ⊞   | 0 |   | •   | abl      | abi | - 4 |  | abl |
|---|---|---|----|-----|---|---|-----|----|---|----|-------|------|-------|----|-----|---|------|------------|---|-------|---|------------------|-----|---|---|-----|----------|-----|-----|--|-----|
|   | ł | B |    | Z   | Ū | Į | ABC | ×2 | ײ | 1  | Ξ     | Ξ    | €≣    | ŧ  | ≣   | ≣ | ≣    |            | 1 | 6     | 4 | >   [            | 0   | Ø | 0 | ا 🌮 | <b>1</b> |     |     |  |     |
| _ | 0 | р | ma | ak  |   |   |     |    | - | Le | etter | type | Arial |    |     | • | Groo | tte        |   |       | • | T <sub>o</sub> , | - 4 | • |   |     |          |     |     |  |     |

Deze tekst is ter illustratie van het lettertype. Met het icoontje voor lettertype kan het lettertype verandert worden.

2. Selecteer uw tekstblok.

|    | 111 | Code   | Ľ,    |        |        | Ì,  |         | 8     | Ē     | Ē.    | (î)   | i di  | 6    | l ko  |       | 1     | ≜.<br>₽B |        | 0     |       |        | •   | abl | abi | - 4 | <b>.</b> | abl |
|----|-----|--------|-------|--------|--------|-----|---------|-------|-------|-------|-------|-------|------|-------|-------|-------|----------|--------|-------|-------|--------|-----|-----|-----|-----|----------|-----|
| Ī  | B   | I      | U     | ABC    | ×2     | ײ   | ŝΞ      | Ξ     | t)    | ŧ     | ■     | ≣     | ∃    |       |       | 8     | \$       |        | Ø     |       | ) 🖏    | 1   | 2   |     |     |          |     |
|    | Opr | naak   |       |        |        | -   | Letter  | type  | Arial |       |       | -     | Groo | tte   |       | -     | T        | - 4    | •     |       |        |     |     |     |     |          |     |
| ez | e t | ekst i | s ter | illust | tratie | van | het lei | terty | pe. M | et he | t ico | ontje | voor | lette | rtype | kan l | net let  | tertyp | oe ve | rande | rt wor | den |     |     |     |          |     |

3. Kies het gewenste lettertype.

| E Code 🔚 🔛 🗅 💩 🗎 👌                                                      | •                                    |                                             |
|-------------------------------------------------------------------------|--------------------------------------|---------------------------------------------|
| <b>B</b> <i>I</i> <u>U</u> AB€   × <sub>2</sub> × <sup>2</sup>   § = := |                                      | j 🐁 🖏 i 🖾 🖉 🗔 🐸 🚳 🧠                         |
| Opmaak Vettertype                                                       | Arial   Grootte                      | - Ta+ 🖓 - 🔲                                 |
| Deze tekst is ter illustratie van het lettert                           | r Arial                              | ertype kan het lettertype verandert worden. |
|                                                                         | Comic Sans MS                        |                                             |
|                                                                         | Courier New                          |                                             |
|                                                                         | Tahoma                               |                                             |
|                                                                         | Times New Roman                      |                                             |
|                                                                         | Verdana                              |                                             |
|                                                                         | Tahoma<br>Times New Roman<br>Verdana |                                             |

4. Resultaat : tekst wordt in het gekozen lettertype geplaatst.

|   | 2 0 | ode | e        |     |    | à | 🖺     | 1 %   | Ē    | Ē     | Ē.   | Ŵ | 9     | <ul><li>N</li></ul> | CI | 1 | 1. a                 | 0 | $\overline{\mathbf{v}}$ | $\odot$  | abl | abi | - 4 | <b>.</b> | abl |
|---|-----|-----|----------|-----|----|---|-------|-------|------|-------|------|---|-------|---------------------|----|---|----------------------|---|-------------------------|----------|-----|-----|-----|----------|-----|
| E | 3   | I   | <u>U</u> | ABC | ×2 | ײ | ŝΞ    | i=    | •    | ŧ     | ≣    | ≣ | ≣     |                     | ۲  | 8 | 🕸 🕏                  | Ø | <br>0 🔇                 | <b>N</b> | 1   |     |     |          |     |
| 0 | pm. | aak |          |     |    | - | Lette | rtype | Comi | c San | s MS | - | Groot | te                  |    | - | ] T <sub>2</sub> - ( | • |                         |          |     |     |     |          |     |

Deze tekst is ter illustratie van het lettertype. Met het icoontje voor lettertype kan het lettertype verandert worden.

#### Hoe de lettergrootte wijzigen ?

1. Geef uw tekst in.

|    | 111 | Code  | e     |         |        | <u>à</u> |        | 1 %        | Ē      | Ē. | († | 1 | 6    | l ko | CI | 1 | A .* | Ē   | Ø | $\checkmark$ | $\odot$ | abl | abi |  | <u></u> | abl |
|----|-----|-------|-------|---------|--------|----------|--------|------------|--------|----|----|---|------|------|----|---|------|-----|---|--------------|---------|-----|-----|--|---------|-----|
|    | в   | I     | U     | ABC     | ×z     | ײ        | 扫      | <b>i</b> = | ŧ      | ŧ  | ≣  | ≣ | ≣    |      | ۹. | 8 | \$ ↓ |     | Ø | <br>) 🔇      | 1       | 8   |     |  |         |     |
|    | Op  | maak  |       |         |        | •        | Letter | rtype      | Arial  |    |    | • | Groo | tte  |    | - | T    | - 4 | • |              |         |     |     |  |         |     |
| De | eze | tekst | is te | r illus | tratie | van (    | de let | tergro     | ootte. |    |    |   |      |      |    |   |      |     |   |              |         |     |     |  |         |     |

I

2. Selecteer uw tekstblok.

| 🗐 🗐 Code     |              |         | <u>à</u>              | 🖹   X         | ; B    | Ē. | Ê | Ŵ | 6    | ß   | CI | 4 | A ∂<br>⊮B | Ē   | 0 | $\checkmark$ | • | abl | api | 10 | <u>_</u> | abl |
|--------------|--------------|---------|-----------------------|---------------|--------|----|---|---|------|-----|----|---|-----------|-----|---|--------------|---|-----|-----|----|----------|-----|
| BI           | <u>U</u> AB€ | ×2      | <b>x</b> <sup>2</sup> | j≡ <b>i</b> Ξ |        | ŧ  | ≣ | ≣ | ≣    |     |    | 8 | \$        |     | Ø | <br>9 🍕      | 1 |     |     |    |          |     |
| 🛛 Opmaak     |              |         | ▼ L                   | .ettertype    | Arial  |    |   | • | Groo | tte |    | - | Ţ         | - 4 | • |              |   |     |     |    |          |     |
| Deze tekst i | s ter illus  | stratie | van de                | e letterg     | rootte |    |   |   |      |     |    |   |           |     |   |              |   |     |     |    |          |     |

3. Kies de gewenste lettergrootte.

| Dpmaak Lettertype Arial V Grootte                   |          |
|-----------------------------------------------------|----------|
| Deze tekst is ter illustratie van de lettergrootte. | xx-small |
|                                                     | x-small  |
|                                                     | small    |
|                                                     | medium   |
|                                                     | large    |

4. Resultaat : tekst wordt in de gekozen lettergrootte geplaatst.

|      | Code | þ |     | D  | à |        | ۱X         | Ē     | Ē. | ĥ | Ŵ | 8    | l Ka   | 0    | 1 | A A | Ē   | 0 | 1 | V   | ۲        | abl | abi |  | <b>_</b> | abl |
|------|------|---|-----|----|---|--------|------------|-------|----|---|---|------|--------|------|---|-----|-----|---|---|-----|----------|-----|-----|--|----------|-----|
| B    | I    | U | ABC | ×2 | ײ | ŝΞ     | <b>i</b> = | €≣    | ŧ  | ∎ | ≣ | ≣    |        |      | 8 | \$  | ~   | Ø |   | 9 4 | <b>N</b> | 1   |     |  |          |     |
| 0 Op | maak |   |     |    | • | Letter | rtype      | Arial |    |   | • | Groo | tte la | irge | - | T   | - 4 | • |   |     |          |     |     |  |          |     |
|      |      |   |     |    |   |        |            |       |    |   |   |      |        |      |   |     |     |   |   |     |          |     |     |  |          |     |

#### Hoe tekstkleur wijzigen ?

1. Geef uw tekst in.

| E Code                                   |          |                  | •     | 🗟 🎒 🗠          | · 🗚 🕼 🔳              | 0 🗎      | 🗹 💿 🖬 | 1951 📑 🗔 | abl 🔝 |
|------------------------------------------|----------|------------------|-------|----------------|----------------------|----------|-------|----------|-------|
| BI                                       | U ABC X2 | ײ ∦≣ !Ξ   ∰      | ∉∣≣ ₹ | ≣ ⊒ ∎! (       | 1 🔒 🗘 🔜              | Ø 🗆 🥝    | ) 🦚 🤜 |          |       |
| _ Opmaak                                 |          | Lettertype Arial |       | ▼ Grootte smal | • T <sub>2</sub> • ( | <b>\</b> |       |          |       |
| Deze tekst moet in het rood gezet worden |          |                  |       |                |                      |          |       |          |       |

2. Selecteer uw tekst.

|   | E Code ि                                              |  |  |  |  |  |  |  |  |
|---|-------------------------------------------------------|--|--|--|--|--|--|--|--|
| _ | 📲 Opmaak 🔹 🔹 Lettertype Arial 🔹 Grootte small 🔹 🖓 🔹 🌆 |  |  |  |  |  |  |  |  |
|   | Deze tekst moet in het rood gezet worden.             |  |  |  |  |  |  |  |  |

3. Kies de gewenste tekstkleur.

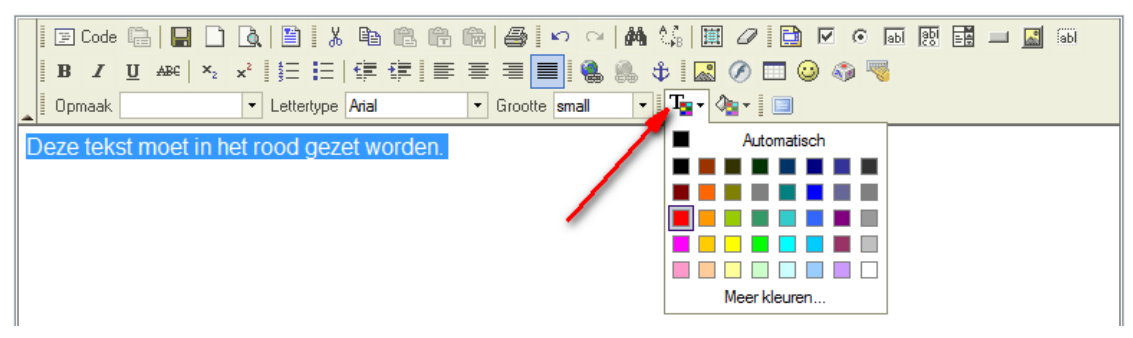

4. Resultaat : tekst wordt in de gekozen kleur geplaatst.

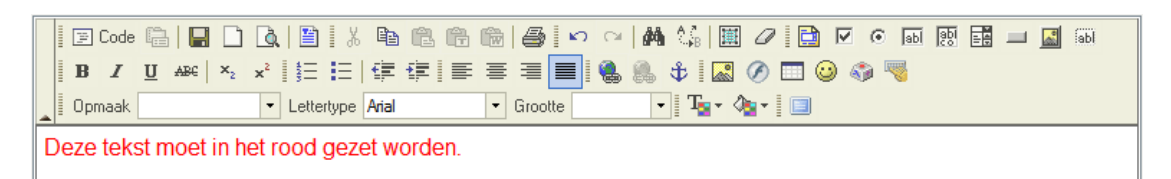

#### Hoe achtergrondkleur van tekst wijzigen ?

1. Geef uw tekst in.

| 🛛 🔄 Code 🛱 📘                                  | ) 🖪 🗎 🕺 🛍 🋍 🍘 🥌 🗠 ా 🖂 🛤 🎲 🗐 🖉 💿 🖬 🔃 🖬 💷 📓 💷             |  |  |  |  |  |  |  |
|-----------------------------------------------|---------------------------------------------------------|--|--|--|--|--|--|--|
| BI ARC ×2                                     | x²   註   佳   佳   臣 吾 吾 <b>三   1</b> 🐁 🐁 🗘   🔜 🖉 🗔 🥥 🖏 🦁 |  |  |  |  |  |  |  |
| _ Opmaak                                      | 🔹 Lettertype Arial 🔹 Grootte small 🔹 🕅 Tar 🖓 🔹 🔝        |  |  |  |  |  |  |  |
| Deze tekst willen we met een gele achtergrond |                                                         |  |  |  |  |  |  |  |

Deze tekst willen we met een gele achtergrond

#### 2. Selecteer uw tekst.

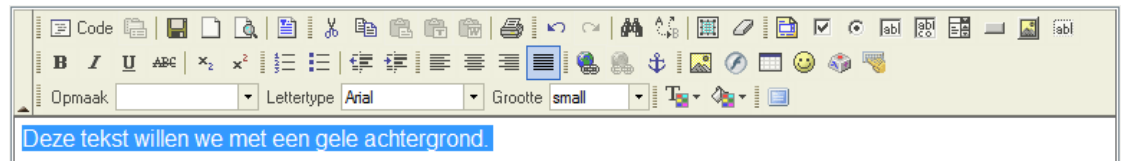

3. Kies de gewenste achtergrondkleur voor uw tekst.

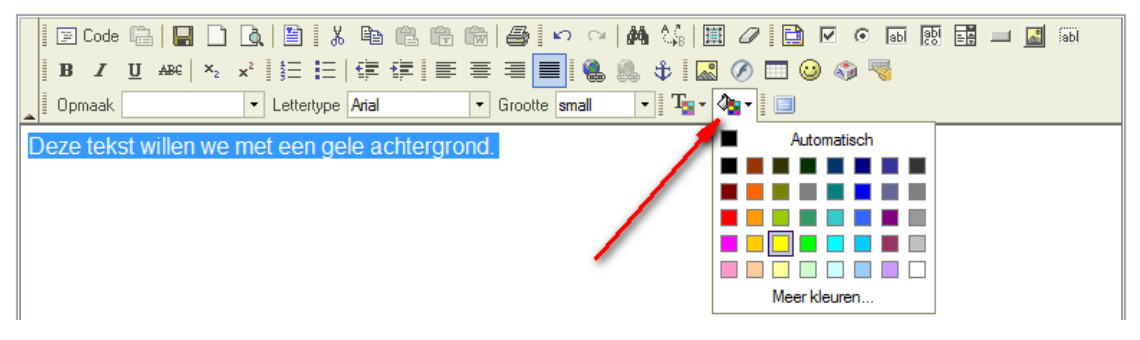

4. Resultaat : tekst wordt in de gekozen kleur geplaatst.

|   |                                               | ] Code | e Qu     |     |    | à |        | 1 %        | Ē     | Ē. | r | Ŵ | 6     | l ko | Cil | 4 | A.   |     | Ø | 🗈 | $\overline{\checkmark}$ | ۲ | abl | api |  | abl |
|---|-----------------------------------------------|--------|----------|-----|----|---|--------|------------|-------|----|---|---|-------|------|-----|---|------|-----|---|---|-------------------------|---|-----|-----|--|-----|
|   | в                                             | I      | <u>U</u> | ABC | ×2 | ײ | 扫      | <b>i</b> = | €≣    | ŧ  | E | ≣ | ≣     |      | ۲   | 8 | \$ I |     | Ø |   | ) 🔇                     |   | 8   |     |  |     |
|   | 0 D                                           | omaak  |          |     |    | • | Letter | rtype      | Arial |    |   | • | Groot | te 🗌 |     | - | T    | - 4 | • |   |                         |   |     |     |  |     |
| ſ | Deze tekst willen we met een gele achtergrond |        |          |     |    |   |        |            |       |    |   |   |       |      |     |   |      |     |   |   |                         |   |     |     |  |     |

# Werken met afbeeldingen

- Afbeeldingen invoegen
- Een link toevoegen aan een afbeelding (een afbeelding aanklikbaar maken)
- De afmetingen wijzigen van een afbeelding
- Een alternatieve tekst instellen op een afbeelding
- (de tekst die je ziet als je met de muis over de afbeelding gaat)
- Een afbeelding positioneren

#### Hoe een afbeelding invoegen ?

1. Plaats uw cursor op de plaats waar je een afbeelding wil invoegen.

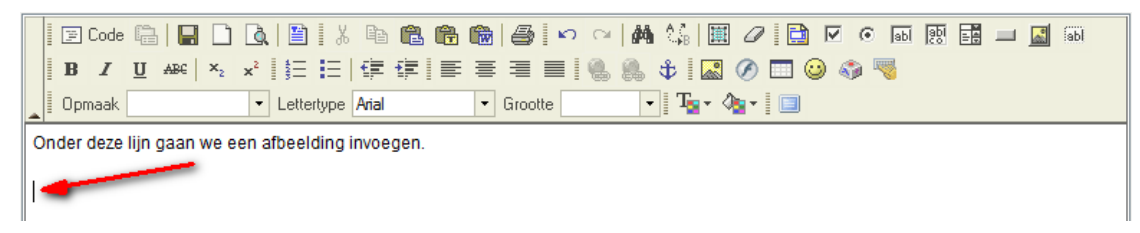

2. Klik op het icoontje voor het invoegen van een afbeelding.

| 📔 🗵 Code 🔚 🔚 🗋 🛕 🖺 🕌 🕺 🐘 📾 🍘 🎒 🎒 🗠 🔿             | -   🏘 🕼   🎚 🖉 📄 🗹 💿 📾 國 🖬 💷 📓 🚳 |  |  |  |  |  |  |
|--------------------------------------------------|---------------------------------|--|--|--|--|--|--|
| B I U AARE   ×₂ ײ   結 注   体 体 ■ ■ ■   @          | , 🏨 🕸 🚾 🖉 📼 😳 🌍 🦷               |  |  |  |  |  |  |
| Copmaak V Lettertype Arial Grootte               | Invoegen/Wijzigen afbeelding    |  |  |  |  |  |  |
| Onder deze lijn gaan we een afbeelding invoegen. |                                 |  |  |  |  |  |  |

3. Klik het tabblad 'Upload' want de afbeelding moet van uw computer naar de server geupload worden.

| E Code 🖷   🖶 🗋 🐧 🖺 🕄 🖺 🕄 👘 🕼 👘 🎒 🗠 🖂 🗰 🎎 📗 🖉 🗎 🔽 🧿 페                                                                                                    | 90 📰 💷 🔝 90 |
|----------------------------------------------------------------------------------------------------|-------------|
| B I U ARE ×2 × B Eigenschappen afbeelding Dialoogvenster van webpagina                                                                                     |             |
| Opmaak     Eigenschappen afbeelding                                                                                                    |             |
| Onder deze lijn gaan we een Informatie afbeelding Link Upload Geavanceerd                                                                                  |             |
|                                                                                                    |             |
| biaderen op server                                                                                                    |             |
| Alternatieve tekst                                                                                                    |             |
| Voorbeeld                                                                                                    |             |
| Breedte<br>Hoogte B C Lorem ipsum dolor sit amet, consectetuer<br>adipiscing elit. Maecenas feugiat consequat<br>diam. Maecenas metus. Vivamus diam purus, |             |
| Rand cursus a, commodo non, facilisis vitae, nulla.                                                                                                    |             |
| HSpace omars mauris sed velts. Nulla pretium mi et                                                                                                    |             |
| Uitlijning                                                                                                    |             |
| ultrices a, juctus ut, orci. Donec pellentesque                                                                                                    |             |
|                                                                                                    |             |
|                                                                                                    |             |
| OK Annuleren                                                                                                    |             |
|                                                                                                    |             |
|                                                                                                    |             |

4. Klik op 'Bladeren', kies de afbeelding op uw computer en klik op 'OK'

Zorg ervoor dat uw afbeelding niet groter is dan 500 Kbyte. Het systeem laat het wel toe, maar grotere afbeeldingen zullen uw webpagina alleen maar overbelasten.

| 🛛 🔄 Code 🚔 🗖 🗋                                               |                                                               |
|--------------------------------------------------------------|---------------------------------------------------------------|
| <b>B</b> <i>I</i> <u>U</u> ABC × <sub>2</sub> × <sup>2</sup> | 🔊 Eigenschappen afbeelding Dialoogvenster van webpagina       |
| Opmaak                                                       | Eigenschappen afbeelding                                      |
| Onder deze lijn gaan we een                                  | Informatie afbeelding Link Upload Geavanceerd                 |
|                                                              | Upload<br>C:\Users\Public\Pictures\Sample Pictures\Garden.jpg |
|                                                              | OK Annuleren                                                  |

5. Klik op 'Naar de server versturen'

|                             |                                                       | 10] 📑 💷 🔝 fabl |
|-----------------------------|-------------------------------------------------------|----------------|
|                             | Eigenschappen albeelding Dialoogvenster van webpagina |                |
| Upmaak                      | Eigenschappen afbeelding                              |                |
| Onder deze lijn gaan we een | Informatie afbeelding Link Upload Geavanceerd         |                |
|                             | Upload                                                |                |
|                             |                                                       |                |
|                             | Naar de server versturen                              |                |

6. De afbeelding wordt op de server geplaatst. Afhankelijk van de grootte van uw afbeelding kan dit proces tot een tweetal minuten duren. Afbeeldingen van 50 Kbyte zullen in een paar seconden reeds geupload zijn, grote afbeeldingen hebben meer tijd nodig. Nadat de upload is voltooid, krijg je onderstaand bericht :

| 100101 |                                          |
|--------|------------------------------------------|
|        | Your file has been successfully uploaded |
|        | ОК                                       |

7. Klik op OK en je komt terug in het tabblad 'informatie afbeelding'

| Opmaak                      | Eigenschappen afbeelding                                 |
|-----------------------------|----------------------------------------------------------|
| Onder deze lijn gaan we een | Informatie afbeelding Link Upload Geavanceerd            |
|                             | URL<br>/interbiz/img/Image/Garden.jpg Bladeren op server |
|                             | Alternatieve tekst                                       |
|                             | Breedte 350<br>Hoogte 263<br>Rand<br>HSpace<br>Uttijning |
|                             | OK Annuleren                                             |

8. Eventueel pas je nog de 'breedte' en/of de 'hoogte' aan en vervolgens klik je op 'OK'. Uw afbeelding wordt dan op uw pagina geplaatst.

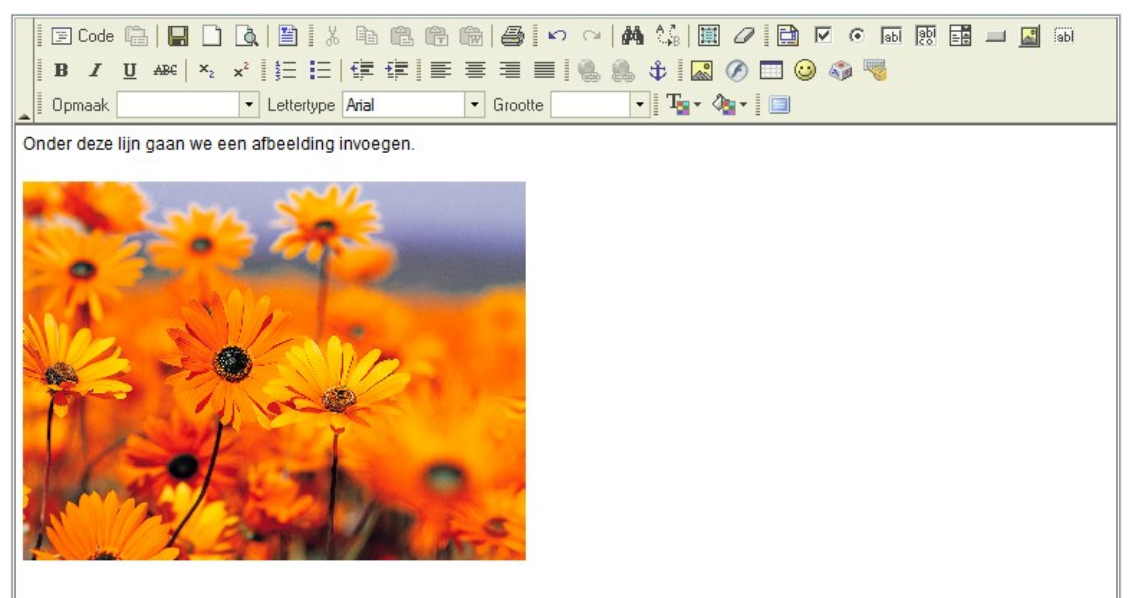

#### Hoe een link toevoegen aan een afbeelding naar een webpagina ?

1. Selecteer uw afbeelding door er op te klikken.

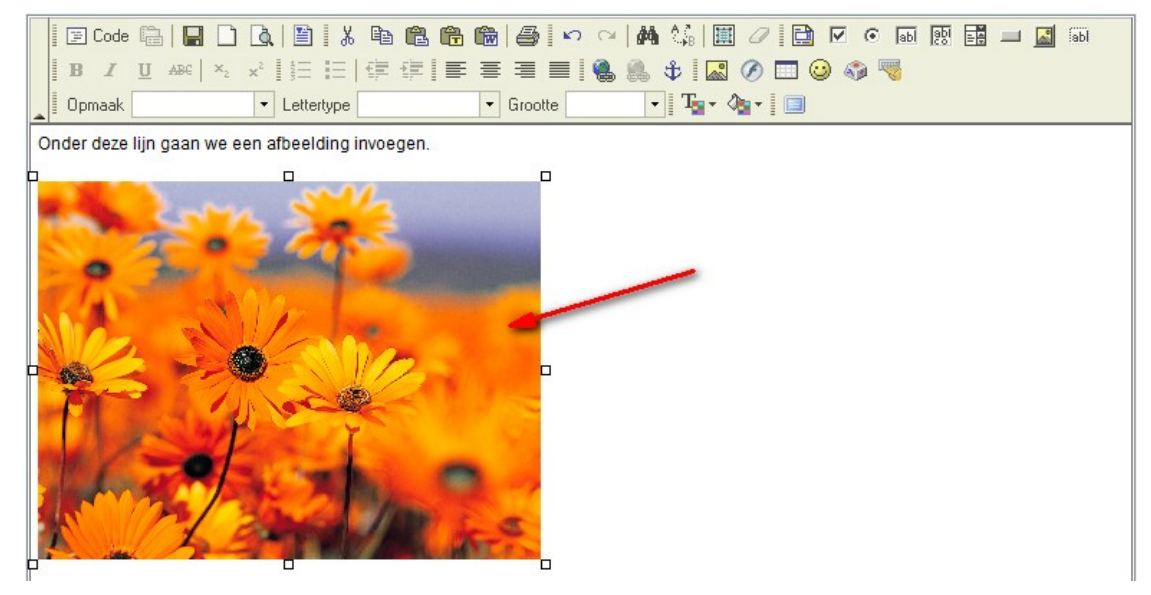

2. Klik op het icoontje voor het invoegen van een link.

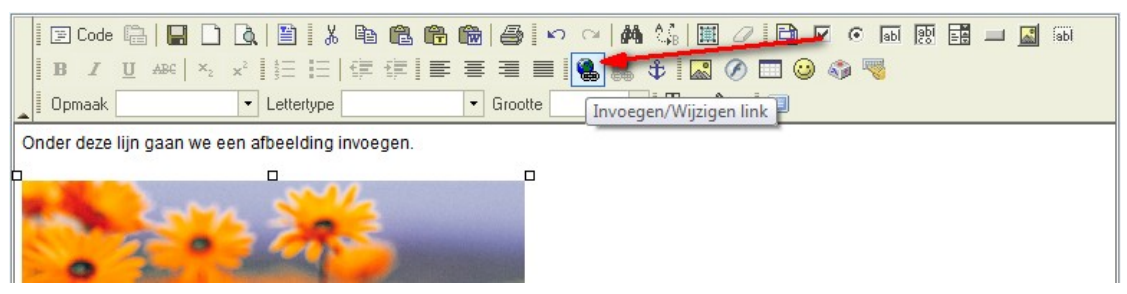

3. Een popupvenster verschijnt met de eigenschappen van de link.

Geef in het vakje 'URL' het webadres op van uw link. In onderstaand voorbeeld willen we dat als iemand klikt op de afbeelding, deze doorgelinkt wordt naar <u>www.google.be</u>. Dus als men op de afbeelding klikt, dan opent de website van Google.

| 🛛 🔄 Code 🔚 🔚 🗋 🔌 🖺                                           | ] X 🖻 🛍 🔀 🏀   ∯   ∽ ∼   A 🕼 🔠 🖉 🗋 🗹 ⊙ 🗔 छ 🖬 🗖 📓 🚳 |
|--------------------------------------------------------------|---------------------------------------------------|
| <b>B</b> <i>I</i> <u>U</u> ABC × <sub>2</sub> × <sup>2</sup> | [] [] [] [] [] [] [] [] [] [] [] [] []            |
| Dpmaak Le                                                    | A Link Dialoogyenster van wehnagina               |
| Onder deze lijn gaan we een afbe                             |                                                   |
| the sources                                                  | Linkomschrijving Doel Upload Geavanceerd          |
| · 2° -                                                       | Linktype<br>URL •                                 |
| Me all                                                       | Protocol URL<br>http:// - www.google.be           |
|                                                              | Bladeren op server                                |
|                                                              |                                                   |
| and the second                                               |                                                   |
| N. S. S.                                                     |                                                   |
|                                                              | OK Annuleren                                      |

4. Klik op het tabblad 'Doel'

| Opmaak Le Link Dialoogvenster van webpagina |  |
|---------------------------------------------|--|
| Onder deze lijn gaan we een afbe            |  |
| Linkomschrijving Doel Upload Geavanceerd    |  |
| Doel Naam doelframe                         |  |

5. In het vakje 'Doel' kan u nu kiezen hoe de link moet openen. In ons voorbeeld bepalen we hier waar de website van Google moet geopend worden :

• <niet ingevuld> :

Als je niets invult, dan probeert de website de link te openen binnen uw eigen website. Lukt dit niet, dan zal een nieuw venster getoond worden met de site van Google. Voor links binnen de eigen site zal dit lukken, voor externe sites zoals Google zal dit niet lukken en wordt een nieuw venster geopend.

| □         □         Code         □         □         □         □         □         □         □         □         □         □         □         □         □         □         □         □         □         □         □         □         □         □         □         □         □         □         □         □         □         □         □         □         □         □         □         □         □         □         □         □         □         □         □         □         □         □         □         □         □         □         □         □         □         □         □         □         □         □         □         □         □         □         □         □         □         □         □         □         □         □         □         □         □         □         □         □         □         □         □         □         □         □         □         □         □         □         □         □         □         □         □         □         □         □         □         □         □         □         □         □         □         □         □         □ <th>  X <b>B C C C B</b>   <b>€</b><br/> ∃   ∰ ∰ <b>≣ ≡ ≡</b></th> <th>a ⊙ ⊽ 🗎 // 🔛 // AA 🕼 🔛 // E ⊙ a<br/>   =    &amp; &amp; ↓    = / &amp; @    =  </th> <th>i 📴 🛄 🛄 📷</th> | X <b>B C C C B</b>   <b>€</b><br> ∃   ∰ ∰ <b>≣ ≡ ≡</b>                                   | a ⊙ ⊽ 🗎 // 🔛 // AA 🕼 🔛 // E ⊙ a<br>   =    & & ↓    = / & @    = | i 📴 🛄 🛄 📷 |
|----------------------------------------------------------------------------------------------------|------------------------------------------------------------------------------------------|------------------------------------------------------------------|-----------|
| Opmaak Ler                                                                                                    | ¿Link Dialoogvenster va                                                                  | n webpagina                                                      |           |
| Onder deze lijn gaan we een afbe                                                                                                    | Link                                                                                     |                                                                  |           |
| the state of                                                                                                    | Linkomschrijving Doel U                                                                  | Naam doelframe                                                   |           |
| 2 3                                                                                                    | <niet ingevuld=""></niet>                                                                |                                                                  |           |
|                                                                                                    | <pre><pre><pre><pre><pre><pre><pre><pre></pre></pre></pre></pre></pre></pre></pre></pre> |                                                                  |           |

• frame :

Deze functie wordt enkel gebruikt door webmasters en wordt bijgevolg niet in deze handleiding besproken.

popup window

Door deze functie te kiezen zal de site van Google weergegeven worden in een popup venster. Als je deze functie selecteert, dan krijg je nog een aantal parameters die je kan instellen. Deze parameters verklaren zichzelf en bepalen de vormgeving van het popup venster.

nieuw venster

#### hele venster

Dit is een van de meest gebruikte opties. Door deze keuze te maken zal de site van Google openen in een nieuw venster. Uw site blijft open staan en er wordt een nieuw venster getoond met de site van Google.

• zelfde venster

Hiermee probeert de website de link te openen binnen uw eigen website. Lukt dit niet, dan zal een nieuw venster getoond worden met de site van Google. Voor links binnen de eigen site zal dit lukken, voor externe sites zoals Google zal dit niet lukken en wordt een nieuw venster geopend.

• origineel venster

Deze functie wordt enkel gebruikt door webmasters en wordt bijgevolg niet in deze handleiding besproken.

6. Klik op 'OK' om uw instellingen te bevestigen. Een kader rond uw afbeelding toont aan dat deze een link bevat.

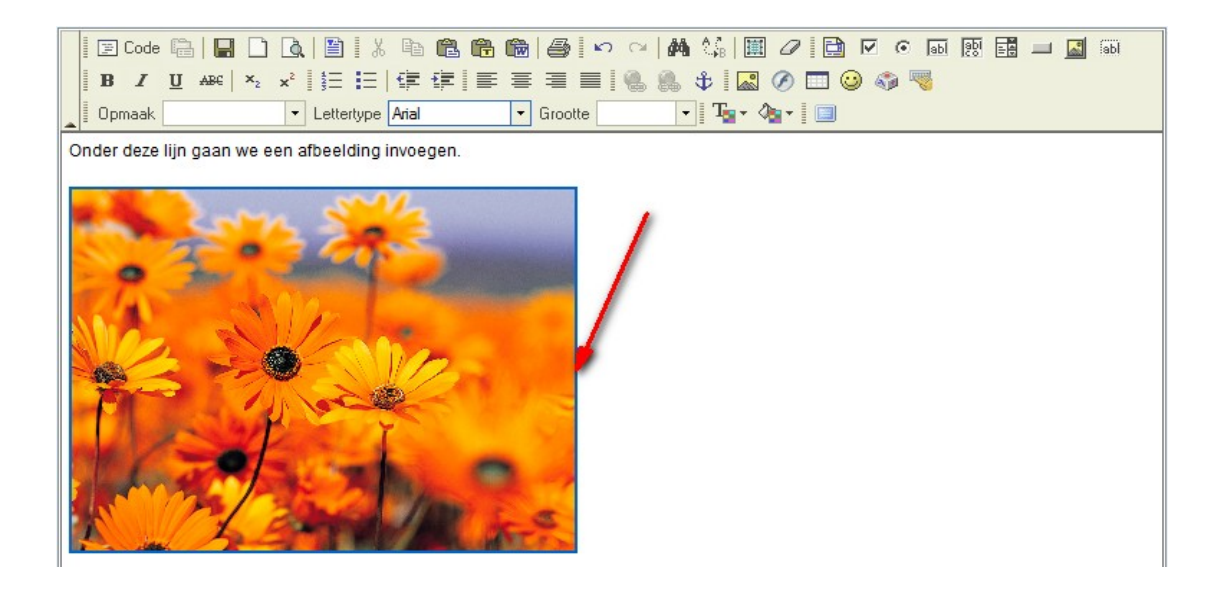

7. Je kan deze kader verwijderen. Klik met de rechtermuisknop op de afbeelding en kies 'eigenschappen afbeelding'

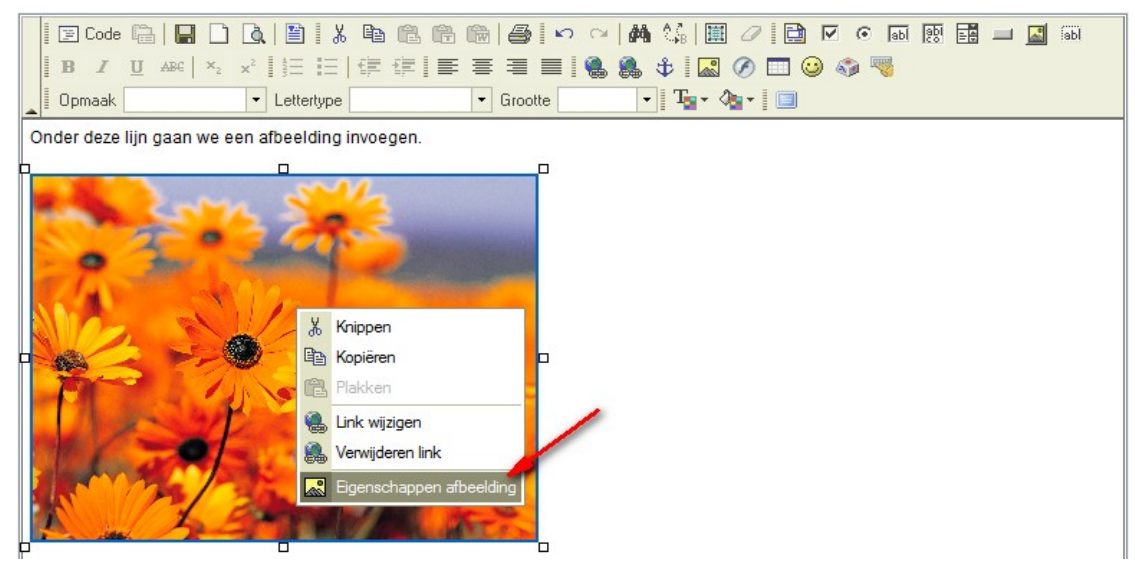

8. Stel de rand in op '0' en klik op 'OK'. De kader rond de afbeelding zal weg zijn.

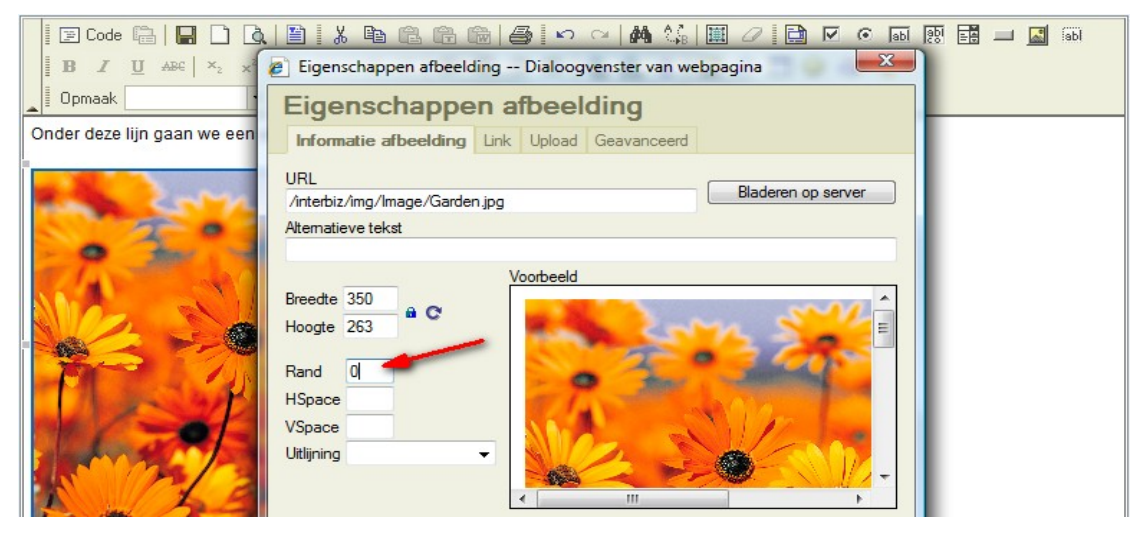

9. Andere mogelijkheden van links (worden ook verder besproken) :

• Je kan ook de afbeelding linken **naar een e-mail**. M.a.w. : als iemand op de afbeeldingk klikt, dan opent zijn e-mail programma met een e-mail klaar om te versturen. In de e-mail kan je reeds instellen wat er moet komen in het e-mailadres, in het onderwerp en in de inhoud.

Om dit te doen, kies je in stap 3 bij linktype voor : E-mail Nadat je deze optie hebt gekozen, kan je opgeven wat er in de e-mail moet ingesteld worden.

| B I U ↔ ×2 x <sup>2</sup>     | 🖹   ¼ 🖻 (Ĉ (Ĉ (D ) = ) → ) →   桷 (¾   盟 2/ 🗋 12 ⊙ 10 12 13 13 14 14 14 14 14 14 14 14 14 14 14 14 14                                     |
|-------------------------------|----------------------------------------------------------------------------------------------------|
| Opmaak 🗨                      | Lettertype Arial • Grootte • Tar • Aria                                                                                                  |
| Onder deze lijn gaan we een a | 🖉 Link Dialoogvenster van webpagina                                                                                                    |
|                               | Link       Linkomschrijving       Geavanceerd       Linktype       E-mail       E-mailadres       Onderwerp bericht       Inhoud bericht |
| l                             |                                                                                                    |

- Je kan ook linken intern op de pagina. Daarvoor moet je gebruik maken van zogenaamde 'ankers'. Deze worden verder in deze handleiding besproken.
- Een derde mogelijkheid is **linken naar een bestand**, zoals pdf document.

Om dit te doen, klik je in stap 3 op het tabblad 'Upload'. Daar kan je uw bestand uploaden waar je wil naar linken.

| □         Code         □         □         □         □         □         □         □         □         □         □         □         □         □         □         □         □         □         □         □         □         □         □         □         □         □         □         □         □         □         □         □         □         □         □         □         □         □         □         □         □         □         □         □         □         □         □         □         □         □         □         □         □         □         □         □         □         □         □         □         □         □         □         □         □         □         □         □         □         □         □         □         □         □         □         □         □         □         □         □         □         □         □         □         □         □         □         □         □         □         □         □         □         □         □         □         □         □         □         □         □         □         □         □         □         □ <th>  🖹   ¾ 🖺 🛍 👘   🚭   ∽ ♀   ₩ 54   第 🖉   🖬 🔽 ⊙ 🗔 🕺 📰 🖃 📓 📾<br/>  Ξ Ξ   ‡ ‡ ≡ Ξ Ξ ■   🍓 🍓 🗘 🔜 ⊘ 🗔 🥹 🌍 🤜<br/>Lettertype Arial 🔹 Grootte 🔹 🖓 T₂ × ◊₂ × 💷</th> | 🖹   ¾ 🖺 🛍 👘   🚭   ∽ ♀   ₩ 54   第 🖉   🖬 🔽 ⊙ 🗔 🕺 📰 🖃 📓 📾<br>  Ξ Ξ   ‡ ‡ ≡ Ξ Ξ ■   🍓 🍓 🗘 🔜 ⊘ 🗔 🥹 🌍 🤜<br>Lettertype Arial 🔹 Grootte 🔹 🖓 T₂ × ◊₂ × 💷 |
|----------------------------------------------------------------------------------------------------|----------------------------------------------------------------------------------------------------|
| Onder deze lijn gaan we een a                                                                                                    | 2 Link Dialoogvenster van webpagina                                                                                                    |
|                                                                                                    | Link                                                                                                    |
|                                                                                                    | Linkomschrijving Doel Upload Geavanceerd                                                                                                    |
| 0 2 3                                                                                                    | Upload                                                                                                    |
| The second second                                                                                                    | D:\offerten\prijslijst.pdf                                                                                                    |
| 1/10 1/10                                                                                                    | Naar de server versturen                                                                                                    |

#### Hoe de afmetingen wijzigen van een afbeelding?

1. Klik met de rechtermuisknop op de afbeelding en kies 'eigenschappen afbeelding'

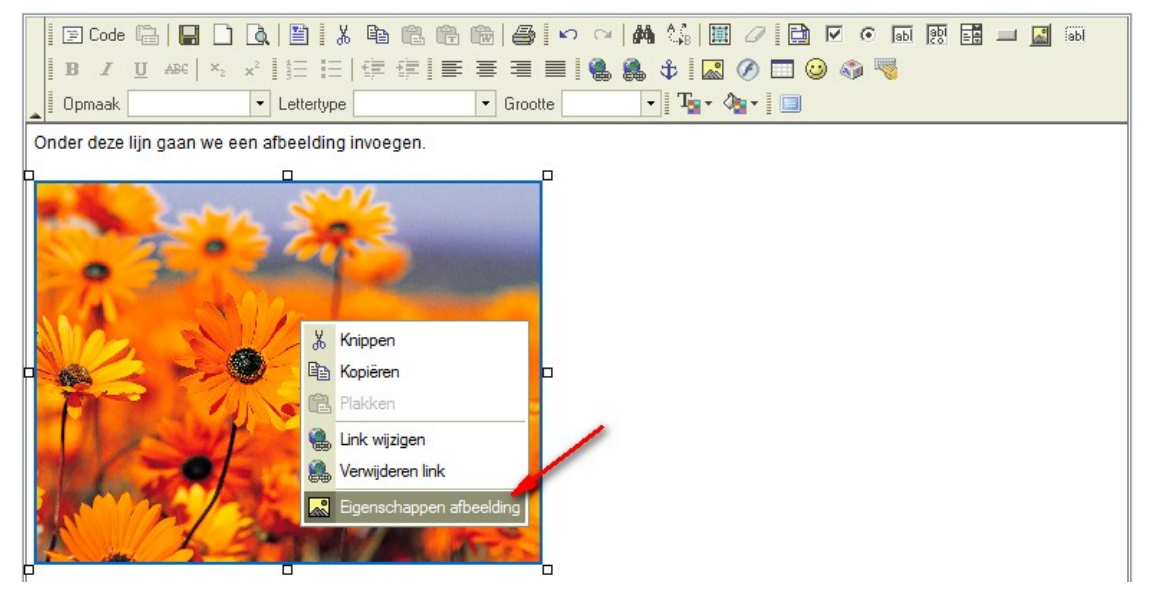

2. De eigenschappen van de afbeelding worden geopend. Daar kan je evt een nieuwe breedte of een nieuwe hoogte instellen.

| 🛛 🖾 Code 🛱 🔚 🗋 🛕            | 1 X B C C                             |             | Ca   🏘 🕼           | 🏢 🖉 📄 🗹 💿 📾   | 1de 🔝 💶 📰 |
|-----------------------------|---------------------------------------|-------------|--------------------|---------------|-----------|
| BIUAR ×2 ×2                 | Eigenschappen afbeeld                 | ing Dialoog | venster van wet    | opagina 🛛 🕅 🕅 | Ŋ         |
| Opmaak                      | Eigenschappe                          | n afbeel    | ding               |               |           |
| Onder deze lijn gaan we een | Informatie afbeelding                 | Link Upload | Geavanceerd        |               |           |
| the Com                     | URL<br>/interbiz/img/Image/Garden.jpg |             | Bladeren op server |               |           |
| . T'                        | Alternatieve tekst                    | /           |                    |               |           |
|                             | Breedte 350<br>Hoogte 263             | Voorbeeld   | 20                 | <u>*</u>      |           |

3. Je ziet dat als je een nieuwe breedte of nieuwe hoogte ingeeft, dat de overeenkomstige hoogte of breedte automatisch mee wijzigt. Zo zal uw afbeelding steeds in verhouding wijzigen bij het aanpassen van ofwel de hoogte ofwel de breedte. Wens je de breedte en de hoogte los van elkaar te kunnen instellen, zonder dat deze zichzelf verhoudingsgewijs aanpassen, klik dan op het icoontje met het hangslotje.

| 🛛 🖸 Code 🕞 🖬 🗋 🛕            | 🖹 🗼 🖻 🛍 🙆 🖾 🗠 🙀 🎎   🖩 🖉 🖬 🖉 🖬 🖬 🖬 🖉 🖬                 |
|-----------------------------|-------------------------------------------------------|
| BIUARE ×2 ×2                | Eigenschappen afbeelding Dialoogvenster van webpagina |
| Opmaak                      | Eigenschappen afbeelding                              |
| Onder deze lijn gaan we een | Informatie afbeelding Link Upload Geavanceerd         |
|                             | URL Bladeren op server                                |
| T .                         | Alternatieve tekst                                    |
|                             | Voorbeeld                                             |
| Mar and                     | Breedte 350                                           |
|                             | Hoogte 263                                            |
| The In                      | Rand                                                  |

4. Nadat je op het 'hangslotje' geklikt hebt kan je de hoogte en de breedte los van elkaar

instellen. Wil je terug gaan naar het origineel formaat, klik dan op het icoontje 'afmetingen resetten'

| B I U AB€ ×2 ×              | 🖹 🕌 🛍 👘 👘 🥌 🗠 🖂 🦛 🕼 📳 🖉 📴 🖉 💿 📷 📰 🗖 📓                       | ĥ |
|-----------------------------|-------------------------------------------------------------|---|
| Opmaak                      | Eigenschappen afbeelding                                    |   |
| Onder deze lijn gaan we een | Informatie afbeelding Link Upload Geavanceerd               |   |
|                             | URL<br>/interbiz/img/Image/Garden.jpg<br>Alternatieve tekst |   |
|                             | Breedte 500<br>Hoogte 375<br>Rand                           |   |

5. Klik op 'OK' om uw instellingen te bevestigen en uw afbeelding wordt aangepast op uw webpagina. U kan ook gebruik maken van de handgrepen rondom de afbeelding om de afmetingen aan te passen.

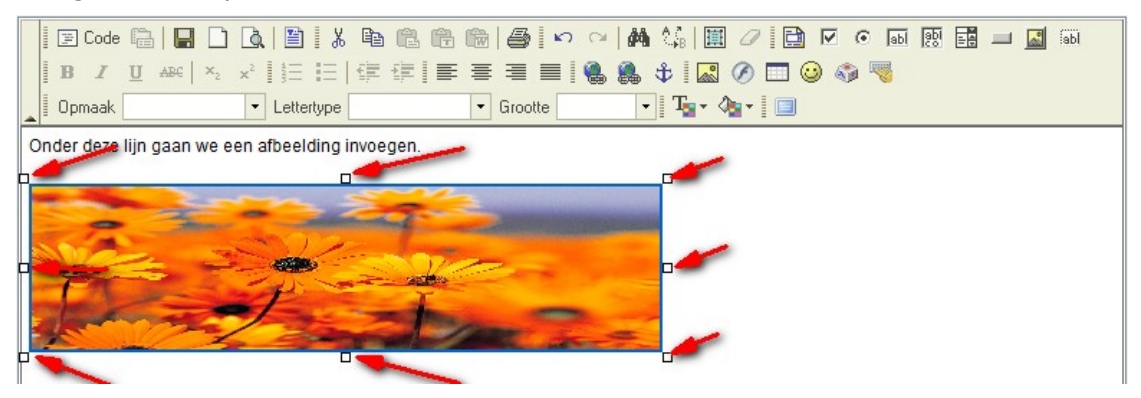
#### Hoe een alternatieve tekst instellen op een afbeelding?

(de tekst die je ziet als je met de muis over een afbeelding gaat)

1. Klik met de rechtermuisknop op de afbeelding en kies 'eigenschappen afbeelding'

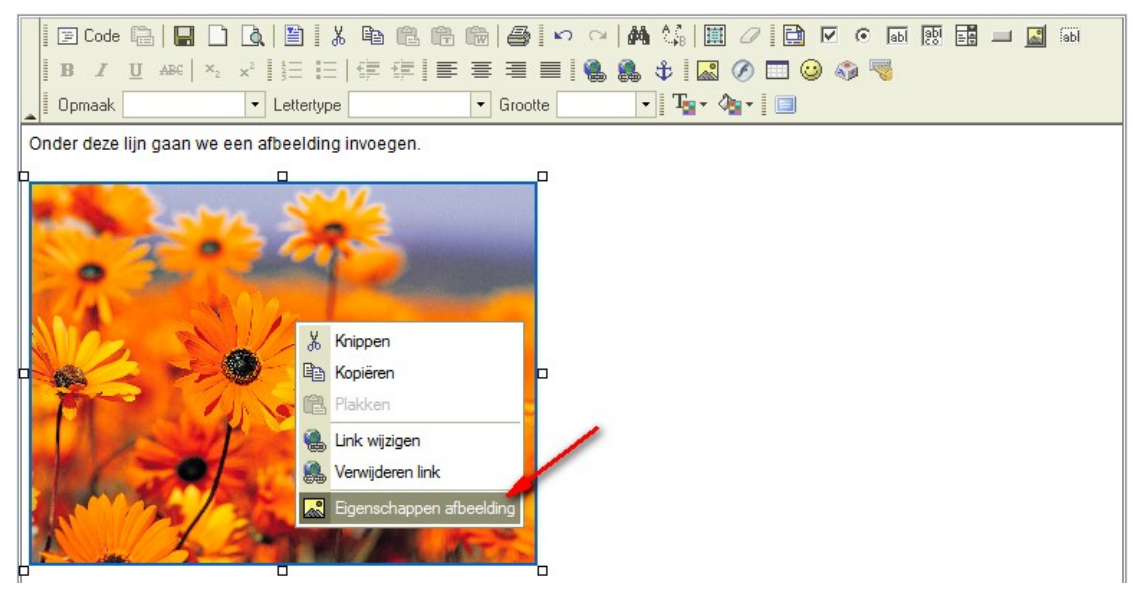

2. De eigenschappen van de afbeelding worden geopend. In het vakje 'Alternatieve tekst' kan je nu uw tekst ingeven die je wenst te tonen als men met de muis over de afbeelding gaat.

| 🛛 🖾 🖾 🕞 🖸 🛕                                                                                                    | 🖺   X 🖻 🛍 🛗 🕻                     | 1            | 🗠 🖊 🏠 🛛         |               |        | 1 📰 🔢 | abl |
|----------------------------------------------------------------------------------------------------|-----------------------------------|--------------|-----------------|---------------|--------|-------|-----|
| $\begin{bmatrix} \mathbf{B} & \mathbf{I} & \underline{\mathbf{U}} & \mathbf{ABC} \end{bmatrix} \times_2 \times^2$ | Eigenschappen afbeeld             | ding Dialoog | venster van web | pagina        | X      |       |     |
| Opmaak                                                                                                    | Eigenschappe                      | n afbeel     | ding            |               |        | -     |     |
| Onder deze lijn gaan we een                                                                                       | Informatie afbeelding             | Link Upload  | Geavanceerd     |               |        |       |     |
| and any                                                                                                    | URL<br>/interbiz/img/Image/Garder | n.jpg        |                 | Bladeren op : | server |       |     |
| 201                                                                                                    | Alternatieve tekst                | -            |                 |               |        |       |     |
| 2 9 MIL                                                                                                    | bloemenpark in volle bloei        | Voorbeeld    |                 |               |        |       |     |
|                                                                                                    | Breedte 350<br>Hoogte 263         |              | 20              | 12 ×          |        |       |     |

3. In bovenstaand voorbeeld zal dus op de website de tekst 'bloemenpark in volle bloei' verschijnen als men met de muis over die afbeelding gaat.

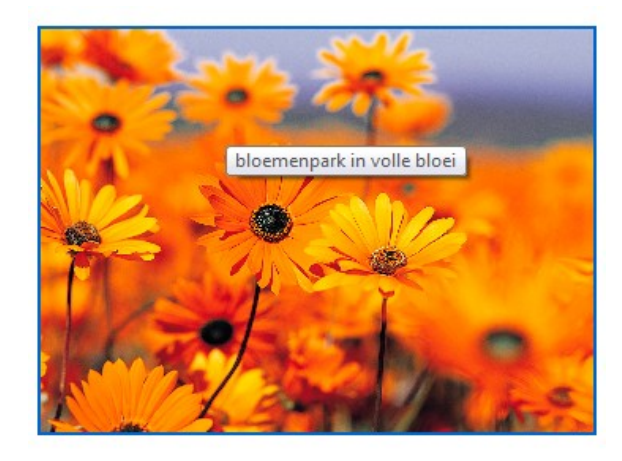

#### Hoe een afbeelding positioneren ?

Je kan niet een afbeelding zomaar vastnemen en verslepen naar een bepaalde plaats op de webpagina. Dit is een eigenschap die eigen is aan HTML, de internettaal. Om te zorgen dat alles compatibel blijft met verschillende computers en browsers, maak je best gebruik van tabellen om een afbeelding te positioneren.

Wil je bijvoorbeeld een afbeelding plaatsen op 200 pixels van de linkerkant en op 100 pixels van de bovenkant, dan ga je als volgt te werk :

1. We plaatsen om te beginnen een tabel op de webpagina. Klik hiervoor op het icoontje om een tabel in te voegen.

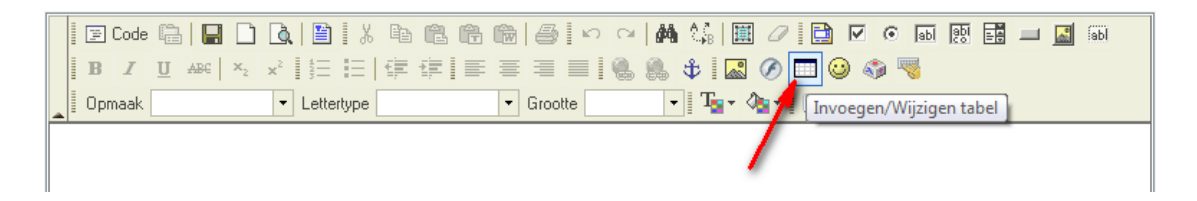

2. Er verschijnt een venster waarin je de eigenschappen van de tabel kan ingeven. Tabellen worden verder in deze handleiding uitvoerig besproken. Voor dit voorbeeld maken we gebruik van een tabel met onderstaande instellingen :

| 📔 🔄 Code 🛱 🔚 🗋 🐧 🖺 🕹 🛛                                                 | à 61 61 66 <b>65</b>   «             | ) 🖂 🏘 🎼 🔳 .                                       | 0 📄 🗹 💿 🖬               | 100 🔜 💷 🚮 |
|------------------------------------------------------------------------|--------------------------------------|---------------------------------------------------|-------------------------|-----------|
| <b>B</b> <i>I</i> <u>U</u> AB€   × <sub>2</sub> × <sup>2</sup> § ≡   € | ¥⊄!≡≡≡∎                              | 1 🐁 🌲 🔹 🤇                                         | õ 🗖 😳 🌍 🦉               |           |
| Opmaak     Ettertype Ar                                                | ial 🔹 Grootte                        | • T <sub>2</sub> • 🏠                              | I 🕈 📃                   |           |
|                                                                        |                                      |                                                   |                         |           |
| 🖉 Eigensch                                                             | appen tabel Dialoogven               | ster van webpagina                                | X                       |           |
| Eigens                                                                 | schappen tabel                       |                                                   |                         |           |
| Rijen:<br>Kolommen:                                                    | 2                                    | Breedte:<br>Hoogte:                               | 100 procent 👻<br>pixels |           |
| Breedte rand<br>Uitlijning:                                            | l: 1<br><niet ingevoerd=""> ▼</niet> | Afstand tussen cellen:<br>Afstand vanaf rand cel: | 0<br>0                  |           |
| Naam:<br>Samenvattin                                                   | g:                                   |                                                   |                         |           |
|                                                                        |                                      | ОК                                                | Annuleren               |           |

3. Resultaat : er wordt een tabel geplaatst op de webpagina met 2 rijen en 2 kolommen, die de volledige breedte van de webpagina gebruikt.

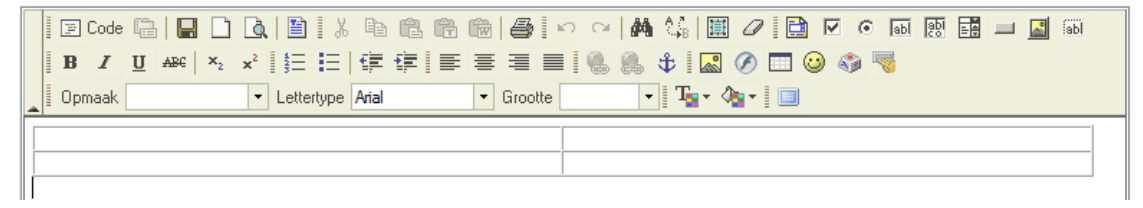

4. De eerste rij gaan we gebruiken om de afstand van de bovenkant tot de afbeelding in

te stellen. We moeten dus die rij 100 pixels hoog maken. Hiervoor klikken we met de rechtermuisknop in de eerste rij. We kiezen 'cel' en selecteren vervolgens 'eigenschappen cel'.

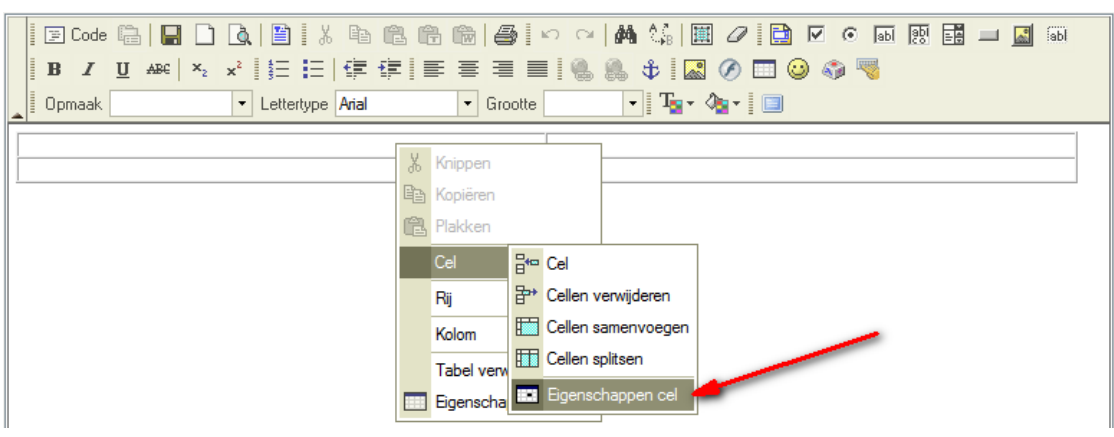

5. Er verschijnt een venster 'eigenschappen cel' waarin we de hoogte kunnen ingeven. De overige parameters worden verder in de handleiding uitvoerig besproken bij de uitleg van de tabellen. In dit voorbeeld moeten we enkel 'hoogte' instellen.

| Dpmaak | Lettertype Arial     Circotte     Image View Image Image Imag |
|--------|----------------------------------------------------------------------------------------------------|
|        | Eigenschappen cel Dialoogvenster van webpagina                                                                                                    |
|        | Breedte: pixels ▼<br>Hoogte: 100 pixels Overkoepeling rijen: Overkoepeling rijen: Overkoepeling kolommen: Afbreken woorden: Ja ▼<br>Horizontale uitlijning: <niet ingevoerd=""> ▼<br/>Verticale uitlijning: <niet ingevoerd=""> ▼<br/>Randkleur: Selecteren</niet></niet>                                                                                                    |
|        | OK Annuleren                                                                                                    |

6. Klik vervolgens op 'OK' en je ziet dat de eerste rij van de tabel 100 pixels hoog is geworden. We herhalen de handeling voor de breedte van de eerste kolom. Die gaan we instellen op 200 pixels. Klik met de rechtermuisknop in de eerste kolom en kies 'cel' en vervolgens 'eigenschappen cel'

|   | 🔄 Code 🛱 🛛 🖬 🗋 🐧 🗎 🗴                                   | 2 6 |            | 3     | 0 0      | M 🕼 🛙              | 🖩 🖉 📑 🐨 💿 💀 📑 🗖 🚮 |
|---|--------------------------------------------------------|-----|------------|-------|----------|--------------------|-------------------|
|   | $\begin{array}{c c c c c c c c c c c c c c c c c c c $ |     | E Z Z      |       |          | 🌯 🗘 🗖              | N 🖉 🥅 🤪 🦓         |
|   | Opmaak Lettertype Arial                                |     | ▼ Gro      | ootte |          | • T <sub>2</sub> • | 🍓 - 🛛 🔲           |
| Г |                                                        |     |            |       |          | 1                  |                   |
|   |                                                        | *   | Knippen    |       |          |                    |                   |
|   |                                                        | Þ   | Kopiëren   |       |          |                    |                   |
|   |                                                        | Ē   | Plakken    |       |          |                    |                   |
|   |                                                        |     | Cel        | ₽**   | Cel      |                    |                   |
|   |                                                        |     | Rij        | ₽*    | Cellen v | erwijderen         |                   |
|   |                                                        |     | Kolom      |       | Cellen s | amenvoegen         |                   |
|   |                                                        |     | Tabel verv |       | Cellen s | plitsen            |                   |
|   |                                                        |     | Eigenscha  |       | Eigenso  | happen cel         |                   |

7. Er verschijnt een venster 'eigenschappen cel' waarin we de breedte kunnen ingeven.

De overige parameters worden verder in de handleiding uitvoerig besproken bij de uitleg van de tabellen. In dit voorbeeld moeten we enkel 'breedte' instellen.

| □       □       □       □       □       □       □       □       □       □       □       □       □       □       □       □       □       □       □       □       □       □       □       □       □       □       □       □       □       □       □       □       □       □       □       □       □       □       □       □       □       □       □       □       □       □       □       □       □       □       □       □       □       □       □       □       □       □       □       □       □       □       □       □       □       □       □       □       □       □       □       □       □       □       □       □       □       □       □       □       □       □       □       □       □       □       □       □       □       □       □       □       □       □       □       □       □       □       □       □       □       □       □       □       □       □       □       □       □       □       □       □       □       □       □       □       □       □       □ |                                         |
|----------------------------------------------------------------------------------------------------|-----------------------------------------|
| Eigenschappen cel Dialoogvenster van webpagina     Eigenschappen cel                                                                                                    |                                         |
| Breedte:       200 pixels        Overkoepeling n         Hoogte:       pixels       Overkoepeling n         Afbreken woorden:       Ja        Achtergrondklen         Horizontale uitlijning: <niet ingevoerd="">        Randkleur:         Verticale uitlijning:       <niet ingevoerd=""></niet></niet>                                                                                                    | njen:<br>kolommen:<br>ur:<br>Selecteren |
|                                                                                                    | OK Annuleren                            |

8. Klik vervolgens op 'OK' en de tabel ziet er nu uit zoals hieronder. De eerste kolom is 200 pixels breed en de eerste rij is 100 pixels hoog. Als we nu onze afbeelding plaatsen in rechterkolom onderaan, dan zal deze dus op 200 pixels van de linkerkant staan en op 100 pixels van de bovenkant staan. Plaats de cursor in deze cel.

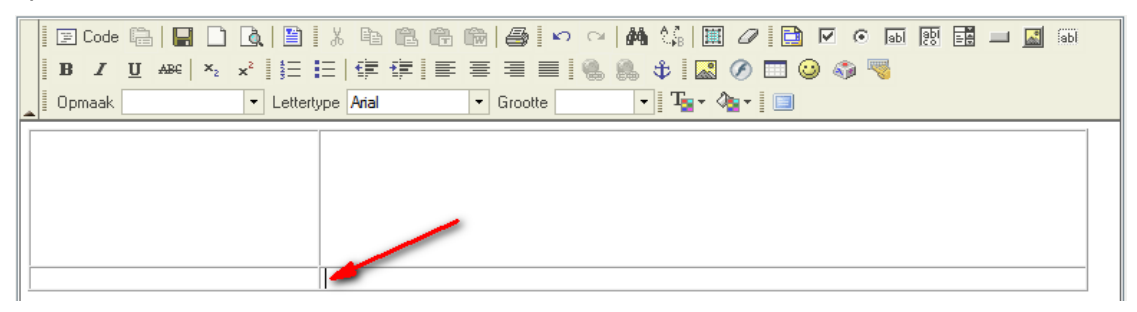

9. Voeg nu hier uw afbeelding in met het icoontje om afbeeldingen in te voegen (werd hiervoor reeds uitvoerig besproken). Het resultaat is dat uw afbeelding op de gewenste plaats in de webpagina geplaatst wordt.

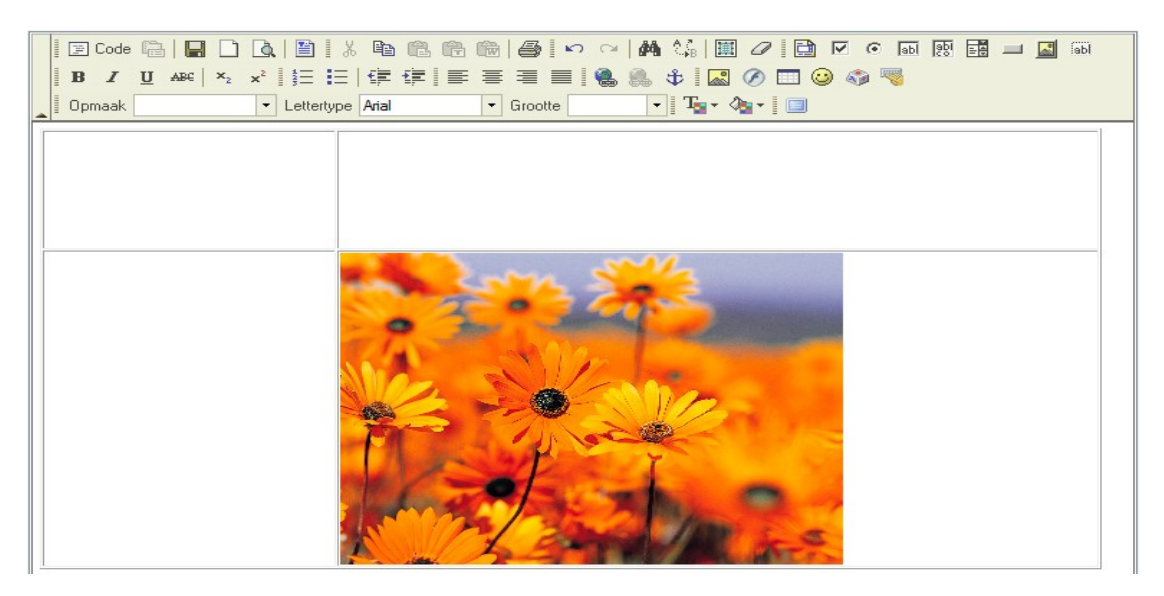

10. Als je dit nu op de website bekijkt, dan zie je de tabelranden. We wensten enkel de

afbeelding te positioneren en niet de tabel zichtbaar te maken. Als volgende stap gaan we de tabel onzichtbaar maken. Klik hiervoor ergens in de tabel op de rechtermuisknop (niet op de afbeelding) en kies 'eigenschappen tabel'.

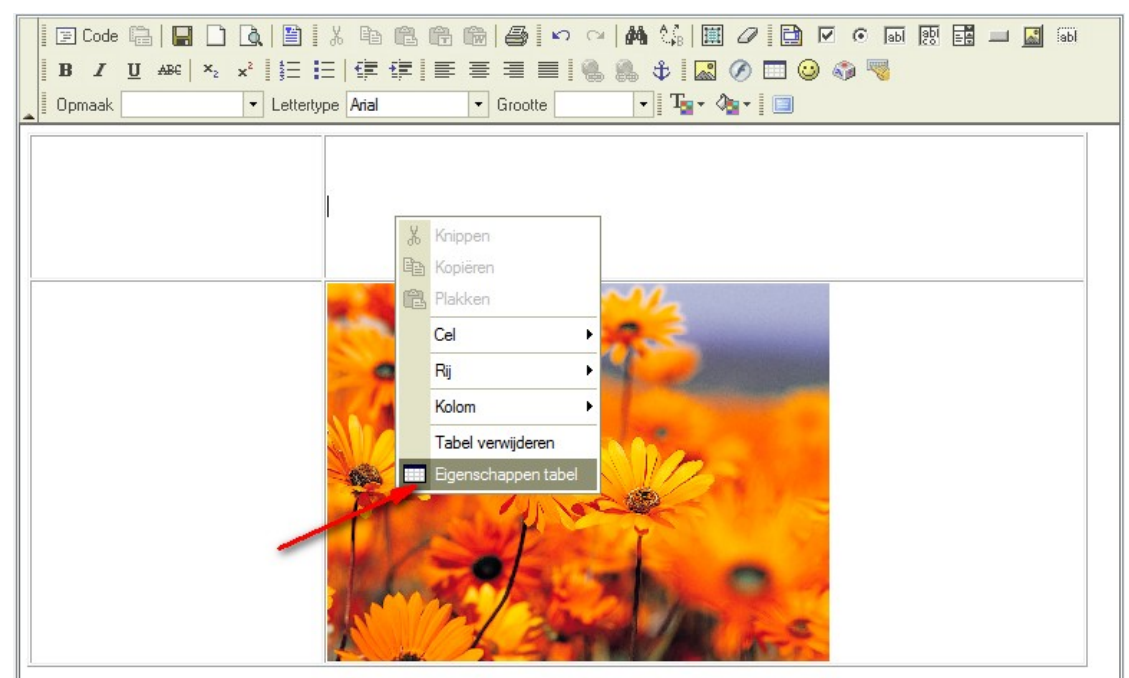

11. In de 'eigenschappen tabel' stel je de 'breedte rand' in op '0' en bevestig je met 'OK'

| Code Code Color Color Co | B K B C C C C C C C C C C C C C C C C C                                                |                                                                          |                       |  |
|----------------------------------------------------------------------------------------------------|----------------------------------------------------------------------------------------|--------------------------------------------------------------------------|-----------------------|--|
|                                                                                                    | Eigenschappen tabel Dial           Eigenschappen t           Eigenschappen t           | oogvenster van webpagi<br>abel                                           | na 💌                  |  |
|                                                                                                    | Rijen: 2<br>Kolommen: 2<br>Breedte<br>rand:<br>Utilijning: -<br>Naam:<br>Samenvatting: | Breedte:<br>Hoogte:<br>Afstand tussen cellen:<br>Afstand vanaf rand cel: | 100 procent<br>pixels |  |
|                                                                                                    |                                                                                        | ОК                                                                       | Annuleren             |  |

12. Resultaat : de randen zullen op de website niet meer worden weergegeven. In de administratie zal je nog steeds een lijntje zien waardoor je weet hoe uw tabel is opgebouwd.

# Gebruik maken van links

- Link naar een externe website
- Link naar een e-mailadres (waardoor de bezoeker zijn e-mailprogramma opent)
- Link naar een positie op dezelfde pagina
- Link naar een andere pagina op uw website
- Link naar een bestand (bv prijslijst)
- Een link terug verwijderen
- Doel van een link instellen

# Hoe een link maken naar een externe website.

1. Geef uw tekst in.

| 📔 🗵 Code 🔚 🔚 🗋 🛕 🖺 🕺 א 🛍 🛍 🛍 🎒 🗠 🗠 🚧 🎲 🔟 🖉 🗈 💌 🐼 📾 🔜 📾                           |
|----------------------------------------------------------------------------------|
| B I U ↔ × x² 1 5 E 1 7 7 7 8 8 8 8 0 1 2 3 3 3 3 3 5 1 5 1 5 1 5 1 5 1 5 1 5 1 5 |
| Copmaak V Lettertype Arial V Grootte V Tav Aav 🔲                                 |
| Klik hier om naar de website van Google te gaan.                                 |

# 2. Selecteer uw tekst

| I    | 111   | Code  |      |        |       | Q        |        | 1 %   | Ē     | ß    | r | Ŵ | 6    | l ko | CI | 1 | A." | Ē            | 0 | $\checkmark$ | ۲   | abl | abi | - 4 | <b>.</b> | abl |
|------|-------|-------|------|--------|-------|----------|--------|-------|-------|------|---|---|------|------|----|---|-----|--------------|---|--------------|-----|-----|-----|-----|----------|-----|
| I    | в     | I     | U    | ABC    | ×2    | ײ        | ŧΞ     | Ξ     | •     | ŧ    | ≣ | ≣ | ≣    |      | ۲  | 8 | ¢   | ~            | Ø | <br>9 🍕      | þ 🖲 | 1   |     |     |          |     |
|      | Opr   | naak  |      |        |       | <b>-</b> | Letter | rtype | Arial |      |   | • | Groo | tte  |    | - | Ţ   | <b>a</b> - ₹ | • |              |     |     |     |     |          |     |
| Klik | c hie | er om | naai | r de w | /ebsi | te va    | n Go   | ogle  | te ga | aan. |   |   |      |      |    |   |     |              |   |              |     |     |     |     |          |     |
|      |       |       |      |        |       |          |        |       |       |      |   |   |      |      |    |   |     |              |   |              |     |     |     |     |          |     |

3. Klik op het icoontje voor het invoegen van een link.

|   | 🖹 🖸 Code 🔚 🔚 🗋 🛕 🖺 🐇 🖺 🛍 🛍 👘 🎒 🖍 🖂 👫 🎲 🔛 🖉 🔛 🖉 🖬 🖉 📾     |
|---|----------------------------------------------------------|
|   | B I U ↔ × × ↓ 등 등   ∉ ∉   ≡ ≡ ≡ 💽 🍓 🐁 🕁 🖾 🖉 🗔 🥹 🧠 🤝      |
|   | Opmaak V Lettertype Arial Grootte Invoegen/Wijzigen link |
| K | Klik hier om naar de website van Google te gaan.         |
|   |                                                          |

4. Geef in het dialoogvenster de het gewenste webadres op in het vakje 'URL'.

| B I U ASE ×2 ×2 1 Ξ Ξ 1 ∉ 1 ≡ Ξ Ξ ■ 🧶 1. 🗘 🔝 🖉 🗔 🥥 🤜                |
|---------------------------------------------------------------------|
| Opmaak                                                              |
| Clik hier om naar de we<br>Linkomschrijving Doel Upload Geavanceerd |
| Linktype<br>URL -                                                   |
| Protocol URL<br>http:// - www.google.be                             |
| Bladeren op server                                                  |
|                                                                     |
|                                                                     |
| OK Annuleren                                                        |
|                                                                     |

5. Bevestig met 'OK' en uw link is klaar. Als nu iemand in de website op de tekst klikt, dan zal de website <u>www.google.be</u> openen.

6. Nadat je tekst voorziet van een link zal deze weergegeven worden zoals ingesteld in de voorkeuren van made by you (opmaak eigenschappen). Indien je deze anders wil opmaken, selecteer dan uw tekst en klik vervolgens op het icoontje om de opmaak te verwijderen : <a>?</a>. Daarna kan je uw tekst terug opmaken zoals je wil.

Bovenstaande kan ook toegepast worden op afbeeldingen in plaats van op tekst.

# Hoe een link maken naar een e-mail adres.

1. Geef uw tekst in.

|    |    | = ( | Code | Ę        |        |        | à      |            | 1 %   |       | æ   | (î) |   | 6    | l 🗠 | Ci | 1 |      | 1 | 0     |     | • | abl | api | - 4 | <b>*</b> | abl |
|----|----|-----|------|----------|--------|--------|--------|------------|-------|-------|-----|-----|---|------|-----|----|---|------|---|-------|-----|---|-----|-----|-----|----------|-----|
|    |    | B   | I    | <u>U</u> | ABC    | ×2     | ײ      | <u></u> ‡Ξ | Ξ     | •     | t I | ≣   | ≣ | ≣    |     | ۹. | 8 | \$ 🕏 | 0 | )     | I 😳 | ۱ |     |     |     |          |     |
|    | 0  | )pm | aak  |          |        |        | •      | Lette      | rtype | Arial |     |     | • | Groo | tte |    | - | T    | 4 | - [ [ |     |   |     |     |     |          |     |
| KI | ik | hie | rom  | me       | er inf | io aar | n te v | ragei      | n !   |       |     |     |   |      |     |    |   |      |   |       |     |   |     |     |     |          |     |

#### 2. Selecteer uw tekst

|   |                                                                                                    | 111  | Code  | Ę.       |        |       | à        |        | 8    |       | Ē. | (î) | i de | 6    | k    | 0 | 1 | 1 (J.) | Ē            | 0 | V            | ۲        | abl | abi | - A<br>- V |  | abl |
|---|----------------------------------------------------------------------------------------------------|------|-------|----------|--------|-------|----------|--------|------|-------|----|-----|------|------|------|---|---|--------|--------------|---|--------------|----------|-----|-----|------------|--|-----|
|   |                                                                                                    | B    | I     | <u>U</u> | ABC    | ×2    | ײ        |        | Ξ    | €.    | ŧ  |     | ≣    | ≣    |      |   | 8 | \$     |              | Ø | <br><u> </u> | <u>ا</u> | 8   |     |            |  |     |
|   |                                                                                                    | Op   | maak  |          |        |       | -        | Letter | type | Arial |    |     | -    | Groo | otte |   | • | · T    | <b>`</b> - ₹ | • |              |          |     |     |            |  |     |
| ŀ | <li< th=""><th>k hi</th><th>er om</th><th>i me</th><th>er inf</th><th>o aar</th><th>n te vra</th><th>agen</th><th>!</th><th></th><th></th><th></th><th></th><th></th><th></th><th></th><th></th><th></th><th></th><th></th><th></th><th></th><th></th><th></th><th></th><th></th><th></th></li<> | k hi | er om | i me     | er inf | o aar | n te vra | agen   | !    |       |    |     |      |      |      |   |   |        |              |   |              |          |     |     |            |  |     |

3. Klik op het icoontje voor het invoegen van een link.

|   | 🔄 🖾 Code 📳            |            | 🔍   🖺   🐰    |       | 1         | <b>∽</b> ∩  # | ≜.ª <b>≣</b> | 0 🗎       |       | abl abl | l 🔝 🔝 L |  |
|---|-----------------------|------------|--------------|-------|-----------|---------------|--------------|-----------|-------|---------|---------|--|
|   | B <i>I</i> <u>U</u> # | ABC X2     | x²   5∃ =  ∃ | € € . | ≣≣∎       | . 🥵 🔍         | 🗟 🗘          | Ø 🗖 🤇     | ) 🎲 🛛 |         |         |  |
| _ | Opmaak                |            | ▼ Lettertype | Arial | ▼ Grootte | Invoe         | jen/Wijzige  | en link 🗐 |       |         |         |  |
|   | (lik hier om mee      | r info aan | te vragen !  |       |           |               |              |           |       |         |         |  |

#### 4. Stel het linktype in op 'E-mail'

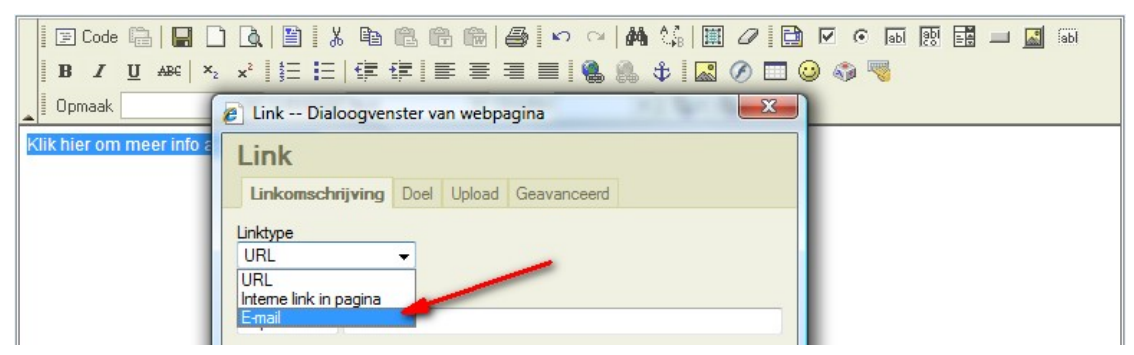

5. Geef de e-mail parameters in en bevestig met OK.

| 🛛 🔄 Code 🛱 🔚 🗋 🕻                     | . ■ . • • • • • ● ● ∽ ~ # 4. • ■ 0 • • • • • • • • • • • • • • • • • |
|--------------------------------------|----------------------------------------------------------------------|
| BI ABC ×2 ×2                         | 🖉 Link Dialoogvenster van webpagina 🛛 😽                              |
| Opmaak                               | Link                                                                 |
| <u>Klik hier om meer info aan te</u> | Linkomschrijving Geavanceerd                                         |
|                                      | Linktype                                                             |
|                                      | Email                                                                |
|                                      | E-mailadres                                                          |
|                                      | info@firma.be                                                        |
|                                      | Onderwerp bericht                                                    |
|                                      | Info aanvraag via de website.                                        |
|                                      | Inhoud bericht                                                       |
|                                      | Beste,                                                               |
|                                      | Gelieve meer info op te sturen naar :                                |
|                                      |                                                                      |

6. De link is klaar ! Als nu iemand in de website op de tekst klikt, dan zal zijn e-mail programma openen met een e-mail die reeds ingevuld is met de parameters zoals hierboven ingesteld.

7. Nadat je tekst voorziet van een link zal deze weergegeven worden zoals ingesteld in de voorkeuren van made by you (opmaak eigenschappen). Indien je deze anders wil opmaken, selecteer dan uw tekst en klik vervolgens op het icoontje om de opmaak te verwijderen :

Bovenstaande kan ook toegepast worden op afbeeldingen in plaats van op tekst.

#### Hoe een link maken naar een positie op dezelfde pagina.

Met deze werkwijze willen we bijvoorbeeld een inhoudstafel bovenaan de pagina plaatsen. De verschillende hoofdstukken zelf komen verder in de pagina. Bedoeling is dat we in de inhoudstafel kunnen klikken zodat de pagina automatisch doorscrollt naar de inhoud van het overeenkomstige hoofdstuk.

1. Geef uw tekst in van de inhoudstafel.

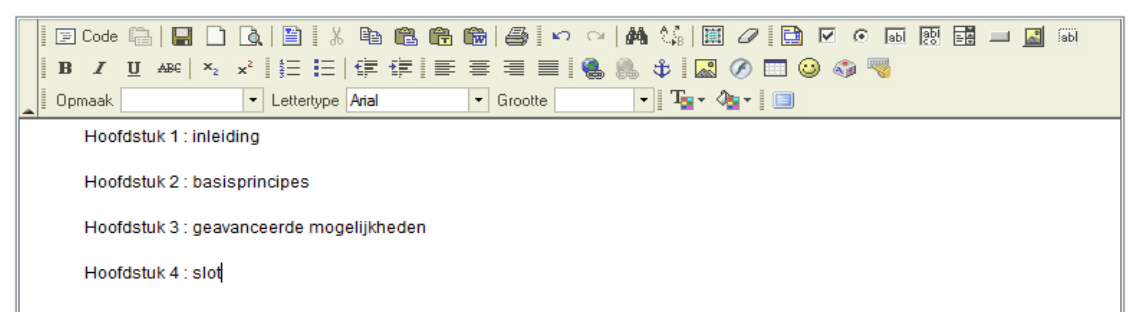

2. Geef enkele blanco regels in en geef dan de tekst in voor hoofdstuk 1. Als je problemen hebt om een blanco regel te maken (sommige computer/browser combinaties verwijderen de blanco regels), dan geef je per regel een spatie in.

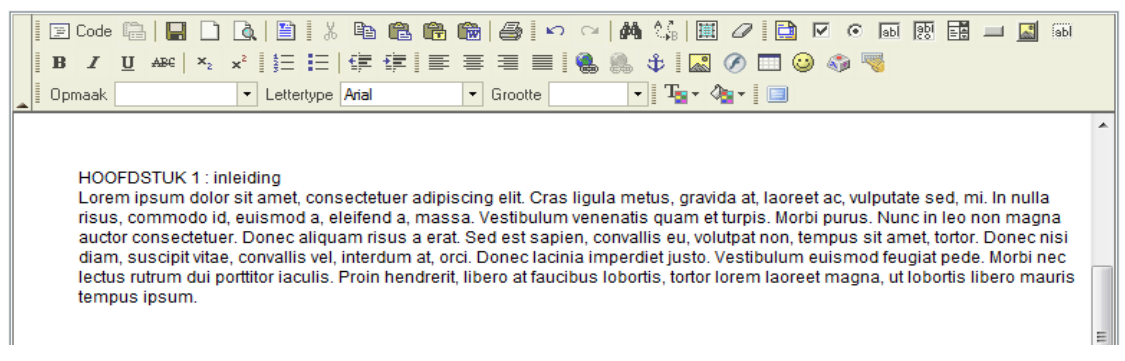

3. Geef opnieuw enkele blanco regels in en vervolgens de tekst voor hoofdstuk 2. Herhaal deze bewerking voor hoofdstuk 3 en hoofdstuk 4.

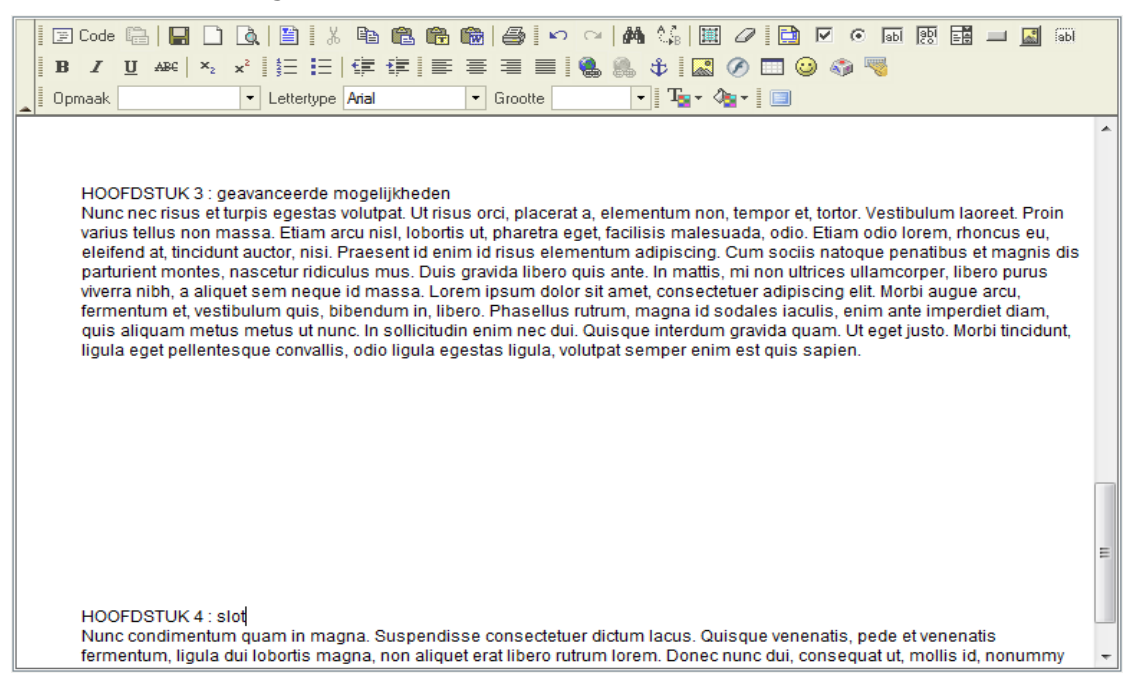

4. Op een of andere manier moeten we nu het volgende kunnen duidelijk maken : als er iemand klikt in de inhoudstafel, dan moet de inhoud van het overeenkomstige hoofdstuk getoond worden. De pagina moet dus doorscrollen naar beneden om dit hoofdstuk te laten zien. Om nu aan te geven tot waar de pagina moet doorscrollen, moeten we op die positie een kenmerk plaatsen. Ga met de cursor voor de titel van Hoofdstuk 1 staan.

|                                                                                                    | ä      |
|----------------------------------------------------------------------------------------------------|--------|
| 🛓 Opmaak 🔹 Lettertype Arial 🔹 Grootte 🔹 🖬 Tar 🖓 🔹 🔝                                                                                                    |        |
|                                                                                                    | •      |
| HOOFDSTUK 1 : inleiding<br>Lorem ipsum dolor sit amet, consectetuer adipiscing elit. Cras ligula metus, gravida at, laoreet ac, vulputate sed, mi. In nulla<br>risus, commodo id, euismod a, eleifend a, massa. Vestibulum venenatis quam et turpis. Morbi purus. Nunc in leo non magna<br>auctor consectetuer. Donec aliquam risus a erat. Sed est sapien, convallis eu, volutpat non, tempus sit amet, tortor. Donec nis<br>diam, suscipit vitae, convallis vel, interdum at, orci. Donec lacinia imperdiet justo. Vestibulum euismod feugiat pede. Morbi nec<br>lectus rutrum dui porttitor iaculis. Proin hendrerit, libero at faucibus lobortis, tortor lorem laoreet magna, ut lobortis libero mauri<br>tempus ipsum. | i<br>s |

5. Klik op het icoontje voor een interne link.

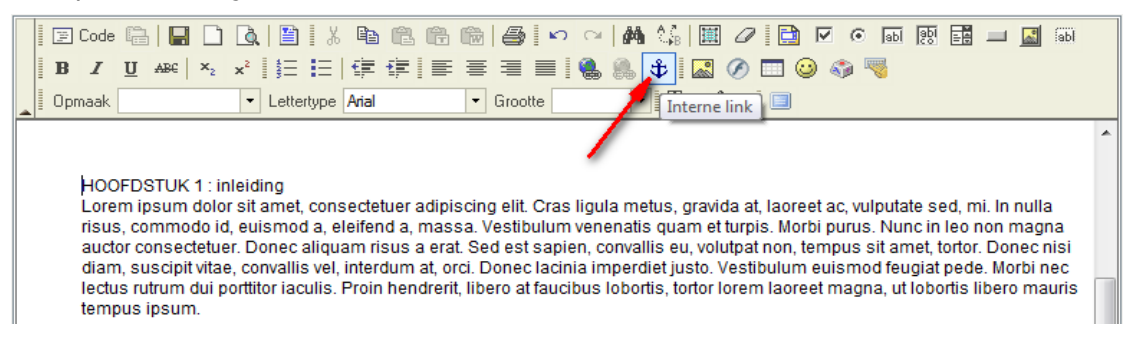

6. Geef uw kenmerk (interne link) een naam.

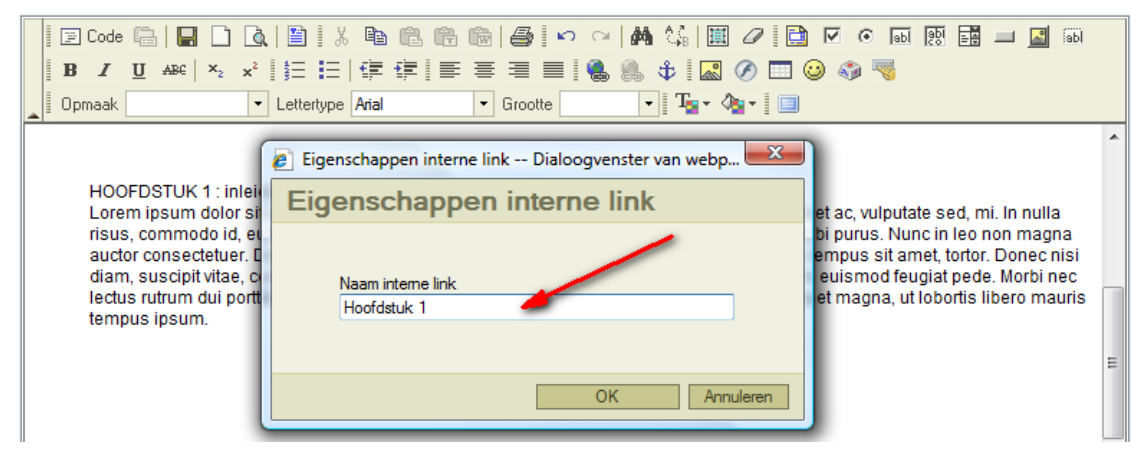

- 7. Herhaal stap 4 tot en met stap 6 voor hoofdstuk 2,3 en 4.
- 8. Ga terug naar de inhoudstafel en selecteer de eerste regel.

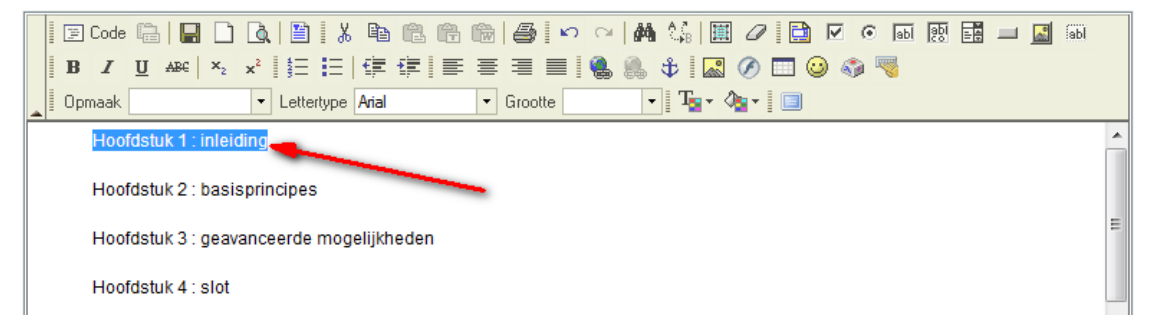

9.Klik op het icoontje om een link in te voegen.

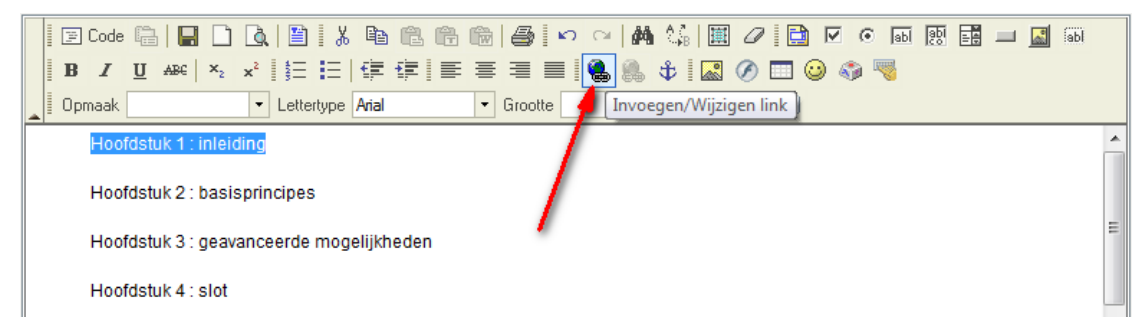

10.Kies bij 'linktype' de tweede optie : 'interne link in pagina'

| 🛛 🔄 Code 🛱 🔚 🗋 🖸                                | .   ≌   X ⊨ @ @ @   ⊕   ∽ ~   M \         |    |
|-------------------------------------------------|-------------------------------------------|----|
| <b>B</b> <i>I</i> <u>U</u> ABC × <sub>2</sub> × | 🧉 Link Dialoogvenster van webpagina 🛛 💌 🦉 |    |
| Opmaak                                          | Link                                      |    |
| Hoofdstuk 1 : inleidir                          |                                           | A. |
|                                                 | Linkomschrijving Doel Upload Geavanceerd  |    |
| Hoofdstuk 2 ; basisc                            | 1 datas                                   |    |
|                                                 |                                           |    |
| Hoofdstuk 3 : deavar                            |                                           | -  |
| ricondotanto . gedital                          | UKL                                       |    |
| Hoofdstuk 4 : slot                              | Email                                     |    |
|                                                 |                                           |    |
|                                                 | Bladeren op server                        |    |

11. Nu kan je kiezen waarnaartoe er moet gelinkt worden op de pagina zelf. In dit voorbeeld kiezen we 'hoofdstuk 1'. Bevestig uw keuze met 'OK'

| 🛛 🗐 Code 🕞 🔚 🗋 🕻                                | X   ≌   X ⊫ @ @ @   @   ∽ ~   M \%   Ⅲ ⊘   ⊇ ▼ ⊙ ⋒ ፼ ፼ — ☑ ⋒ |
|-------------------------------------------------|--------------------------------------------------------------|
| <b>B</b> <i>I</i> <u>U</u> ABC × <sub>2</sub> × | 🔊 Link Dialoogvenster van webpagina                          |
| Opmaak                                          | Link                                                         |
| Hoofdstuk 1 : inleidir                          | Linkomschrijving Geavanceerd                                 |
| Hoofdstuk 2 : basisp                            | Linktype                                                     |
| Hoofdstuk 3 : geavar                            | Interne link in pagina 👻                                     |
| Hoofdstuk 4 : slot                              | Kies een interne link<br>Op naam interne link<br>Hoofdstuk 1 |
|                                                 | Hoofdstuk 1<br>hoofdstuk 2<br>hoofdstuk 3<br>hoofdstuk 4     |

12. Herhaal stap 8 tot en met stap 11 voor hoofdstuk 2,3 en 4.

13. Je hebt nu een webpagina gebouwd met een navigatie op de pagina zelf. Op deze manier heb je een inhoudstafel gemaakt die je kan aanklikken om verder op de pagina een afzonderlijk hoofdstuk op te roepen.

14. Nadat je tekst voorziet van een link zal deze weergegeven worden zoals ingesteld in de voorkeuren van made by you (opmaak eigenschappen). Indien je deze anders wil opmaken, selecteer dan uw tekst en klik vervolgens op het icoontje om de opmaak te verwijderen : <a>?</a>. Daarna kan je uw tekst terug opmaken zoals je wil.

Bovenstaande kan ook toegepast worden op afbeeldingen in plaats van op tekst.

# Hoe een link maken naar een andere pagina op uw eigen website.

Veronderstel : we hebben onderstaande website met een pagina 'online marketing' :

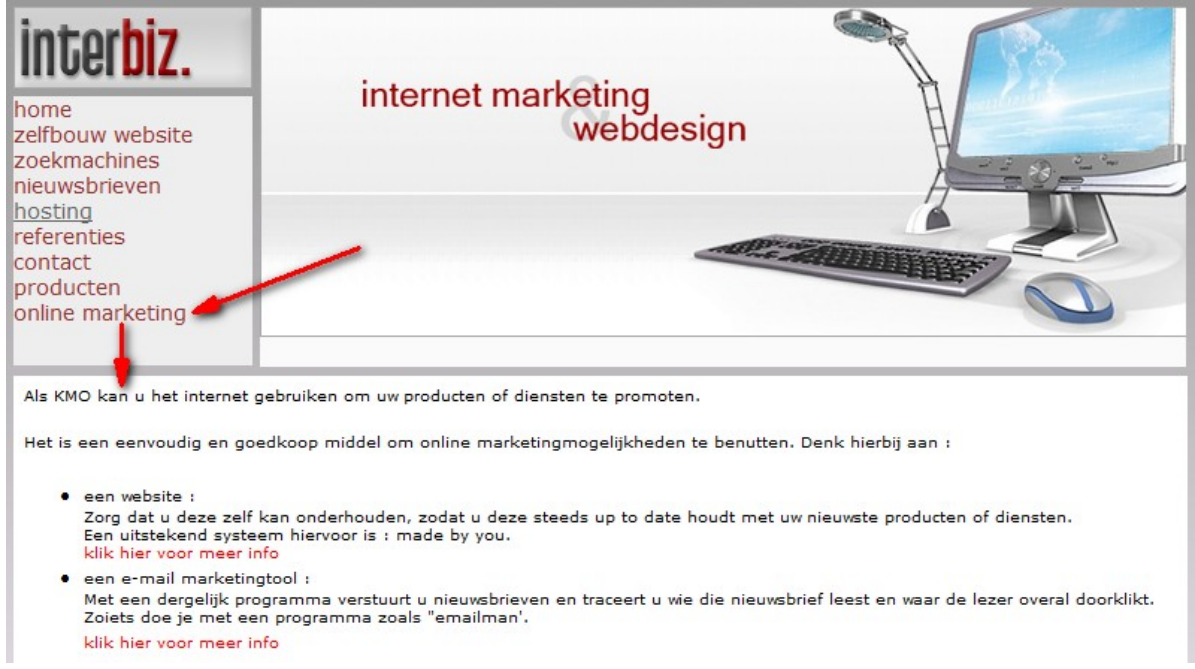

Zoals je kan zien, staat er in de inhoud twee keer een rode tekst 'klik hier voor meer info'. Bedoeling is nu dat als men klikt op de eerste rode tekst, dat men dan de pagina 'zelfbouw website' te zien krijgt. Klikt men op de tweede rode tekst, dan gaat men naar de pagina 'nieuwsbrieven' :

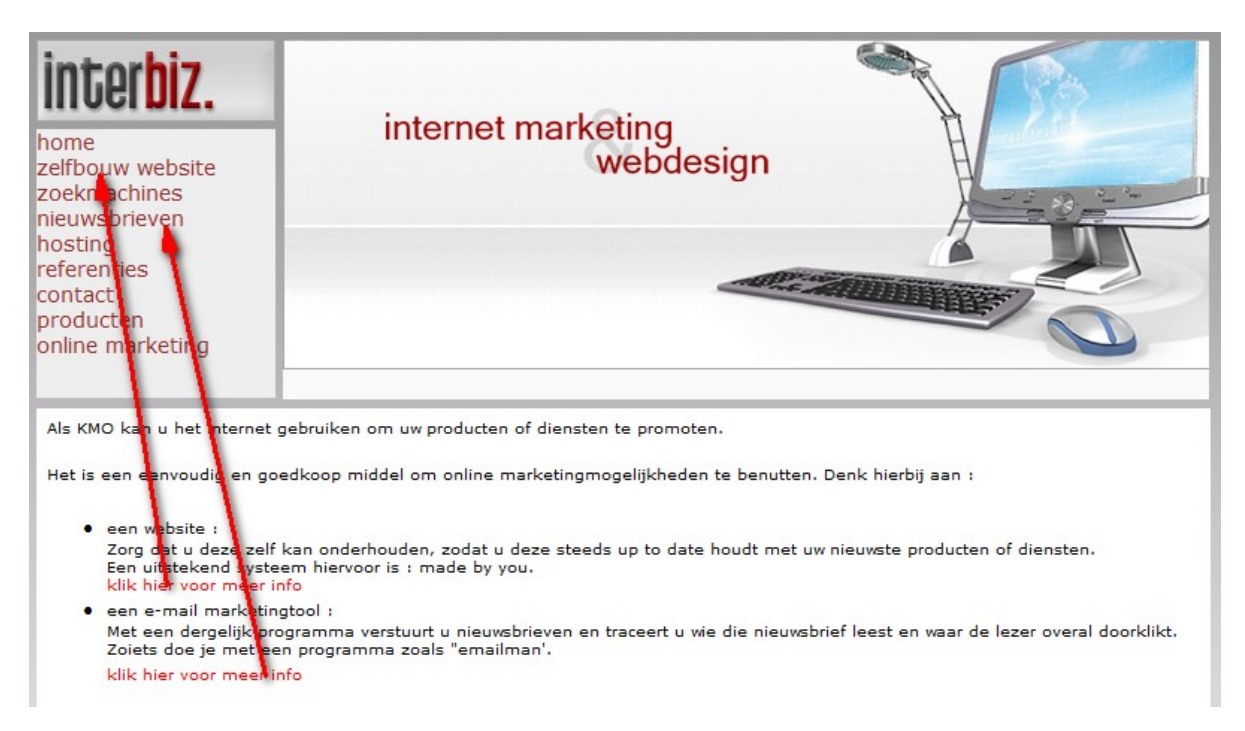

Bovenstaande methode wordt volledig stap voor stap uitgewerkt in onderstaande stappenplan:

1. Maak de pagina 'online marketing' klaar, waarop de links moeten geplaatst worden.

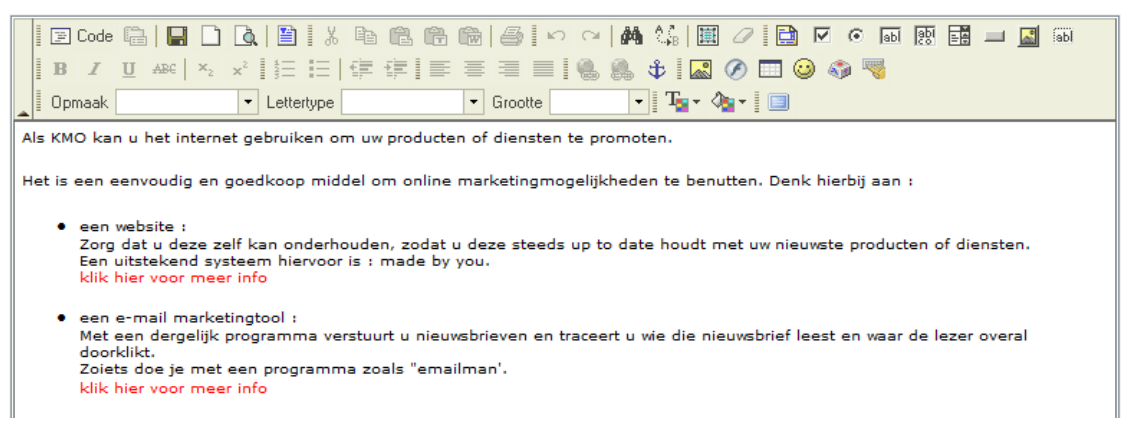

2. Bedoeling is dat als iemand klikt op de eerste 'klik hier voor meer info',dat deze doorgelinkt wordt naar de pagina 'zelfbouw website'. We moeten dus weten waar de pagina 'zelfbouw website' op internet staat. Als we dat weten, dan kunnen we deze tekst linken met de overeenkomstige pagina.

Het uiteindelijke doel is dus de pagina 'zelbouw website'. Ga naar de website en klik met de rechtermuisknop op de menuknop 'zelfbouw website'

| inter                                                                                 | IIZ.                                                                                                   |                                                                                                    |
|---------------------------------------------------------------------------------------|----------------------------------------------------------------------------------------------------|----------------------------------------------------------------------------------------------------|
| home<br>zelfbouw we<br>zoekmachir<br>nieuwsbriev<br>hosting<br>referenties<br>contact | Openen<br>Openen in nieuw tabblad<br>Openen in nieuw venster<br>Doel opslaan als<br>Doel afdrukken     | webdesign                                                                                                    |
| online mark                                                                           | Knippen<br>Kopiëren<br><b>Snelkoppeling kopiëren</b>                                                   |                                                                                                    |
| Als KMO kan                                                                           | Plakken                                                                                                | oducten of diensten te promoten.                                                                                                    |
| Het is een e<br>• een v<br>Zorg<br>Een u<br>klik h                                    | Google Zoeken         Verzenden naar         Pagina-informatie                                         | poline marketingmogelijkheden te benutten. Denk hierbij aan :<br>zodat u deze steeds up to date houdt met uw nieuwste producten of diensten.<br>de by you. |
| • een e<br>Met ee<br>Zoiets<br>klik hie                                               | Eigenschappen<br>in oergenjik programma verstuurd<br>doe je met een programma zoa<br>er voor meer info | u nieuwsbrieven en traceert u wie die nieuwsbrief leest en waar de lezer overal doorklikt.<br>s "emailman'.                                                |

3. Kies 'snelkoppeling kopiëren' (of copy shortcut) waardoor de locatie van deze pagina in het intern geheugen van de computer zal opgeslagen worden. Deze locatie is het doel dat we nodig hebben om naartoe te linken.

We keren terug naar de administratie van de website en selecteren de tekst 'klik hier voor meer info'.

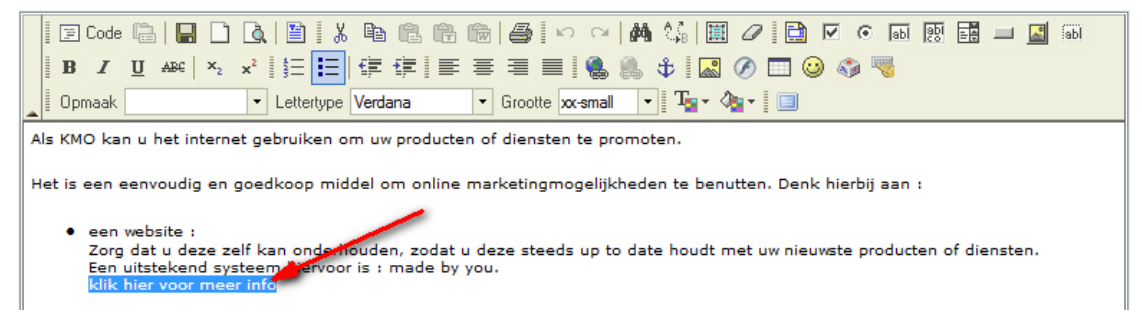

4. Op deze tekst gaan we een link leggen, dus selecteren we het icoontje voor het

invoegen van een link.

|        | E Code       □       □       0       □       0       □       0       □       0       □       0       □       0       □       0       □       0       □       0       □       0       □       0       □       0       □       0       □       0       □       0       □       □       □       □       □       □       □       □       □       □       □       □       □       □       □       □       □       □       □       □       □       □       □       □       □       □       □       □       □       □       □       □       □       □       □       □       □       □       □       □       □       □       □       □       □       □       □       □       □       □       □       □       □       □       □       □       □       □       □       □       □       □       □       □       □       □       □       □       □       □       □       □       □       □       □       □       □       □       □       □       □       □       □       □       □       □       □ </th |  |  |  |  |  |  |  |  |  |  |  |  |
|--------|----------------------------------------------------------------------------------------------------|--|--|--|--|--|--|--|--|--|--|--|--|
| A<br>H | Als KMO kan u het internet gebruiken om uw producten of diennen te promoten.<br>Het is een eenvoudig en goedkoop middel om online marketingmogelijkheden te benutten. Denk hierbij aan :                                                                                                    |  |  |  |  |  |  |  |  |  |  |  |  |
|        | <ul> <li>een website :<br/>Zorg dat u deze zelf kan onderhouden, zodat u deze steeds up to date houdt met uw nieuwste producten of diensten.<br/>Een uitstekend systeem hiervoor is : made by you.<br/>klik hier voor meer info</li> </ul>                                                                                                    |  |  |  |  |  |  |  |  |  |  |  |  |

5. Klik met de rechtermuisknop in het vakje 'URL' en kies 'plakken' (of paste)

| B I U ABC ×2 ×2                                                                                                    | I K Ba Ba Ba Ba Ba Ba A A A A A A A A A A A                               |  |
|----------------------------------------------------------------------------------------------------|---------------------------------------------------------------------------|--|
| Het is een eenvoudig en goedko                                                                                         | en middel om online marketingmogelikheden te beputten. Denk hierbii aan : |  |
| Zorg dat u deze zelf kan<br>Een uitstekend systeem i<br>klik hier voor meer info                                       | Link Linkomschrijving Doel Upload Geavanceerd                             |  |
| <ul> <li>een e-mail marketingtoo<br/>Met een dergelijk progran<br/>doorklikt.<br/>Zoiets doe je met een pro</li> </ul> | URL ar de lezer overal                                                    |  |
| klik hier voor meer info                                                                                               | Hitp://                                                                   |  |
|                                                                                                    | Knippen<br>Kopiëren                                                       |  |
|                                                                                                    | Plakken<br>Verwijderen                                                    |  |
|                                                                                                    | Alles selecteren                                                          |  |

6. In het vakje 'URL' zal nu de informatie in het intern geheugen van de computer geplakt worden. M.a.w. : de link naar de pagina 'zelfbouw website' wordt hier in geplaatst.

| B I U ABC X <sub>2</sub> x <sup>2</sup><br>Opmaak V Lette                                                                  | X                                                                          |
|----------------------------------------------------------------------------------------------------|----------------------------------------------------------------------------|
| Als KMO kan u het internet gebru<br>Het is een eenvoudig en goedko                                                         | Link Dialoogvenster van webpagina Link In :                                |
| <ul> <li>een website :<br/>Zorg dat u deze zelf kan (<br/>Een uitstekend systeem h<br/>klik hier voor meer info</li> </ul> | Linkomschrijving Doel Upload Geavanceerd ucten of diensten.                |
| <ul> <li>een e-mail marketingtool<br/>Met een dergelijk program<br/>doorklikt.<br/>Zoiets doe je met een pro</li> </ul>    | Protocol URL<br>http:// - www.madebyyou.be/interbiz/page.php?page=2⟨=lang1 |

7. Bevestig met 'OK' en uw link is klaar. Als in de website nu iemand op deze tekst klikt, dan zal de pagina 'zelfbouw website' openen. Bovenstaande procedure kan nu herhaald worden voor de tweede link.

8. Nadat je tekst voorziet van een link zal deze weergegeven worden zoals ingesteld in de voorkeuren van made by you (opmaak eigenschappen). Indien je deze anders wil opmaken, selecteer dan uw tekst en klik vervolgens op het icoontje om de opmaak te verwijderen : \_\_\_\_\_\_. Daarna kan je uw tekst terug opmaken zoals je wil.

Bovenstaande kan ook toegepast worden op afbeeldingen in plaats van op tekst.

# Hoe een link maken naar een bestand (bv. PDF brochure).

#### 1. Geef uw tekst in.

| 1    | 11   | Code  | e    | H     |      | à      |            | 1 %  | Ē     | Ē. | (î) |   | 6    | l Ka  |       | d de | 1 | B   🚊        | 0          |     | ۲          | abl | abi |  | <b>.</b> | abl |
|------|------|-------|------|-------|------|--------|------------|------|-------|----|-----|---|------|-------|-------|------|---|--------------|------------|-----|------------|-----|-----|--|----------|-----|
| 1    | B    | I     | U    | ABC   | ×2   | ײ      | <b>4</b> ⊟ | Ξ    | €≣    | t) | ≣   | ≣ | ≣    |       |       | 8    | ¢ |              | Ø          | ا 😳 | <b>)</b> • | 8   |     |  |          |     |
|      | Opr  | naak  |      |       |      | -      | Letter     | type | Arial |    |     | • | Groo | tte 🗴 | small | •    | · | <b>⊾</b> - < | <u>}</u> - | Ê   | 8          |     |     |  |          |     |
| Klił | c hi | er on | n ee | n bro | chur | e te ( | down       | load | en.   |    |     |   |      |       |       |      |   |              |            |     |            |     |     |  |          |     |

#### 2. Selecteer uw tekst

|   |     | 111 | Code  | •        |                       |      | <u></u>               |       | 1 %   | Ē     | Ē. | Ĥ | Ŵ | 6    | l 🗠   | CI    | <i>i</i> M | A .ª<br>⊮B | Ē   | 0 |     | ۲   | abl | abi | -6 | <b>.</b> | abl |
|---|-----|-----|-------|----------|-----------------------|------|-----------------------|-------|-------|-------|----|---|---|------|-------|-------|------------|------------|-----|---|-----|-----|-----|-----|----|----------|-----|
|   |     | в   | I     | <u>U</u> | ABC                   | ×2   | <b>x</b> <sup>2</sup> | ŧΞ    | Ξ     | €≣    | •  | ■ | ≣ | ≣    |       | ۲     | 8          | ф          |     | Ø | ف 😳 | ۵ 🖗 | 1   |     |    |          |     |
| _ |     | Op  | maak  |          |                       |      | • L                   | .ette | rtype | Arial |    |   | • | Groo | tte 🗙 | small | •          | T          | • < | • | Ê   | 8   |     |     |    |          |     |
|   | Kli | k h | ier o | m ee     | e <mark>n b</mark> ro | chur | e te d                | own   | load  | en.   |    |   |   |      |       |       |            |            |     |   |     |     |     |     |    |          |     |

3. Klik op het icoontje voor het invoegen van een link.

|   |      | 111  | Code  | Ē    |       |      | <u>a</u>       |         | <u></u> Х 🖻 | ì | (fr | Ŵ | 6    | l K  |     | 1     | 1     | ;   🏢  | 0      |    |                    | ۲          | abl | api | - 6 | <b>.</b> | abl |
|---|------|------|-------|------|-------|------|----------------|---------|-------------|---|-----|---|------|------|-----|-------|-------|--------|--------|----|--------------------|------------|-----|-----|-----|----------|-----|
|   | Ē    | в    | I     | Ū    | ABC   | ×2   | x <sup>2</sup> |         | •           | • | ■   | ≣ | ≣    |      |     | 8     | ¢     |        | Ø      |    | 3                  | <b>)</b> • | 8   |     |     |          |     |
| _ |      | Орг  | naak  |      |       |      | ▼ Le           | ttertyp | e Aria      | I |     | • | Groo | otte | sma | Invoe | :gen/ | Wijzig | gen li | nk | $\hat{\mathbf{T}}$ | 8          |     |     |     |          |     |
|   | Klil | k hi | er or | n ee | n bro | chur | e te dov       | wnloa   | iden.       |   |     |   | 1    |      |     |       |       |        |        |    |                    |            |     |     |     |          |     |

4. Klik op het tabblad 'Upload', blader op uw computer naar uw bestand en klik vervolgens op 'Naar de server versturen'.

Uw bestand wordt nu geupload naar de server. Dit kan enkele seconden tot minuten duren, afhankelijk van de grootte van uw bestand.

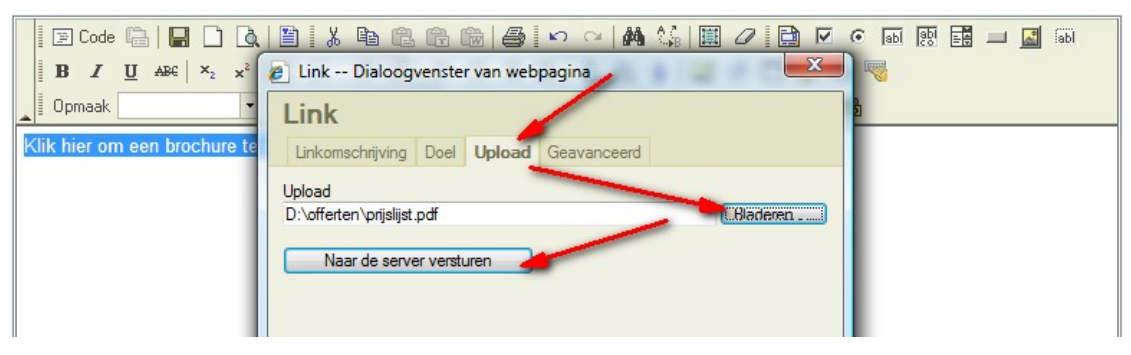

5. Niet alle bestandstypes kunnen geupload worden, dit omwille van de beveiligingsinstellingen op de server. Indien u problemen heeft met een bestandstype, dan maak je er best een .ZIP bestand van.

In Windows kan je dit doen door op een bestand te klikken met de rechtermuisknop. Kies dan voor 'kopiëren naar' en selecteer 'gecomprimeerde map'. Dan maakt Windows van dit bestand een .ZIP bestand. Een .ZIP bestand kan je zonder problemen uploaden.

Hou er rekening mee dat het uploaden van bestanden van enkele Mbyte een tijdje kan duren. Probeer dan ook uw bestanden zo klein mogelijk te maken.

Het uploaden van bestanden van meer dan 10 Mbyte zal ook niet lukken, dit omwille van de beveiligingsinstellingen op de server. Als je grotere bestanden wil uploaden, dan moet u dit rechtstreeks op serverniveau doen. Dit valt echter buiten deze bespreking.

| Naam                | ^                                                             | Gewijzigd op       |      | Туре                                                           | Grootte                            |   |
|---------------------|---------------------------------------------------------------|--------------------|------|----------------------------------------------------------------|------------------------------------|---|
| 🖹 prijslijst        |                                                               | 15/05/2007 19:54   |      | OpenDocument-t                                                 | 22 kB                              |   |
| 🛛 prij 🛄            | •                                                             | 45 /05 /0003 40 54 | 1    | PDF-bestand                                                    | 44 kB                              |   |
| Prc<br>prc<br>Rai   | Openen<br>Scan prijslijst.po<br>Edit with Notep<br>Openen met | lf<br>ad++<br>▶    |      | OpenDocument-t<br>PDF-bestand<br>OpenDocument-t<br>PDE-bestand | 91 kB<br>127 kB<br>93 kB<br>140 kB |   |
| res                 | Vorige versies h                                              | erstellen          |      | OpenDocument-t                                                 | 89 kB                              | _ |
| er res              | Kopiëren naar                                                 | •                  |      | Gecomprimeerde ma                                              | p 🥌                                |   |
| Sec<br>E sec<br>sec | Knippen<br>Kopiëren                                           |                    |      | Bureaublad (snelkopp<br>Documenten<br>Favontvanger             | oeling maken)                      |   |
|                     |                                                               |                    | 0.00 | raxontranger                                                   |                                    |   |

7. Nadat je tekst voorziet van een link zal deze weergegeven worden zoals ingesteld in de voorkeuren van made by you (opmaak eigenschappen). Indien je deze anders wil opmaken, selecteer dan uw tekst en klik vervolgens op het icoontje om de opmaak te verwijderen :

Bovenstaande kan ook toegepast worden op afbeeldingen in plaats van op tekst.

# Hoe een link terug verwijderen?

1. Selecteer uw link

| 🛛 🗐 Code 🛱 🛛 🖬 🗋              | ) 🖪 🗎 🕺 🛍 🛍 🍘 🎒 🗠 🖂 🖊 🎲 💷 🖉 💿 🗔 छ 🖬 💷 📓 🚳      |
|-------------------------------|------------------------------------------------|
| BI ABC ×2                     | x²   🗄 🔚   🛱 🛱   🚍 🚍 🗮   🍓 🍓 🕸   🔝 🖉 🗔 😡 🎲 喝   |
| Dpmaak                        | 🔹 Lettertype Verdana 🔹 Grootte x-small 💌 Tar 🍫 |
| <u>Dit is een link naar G</u> | oogle.                                         |

2. Klik op het icoontje voor het verwijderen van een link

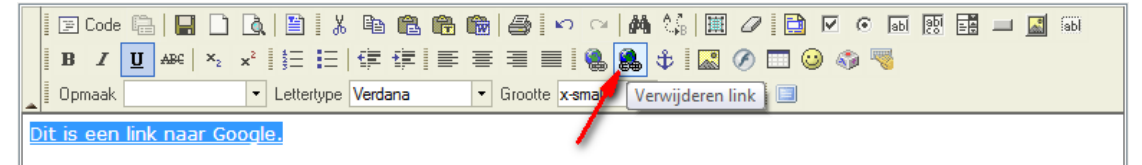

3. De link werd verwijdert en uw tekst wordt terug normaal weergegeven.

|   | 11  | Cod  | • 6 |     |    | <u>à</u> |         | 1 %  | Ē    | Ē.    | Ê     | Ŵ | 6    | - <b>K</b> | 1 | A.∦B |     | 0 |   | $\odot$ | abl | abl |  | abl |
|---|-----|------|-----|-----|----|----------|---------|------|------|-------|-------|---|------|------------|---|------|-----|---|---|---------|-----|-----|--|-----|
|   | B   | I    | U   | ABC | ×2 | ײ        | 4⊒<br>3 | Ξ    | €≣   | •     |       | ≣ | ≣    |            | 8 | \$   |     | Ø | 3 | ۵ 🖗     | 1   |     |  |     |
| 0 | Эрі | maak |     |     |    | •        | Letter  | type | Time | s Nev | v Ro. | 🔻 | Groo | tte        | - | Ţ    | - 4 | • |   |         |     |     |  |     |

Dit is een link naar Google.

# Het doel van een link instellen.

Bij het werken met links, kan u het 'DOEL' instellen. Dit is een apart tabblaadje in het popupvenster van de linkeigenschappen.

In het vakje 'Doel' kan u kiezen hoe de link moet openen. Afhankelijk van de soort link (naar een bestand, naar een externe site, naar een pagina op de eigen website, ...) zullen deze functies anders reageren.

Experimenteer met deze instelling voor het gewenste effect. Hieronder worden de functie kort beschreven :

- <niet ingevuld> : Als je niets invult, dan probeert de website de link te openen binnen uw eigen website. Lukt dit niet, dan zal een nieuw venster getoond worden met de doelbestemming.
  - frame : Deze functie wordt enkel gebruikt door webmasters en wordt bijgevolg niet in deze handleiding besproken.
- popup window

•

Door deze functie te kiezen zal het doel weergegeven worden in een popup venster. Als je deze functie selecteert, dan krijg je nog een aantal parameters die je kan instellen. Deze parameters verklaren zichzelf en bepalen de vormgeving van het popup venster.

- nieuw venster
  - hele venster

Dit is een van de meest gebruikte opties. Door deze keuze te maken zal de doelbestemming openen in een nieuw venster. Uw site blijft open staan en er wordt een nieuw venster getoond met het doel.

- zelfde venster Hiermee probeert de website de link te openen binnen uw eigen website. Lukt dit niet, dan zal een nieuw venster getoond worden met de doelbestemming.
- origineel venster
   Deze functie wordt enkel gebruikt door webmasters en wordt bijgevolg niet in deze handleiding besproken.

# Tabellen

- Een tabel invoegen
- De afmetingen van een tabel wijzigen
- De breedte van de randen instellen
- De randen onzichtbaar maken
- De afstand tussen de cellen van een tabel instellen
- De afstand van de rand van cellen tot de inhoud cellen instellen
- Een cel in de tabel verwijderen
- Een cel in de tabel toevoegen
- De afmetingen van een cel wijzigen
- Cellen in een rij samenvoegen.
- Cellen in een rij splitsen.
- Cellen in een kolom samenvoegen.
- Cellen in een kolom splitsen.
- De tekst in een cel splitsen in meerdere regels of niet splitsen in regels
- De achtergrondkleur van een cel instellen
- De randkleur van een cel instellen
- Een rij toevoegen, een rij verwijderen
- Een kolom toevoegen, een kolom verwijderen
- Een tabel verwijderen

# Hoe een tabel invoegen ?

1. Klik op het icoontje voor het invoegen van een tabel.

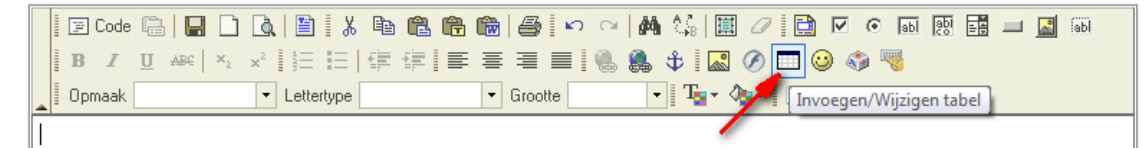

2. Geef het gewenste aantal rijen en kolommen in. De andere parameters worden verder in deze handleiding besproken.

| 🛛 🗐 Code 🛱 🛛 🖪 🗋 🚺                                          | x 🖻 🖻 🛱 📾 🏉                  | 🗠 🖂 🏘 🕼 🛛               | I 🖉 🔁 🔽 💿    | abl 😥 📰 💷 🔝 fabl |
|-------------------------------------------------------------|------------------------------|-------------------------|--------------|------------------|
| <b>B</b> $I$ <u>U</u> ABC $\times_2 \times^2$ $\frac{1}{2}$ | ▋掌掌▌ॾॾॿ                      | 🔳 🌯 🌲 💠 🛛               | 3 🖉 🗖 😳 🌍    | 2                |
| Opmaak Figeness                                             | appen tabel Dialogyer        | uster van webnagina     |              |                  |
|                                                             | lappen tabel Dialoogver      | ister van webpagina     |              |                  |
| Eigen                                                       | schappen tabel               |                         |              |                  |
|                                                             |                              |                         |              |                  |
| Rijen:                                                      | 3                            | Breedte:                | 200 pixels 👻 |                  |
| Kolommen                                                    | 2                            | Hoogte:                 | pixels       |                  |
| Prooffe pro                                                 |                              | Matand tugana callen:   | 1            |                  |
| Dieedle fai                                                 | IU. I                        | Arstand tussen cellen.  |              |                  |
| Utlijning:                                                  | <niet ingevoerd=""> -</niet> | Afstand vanaf rand cel: | 1            |                  |
| Naam:                                                       |                              |                         |              |                  |
| Samenvatti                                                  | ng:                          |                         |              |                  |
|                                                             |                              |                         |              |                  |
|                                                             |                              |                         |              |                  |
|                                                             |                              | OK                      | Annuleren    |                  |
|                                                             |                              |                         |              |                  |

3. Bevestig met 'OK' en de tabel wordt op de webpagina geplaatst.

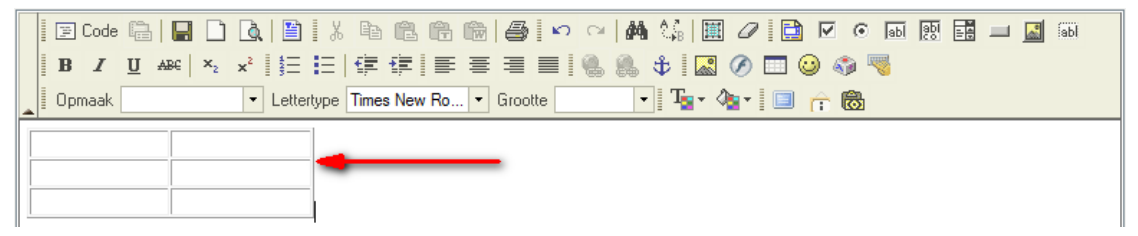

# Hoe de afmetingen van een tabel wijzigen?

- 🗉 🖸 Code 🔚 🔚 🗋 🐧 🖺 🗶 🖿 🍘 🎒 🖉 🗢 🗠 🛤 🎲 🗐 🖉 🖬 🐨 🖬 📰 🔤 🚳 B I U ↔ ×, ×' 듣 듣 ∉ ∉ ≡ ≡ ≡ 🐘 🐘 🗘 🔜 🔗 🗔 🥹 🦓 ▼ Lettertype Times New Ro... ▼ Grootte - Tar 🍫 - 🔲 🔶 🐻 Opmaak X Knippen Ba Kopiëren 🔁 Plakken Cel . Rij . Kolom . Tabel verwiideren Eigenschappen tabel
- 1. Klik met de rechter muisknop in de tabel en selecteer 'eigenschappen tabel'.

2. Kies uw maateenheid :

Pixels : 1 punt op uw scherm is 1 pixel.

Procent : Procentuele ingave waarbij er van uitgegaan wordt dat uw inhoud op uw website 100% breed is (dus zonder bijvoorbeeld de menu)

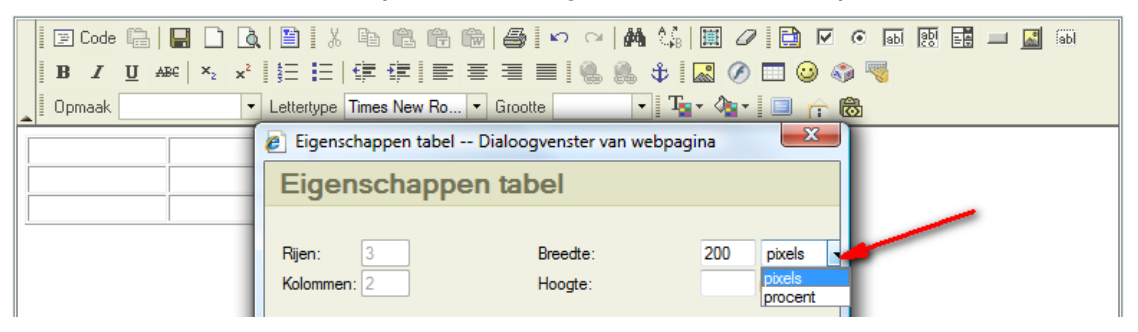

Als u wil weten hoe breed uw inhoud is in pixels, volg dan onderstaande procedure :

Klik eerst op 'Annuleren' en vervolgens op 'Layout' in de menubalk.

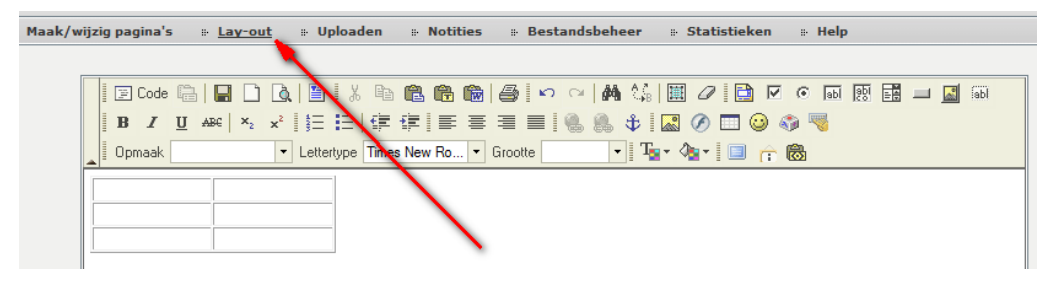

Nu krijg je een visuele voorstelling van hoe de layout van uw website is opgebouwd.

Daarin herken je een blok 'inhoud'. In dit voorbeeld zie je dat de breedte van de inhoud 786 pixels is.

Op basis van deze breedte heb je een idee van hoe breed je uw tabel kan maken. Groter dan 786 pixels zal in dit geval een tabel opleveren dan de inoud van uw website. Dit is uiteraard niet aan te raden.

Stel je uw tabel in op 100%, dan zal de maximale breedte gebruikt worden.

| Maak/wijzig pag | ina's 🐘 Lay-out | 🛛 Uploaden 🔅 N           | lotities 🛛 🗄 Bes       | tandsbeheer 🛛 Statistieken 🔅 Help                                    |
|-----------------|-----------------|--------------------------|------------------------|----------------------------------------------------------------------|
|                 |                 |                          |                        |                                                                      |
|                 | Lay-out         |                          |                        |                                                                      |
|                 |                 |                          | Beginner               | Gevorderde                                                           |
|                 |                 |                          | Gevor                  | derde                                                                |
|                 | Titel           | X: Y: B:<br>170 5 620    | H :<br>241             | Horizontaal centreren                                                |
|                 | 🔳 📝 Menu        | X: Y: B:<br>5 65 160     | H :<br>180             | Verticaal centreren                                                  |
| ~               | Logo            | X: Y: B:<br>5 5 160      | H :                    | Een minivoorbeeld van de layout met een resolutie van<br>1024 x 768. |
|                 | Slogan          | X: Y: B:<br>0 0 0        | н:                     |                                                                      |
|                 | 🗖 🗹 Inhoud      | X : Y : B :<br>5 252 786 | 5 <b>7</b> 00 <b>-</b> |                                                                      |
|                 | Voettekst       | X: Y: B:<br>5 227 787    | H :<br>10              |                                                                      |

3. Nadat je uw maateenheid hebt ingegeven, kan je uw breedte en hoogte van de tabel instellen.

| 🗌 🗊 Code 🖫   🔚 🗋 🛕   🖺   🙏 ங 🛍 🛍 🛍 📾 🎒 🔗 🗠   🚧 🎎   🗮 🖉 📴 🐼 🧿 | 6 😥 📰 💷 🔝 60 |
|--------------------------------------------------------------|--------------|
| B I ∐ 444   ×₂ ײ   結 ⊟   掌 掌   ≣ 署 署 ■   🐁 🐁 🕸 🖾 🔗 🗔 🥥 🖏 🤜   |              |
| 🔺 Opmaak 🔹 🔹 Lettertype Times New Ro 🔹 Grootte 💽 📲 🦓 🔹 🔲 🏫 🔞 |              |
|                                                              |              |
|                                                              |              |
|                                                              |              |
|                                                              |              |
| 🙋 Eigenschappen tabel Dialoogvenster van webpagina           |              |
| Eigenschappen tabel                                          |              |
|                                                              |              |
| Rijen: 3 Breedte: 500 pixels                                 |              |
| Kolommen: 2 Hoogte: 400 pixels                               |              |
| BreedteAfstand tussen cellen:                                |              |
| rand:  Italijene:  Afstand vanaf rand cel: 1                 |              |
| Naam:                                                        |              |
| Samenvatting:                                                |              |
|                                                              |              |
| OK Annuleren                                                 |              |
|                                                              |              |

4. Klik op 'OK' om uw invoer te bevestigen en uw tabel wordt gewijzigd naar de ingegeven afmetingen.

| 📓 🖂 🖸 🖸 🖸 🖸 🖸 🔛 👘 👘 👘 👘 👘 👘 👘                           |   |
|---------------------------------------------------------|---|
| B I U A&   ×. ×   } Ξ Ξ   ‡ ‡ ≡ ≡ = =   🐁 🐁 🗘 🖾 🖉 🗔 🥪 🦏 |   |
| Opmaak • Lettertype Arial • Grootte • Tar 🖓 • 🔲 🙃       |   |
|                                                         | - |
|                                                         |   |
|                                                         |   |
|                                                         |   |
|                                                         |   |
|                                                         |   |
|                                                         |   |
|                                                         |   |
|                                                         |   |
|                                                         |   |
|                                                         | = |
|                                                         |   |
|                                                         |   |
|                                                         |   |
|                                                         |   |
|                                                         |   |
|                                                         |   |
|                                                         |   |
|                                                         |   |
|                                                         |   |

# Hoe de breedte van de randen instellen?

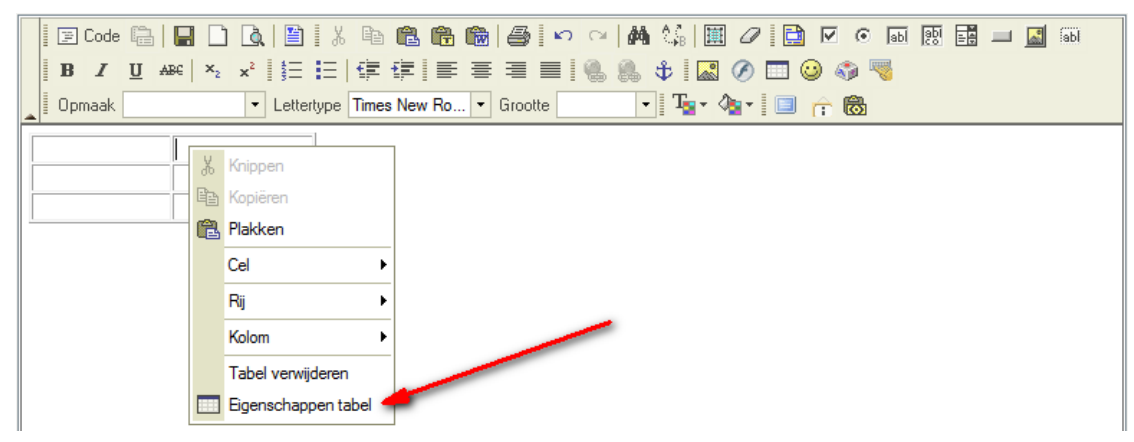

1. Klik met de rechter muisknop in de tabel en selecteer 'eigenschappen tabel'.

2. Stel de waarde 'Breedte rand' in op de gewenste waarde, bijvoorbeeld 3

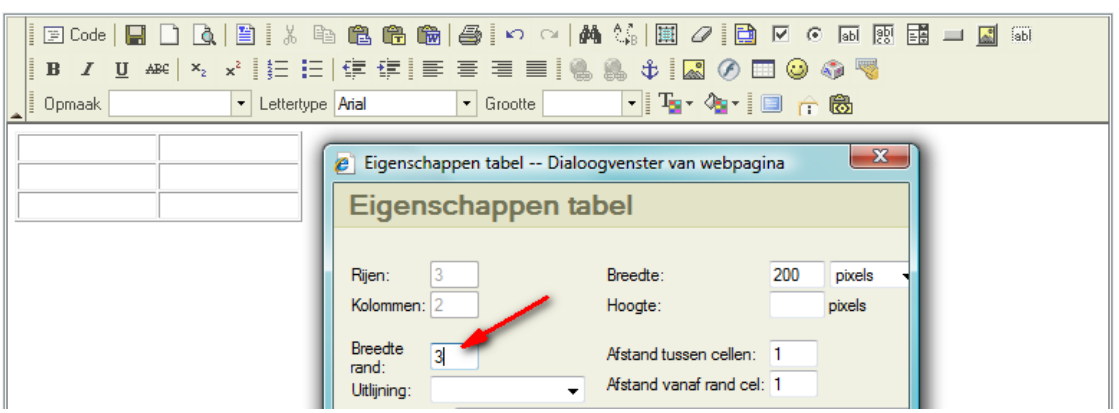

3. Bevestig met 'OK' en de tabelrand wordt op breedte 3 pixels ingesteld, automatisch met een reliëfeffect

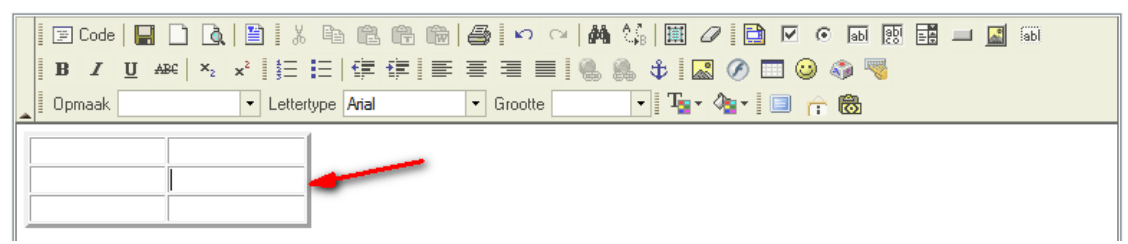

## Hoe de randen onzichtbaar maken ?

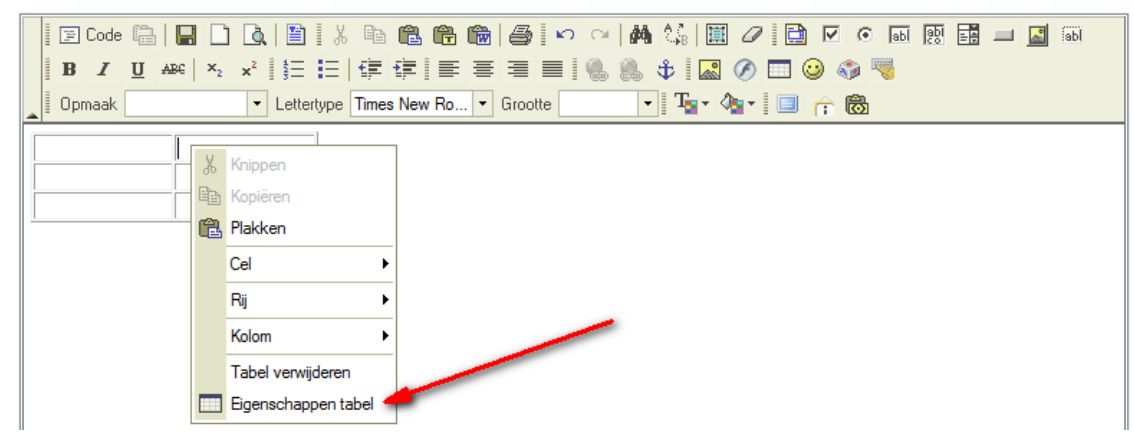

1. Klik met de rechter muisknop in de tabel en selecteer 'eigenschappen tabel'.

2. Stel de waarde 'Breedte rand' in op 0

| 🛛 🖾 Code   🔛 🗋 🗔   🖺 🕺 🕅                     | à <b>ĉ. ĉ. ĉ.</b>   <b>\$</b>   \$ ∾   <b>#</b> |                         | <b>•</b> | api labi | Idei 🔝 |  |
|----------------------------------------------|-------------------------------------------------|-------------------------|----------|----------|--------|--|
| B I ∐ AB€ × <sub>2</sub> x <sup>2</sup> ∯Ξ Ξ | 🙋 Eigenschappen tabel Dialoc                    | ogvenster van webpagi   | ina      | ×        |        |  |
| Upmaak Lettertype                            | Eigenschappen ta                                | bel                     |          |          |        |  |
|                                              |                                                 |                         |          |          |        |  |
| · · · · · · · · · · · · · · · · · · ·        | Rijen: 3                                        | Breedte:                | 200      | pixels   |        |  |
|                                              | Kolommen: 2                                     | Hoogte:                 |          | pixels   |        |  |
|                                              | Breedte 0                                       | Afstand tussen cellen:  | 1        |          |        |  |
|                                              | Uitlijning:                                     | Afstand vanaf rand cel: | 1        |          |        |  |

3. Bevestig met 'OK' en de tabelrand wordt op breedte 0 pixels ingesteld. In de editor wordt dit weergegeven als een dubbele lijn, ter indicatie van 'geen rand'. Op de website zelf zal deze rand niet zichtbaar zijn.

| 🛛 🖾 Code 🛛 🔚 🗋 🛕 | ≞ ; ↓ ⊨ @ @ @ # \$ ~ ~ # \$ !                    |  |
|------------------|--------------------------------------------------|--|
| BI ABC ×2 ×      | *   註   傳 谭   臣 吾 君 〓   🐁 象 🛊   🔜 🔗 🗔 🕹 🧠        |  |
| Opmaak           | 🔹 Lettertype 🗛 Arial 🔹 Grootte 💽 🔹 📲 📲 🦓 🖬 📄 🟫 🐻 |  |
|                  |                                                  |  |
|                  |                                                  |  |
|                  |                                                  |  |

#### Hoe de afstand tussen cellen in een tabel instellen.

Stel dat je een tabel opmaakt met verschillende rijen en kolommen, dan kan je de afstand tussen de kolommen en rijen instellen.

1. Klik met de rechter muisknop in de tabel en selecteer 'eigenschappen tabel'.

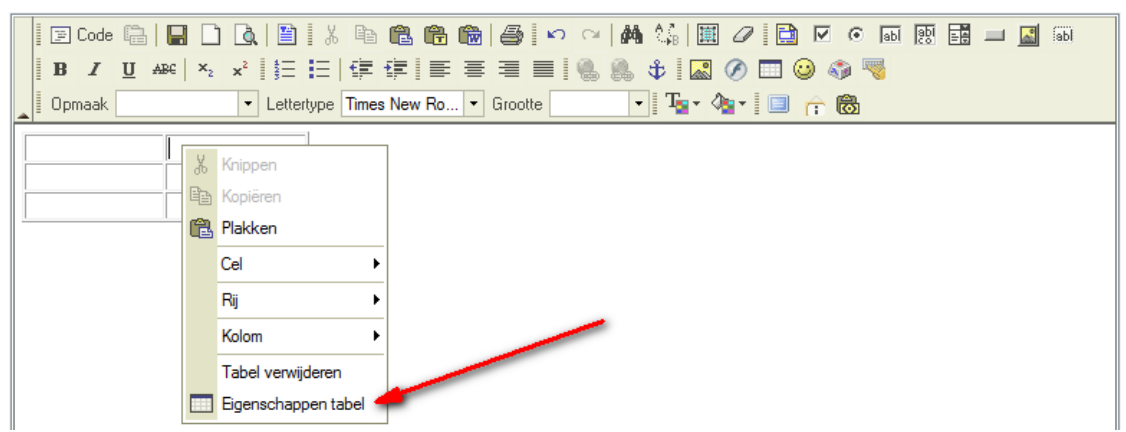

2. Stel de afstand in bij 'afstand tussen cellen'

|                   | Eigenschappen tabel Dialoogvenster van webpagina                                                                                                    | iabl |
|-------------------|----------------------------------------------------------------------------------------------------|------|
| Opmaak Lettertype | Eigenschappen tabel                                                                                                    |      |
|                   | Rijen:     3     Breedte:     200     pixels       Kolommen:     2     Hoogte:     pixels       Breedte<br>rand:     0     Afstand tussen cellen:     15       Uttlijning:     ✓     Afstand vanaf rand cel:     1 |      |

3. Bevestig met 'OK' en de afstand tussen de cellen wordt aangepast.

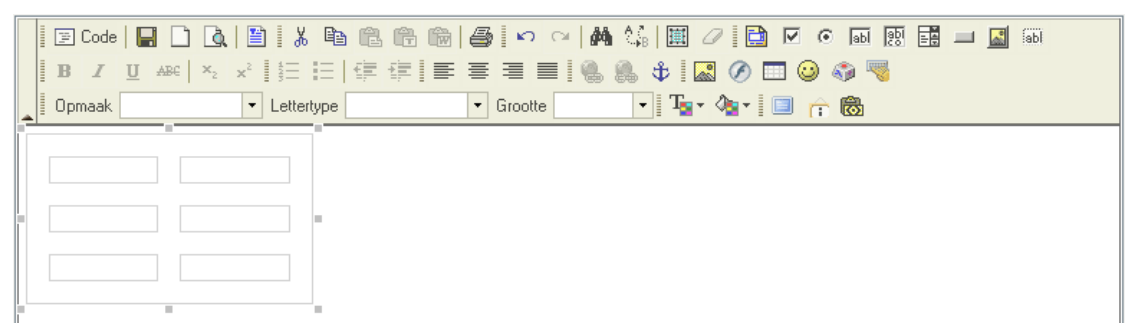

#### De afstand van de rand van cellen tot de inhoud van cellen instellen.

Hierbij wordt ingesteld hoever de inhoud van een cel van de rand van een cel moet komen.

1. Veronderstel onderstaande tabel waarbij alle teksten tot bijna tegen de rand komen.

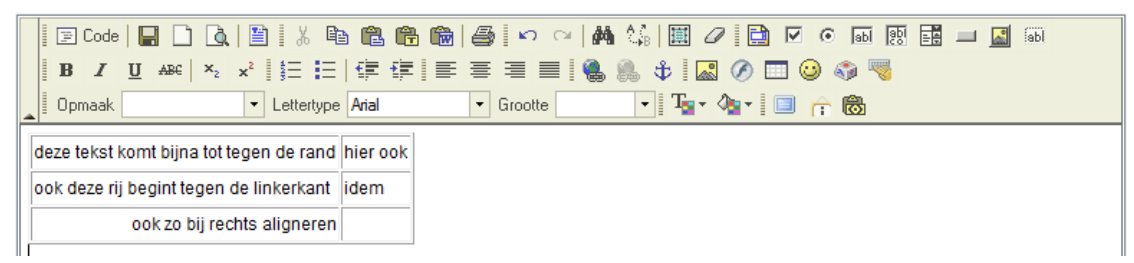

2. Klik met de rechtermuisknop in de tabel en selecteer 'eigenschappen tabel'.

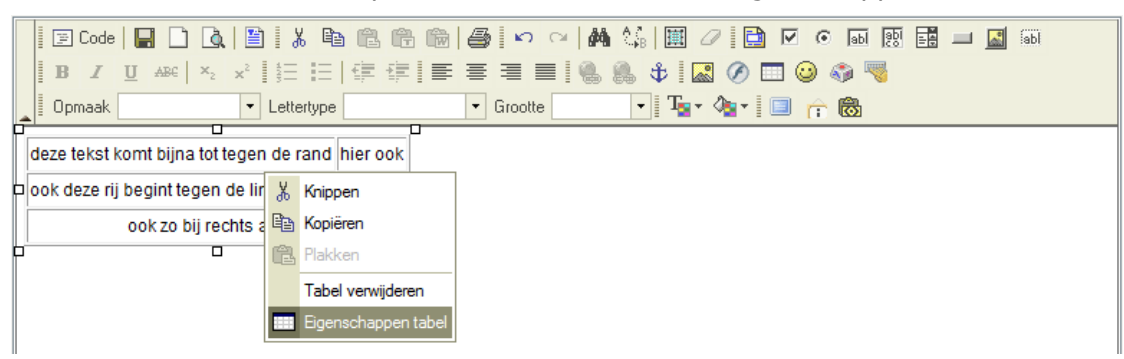

3. Stel de gewenste afstand in (in pixels) bij 'afstand vanaf rand cel.

| B Z U AB€ ×2              | Eigenschappen tab                 | el Dialoogvenster van webpag | ina // |        | 5 | • od (2)<br>(* | ab 🔝 | j |
|---------------------------|-----------------------------------|------------------------------|--------|--------|---|----------------|------|---|
| Opmaak                    | Eigenschap                        | pen tabel                    |        |        |   | 8              |      |   |
| deze tekst komt bijna tot | Bijen: 3                          | Breedte                      | 269    | pixels |   |                |      |   |
| ook deze rij begint tegen | Kolommen: 2                       | Hoogte:                      | 78     | pixels |   |                |      |   |
| 000 20 01 10              | Breedte 1<br>rand:<br>Uitlijning: | Afstand tussen cellen:       | 1      |        |   |                |      |   |

4. Bevestig met 'OK' en de afstand wordt aangepast.

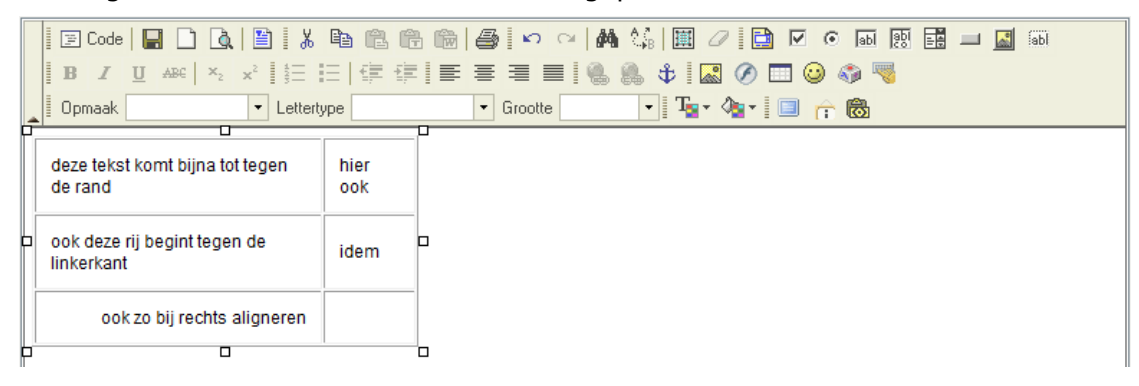

# Hoe een cel invoegen in een tabel?

1. Veronderstel onderstaande tabel en we willen tussen de cel 'links' en de cel 'rechts' een cel bijmaken.

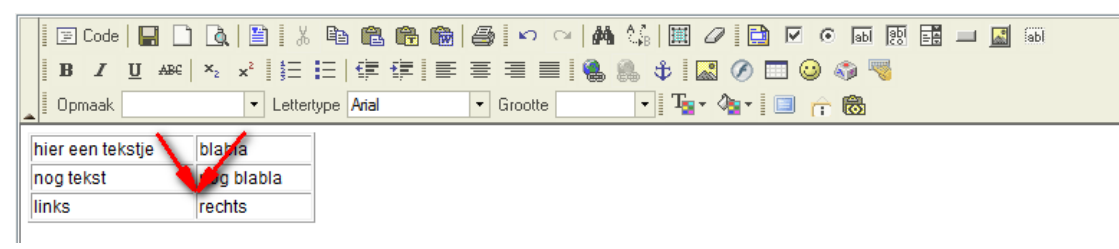

2. Klik met de rechtermuisknop in de cel 'links', kies 'cel' en klik op het icoontje voor het toevoegen van een cel.

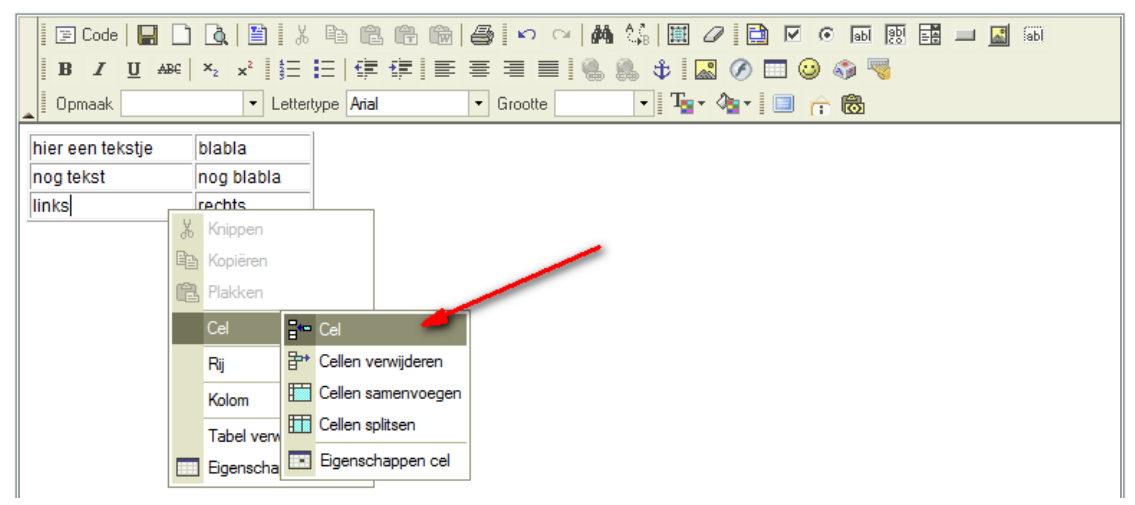

3. Er is een cel toegevoegd naast de cel 'links'

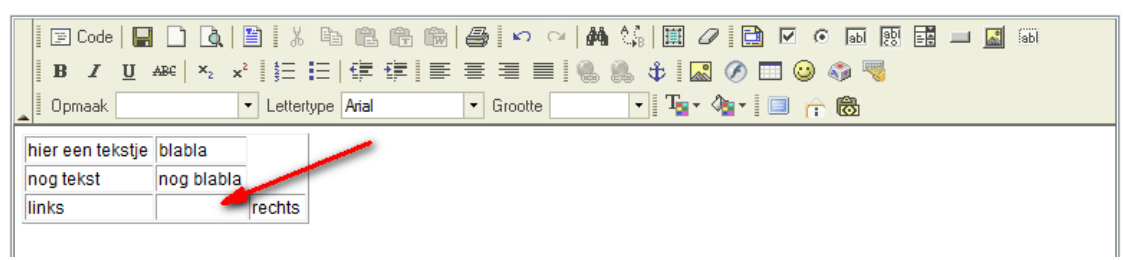

## Hoe een cel verwijderen in een tabel?

1. Veronderstel onderstaande tabel en we willen de cel 'midden' verwijderen.

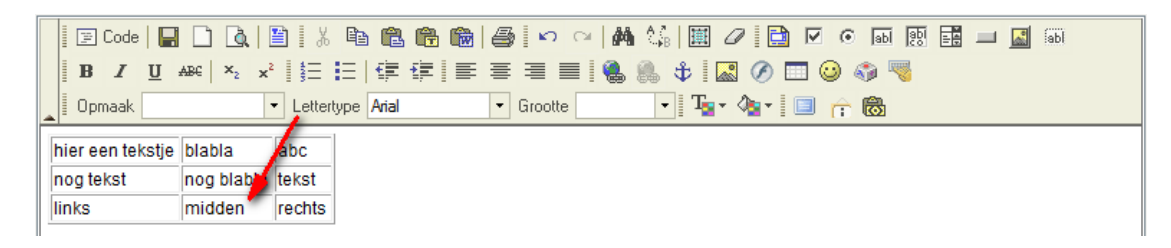

2. Klik met de rechtermuisknop in de cel 'midden', kies 'cel' en klik op het icoontje voor het verwijderen van een cel.

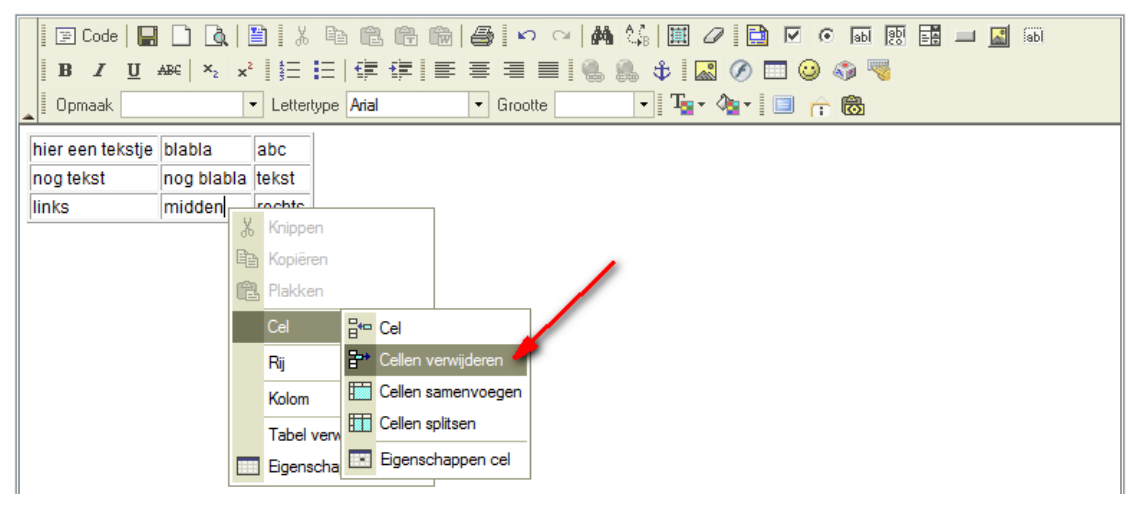

3. De cel is gewist.

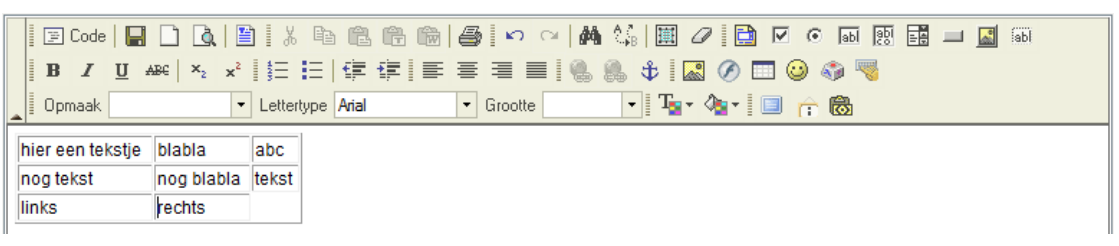

#### De afmetingen van een cel wijzigen.

1. Veronderstel onderstaande tabel en we willen de rechter midden cel 80 pixels breed maken en 60 pixels hoog maken.

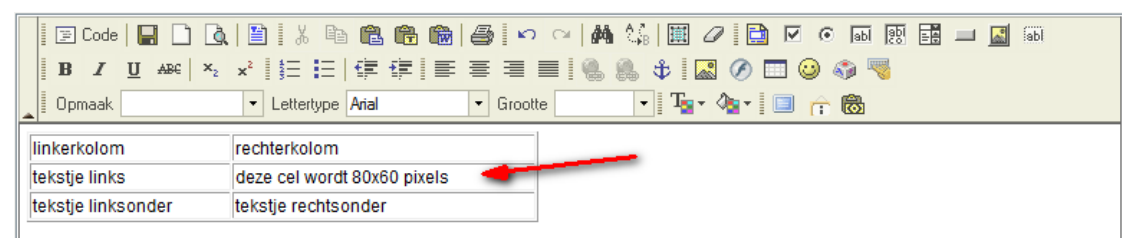

2. Klik met de rechtermuisknop in deze cel en kies 'cel' en selecteer 'eigenschappen cel'.

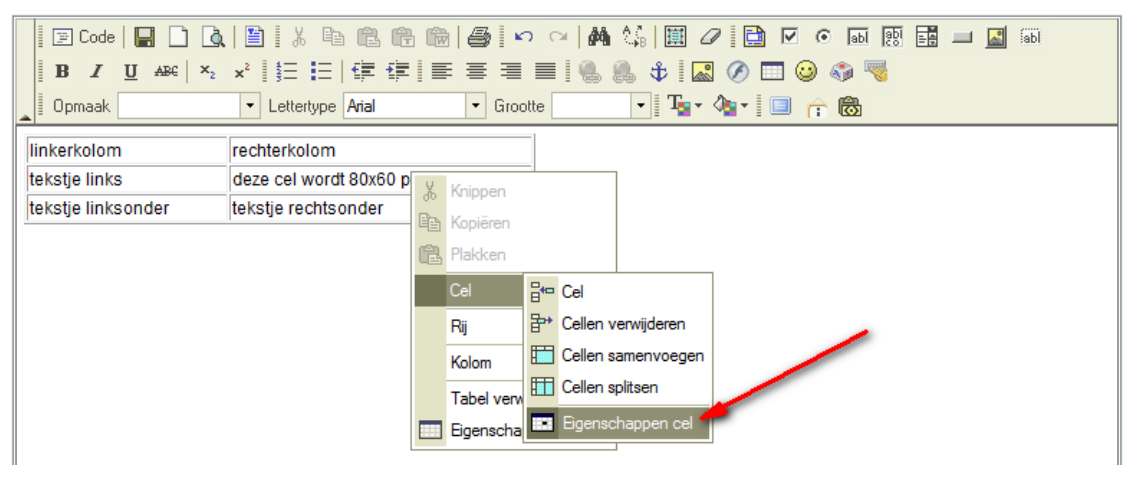

3. Stel de breedte in op 80 en de hoogte op 60

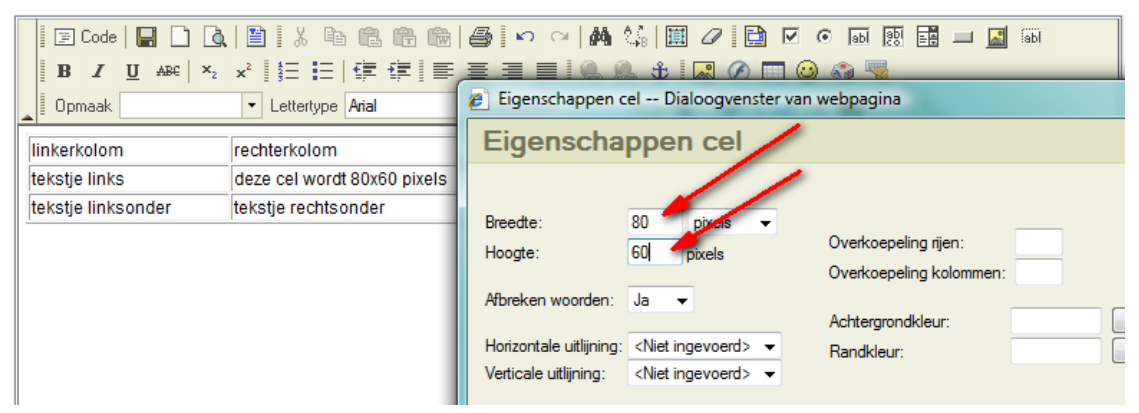

4. Bevestig met 'OK' en de afmetingen worden aangepast.

| 🛛 🖾 Code 🛛 🔛 🗋                          | X 🖻 🖻 🖷 🎒 🗢 🖂 🛤 🕼 🔠 🖉 🗋 🗹 💿 🖬 🔢 🖬 🔲 📓     |
|-----------------------------------------|-------------------------------------------|
| B I ∐ ABC × <sub>2</sub> x <sup>2</sup> | h =   ] ] [ ] = = = =   🐁 🐁 🕸 🔜 🖉 🗔 😳 🌍 🤜 |
| Opmaak 🔹                                | Lettertype Arial 🔹 Grootte 💽 📲 🧏 🌆 🕆 🐻    |
| linkerkolom                             | rechterkolom                              |
| tekstje links                           | deze cel wordt 80x60 pixel s              |
| tekstje linksonder                      | tekstje rechtsonder                       |

# Hoe cellen in een rij samenvoegen ?

1. Veronderstel onderstaande tabel en we willen twee cellen in de eerste rij samenvoegen zodat deze een mooi geheel vormt boven de twee kolommen.

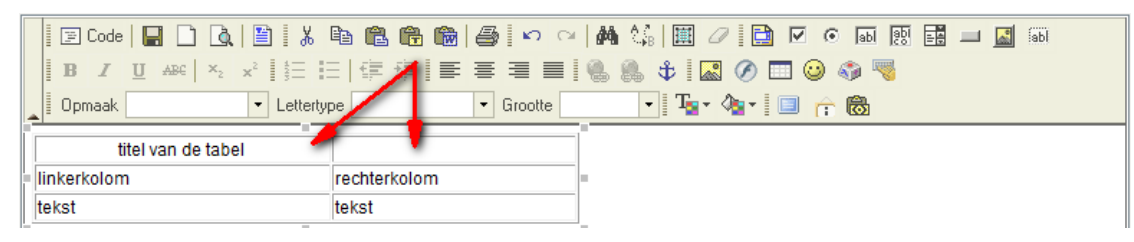

2. Plaats de cursor in de eerste cel (links) door er in te klikken.

| 📲 🖾 Code   🔚 🗋 🐧                                           | <b>b c c c b </b>  | M 🕼 🖾 🖉 🛅 🗹 💿 📷 📰 🖬 🔤 🚳 |
|------------------------------------------------------------|--------------------|-------------------------|
| <b>B I</b> <u>U</u> AB€   × <sub>2</sub> × <sup>2</sup> ∯Ξ | ∃ ∉∉ ≣≣≣⊒∎         | 🍓 🥼 🕸 🖾 🖉 🥅 🥹 🧠 🦉       |
| Dpmaak Letterty                                            | pe Arial 🔻 Grootte | - Ta- A- I 🔲 🔶 🐯        |
| titel van de tabel                                         |                    |                         |
| linkerkolom                                                | rechterkolom       |                         |
| tekst                                                      | tekst              |                         |
|                                                            |                    |                         |
|                                                            |                    |                         |

3. Hou SHIFT ingedrukt op uw klavier en klik met de rechtermuisknop in de andere cel (rechts).

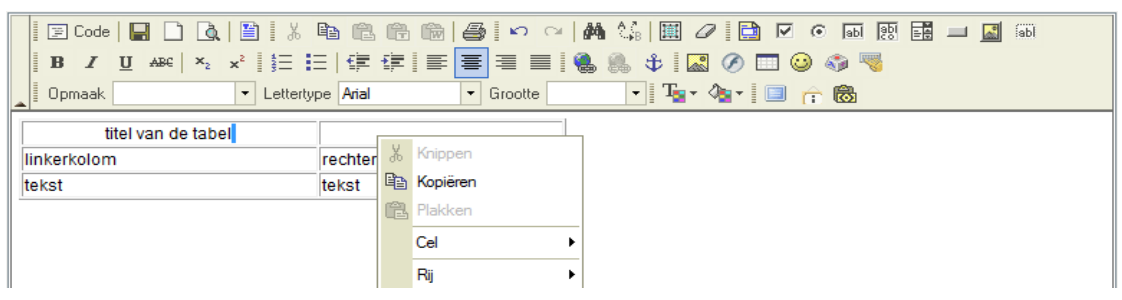

4. Kies 'Cel' en selecteer 'cellen samenvoegen'

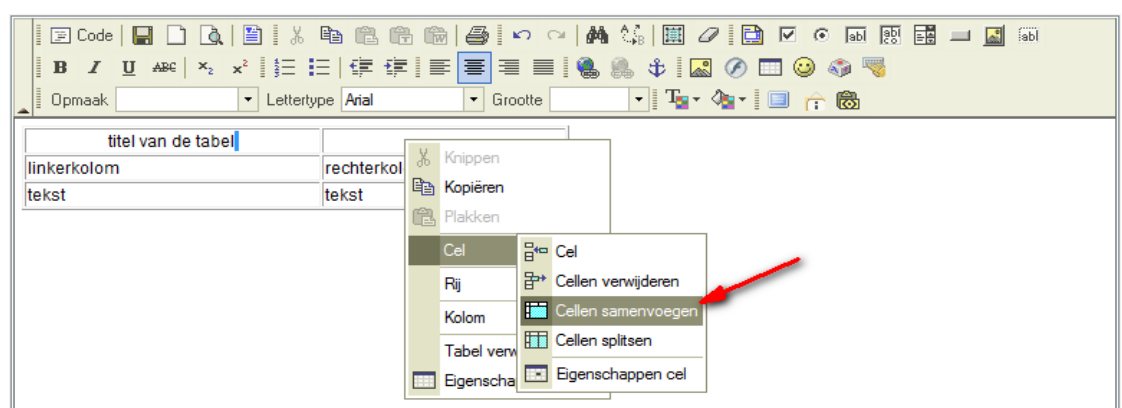

5. Resultaat : de cellen werden samengevoegd.

| B       I       I | <ul> <li>※ </li> <li>● </li> <li>● </li> <li< th=""></li<></ul> |
|----------------------------------------------------------------------------------------------------|----------------------------------------------------------------------------------------------------|
| titel va<br>linkerkolom<br>tekst                                                                                                    | n de tabel                                                                                                    |

# Hoe cellen in een rij splitsen ?

1. Veronderstel onderstaande tabel en we willen de bovenste cel splitsen in 2 cellen.

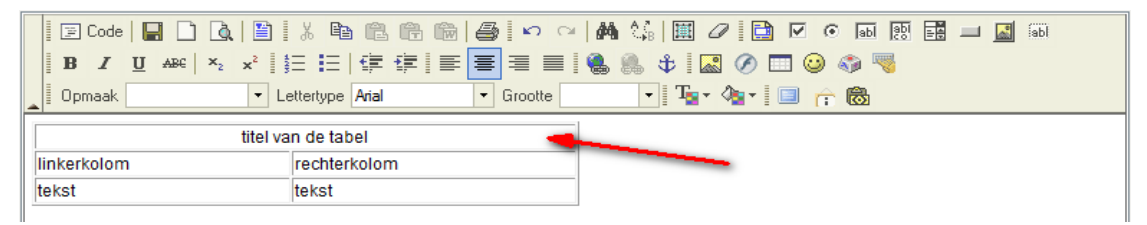

2. Klik met de rechtermuisknop in de cel, kies 'cel' en selecteer 'cellen splitsen'.

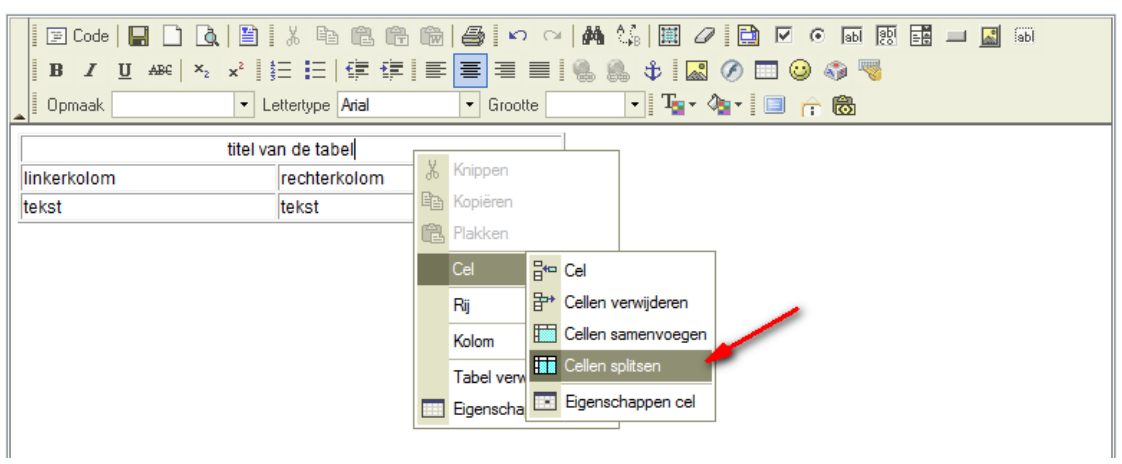

3. Resultaat : cel werd gesplitst.

|   | 🔄 🖾 Code   🔚 🗋 🐧 🗎 👗 1                               | <b>a 6 6 6</b> 4 0 0 | -   🏘 🕼   🗒 🖉 📄 🗹 💿 📾 🐯 🖬 💷 📓 📾 |
|---|------------------------------------------------------|----------------------|---------------------------------|
|   | $\begin{array}{                                    $ | ▋掌◢▌▌▌▋              | i 🐁 🌲 🕸 i 🖾 🔗 🥅 😀 🆚 🤜           |
| 4 | 🛛 Opmaak 🔄 🔹 Lettertyp                               | e 🔽 🔹 Grootte        | • Ta• 💁 🔲 🏫 🐻                   |
|   | titel van de tabel                                   |                      |                                 |
| H | linkerkolom                                          | rechterkolom         |                                 |
|   | tekst                                                | tekst                |                                 |

# Hoe cellen in een kolom samenvoegen ?

1. Veronderstel onderstaande tabel en we willen in de eerste kolom de eerste 2 cellen samenvoegen.

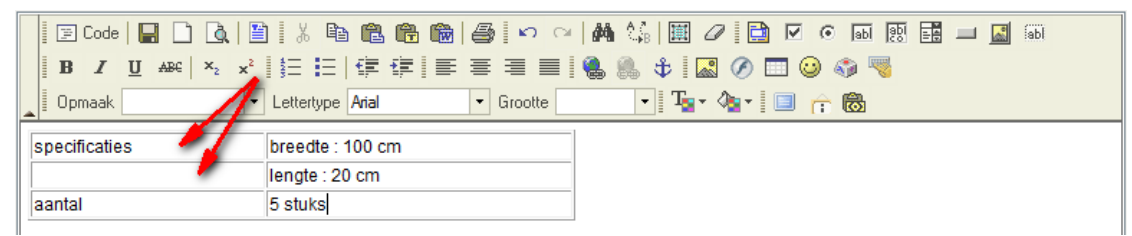

2. Klik met de rechtermuisknop in de cel 'specificaties', kies 'cel' en selecteer 'eigenschappen cel'

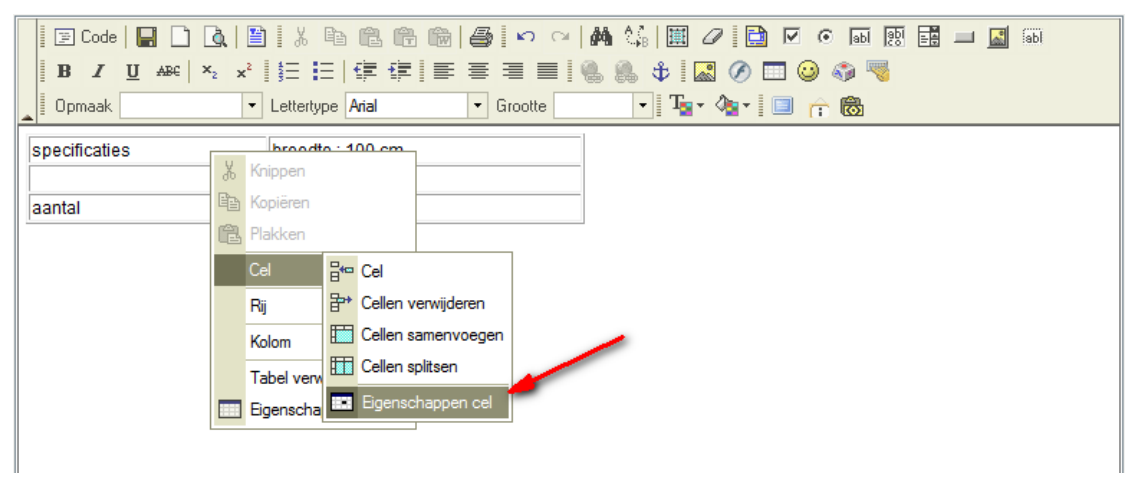

3. Stel 'overkoepeling rijen' in op 2 en bevestig met 'OK'

| Image: Code         Image: Code         Image: Code | ≧   X<br>2   ‡Ξ<br>▼ Letter | Eigenschappen of Eigenschap                                                                  | <u>کہ ہے ایک میں ایک میں ایک میں ایک میں ایک میں ایک میں ایک میں ایک میں ایک میں ایک میں ایک میں ایک میں ایک میں م</u><br>International Structure Structure Structure Structure Structure Structure Structure Structure Structure Structure | an webpagina                                                                      |                               |
|----------------------------------------------------------------------------------------------------|-----------------------------|----------------------------------------------------------------------------------------------|----------------------------------------------------------------------------------------------------|-----------------------------------------------------------------------------------|-------------------------------|
| aantal                                                                                                    | breed<br>lengt<br>5 stu     | Breedte:<br>Hoogte:<br>Afbreken woorden:<br>Horizontale uitlijning:<br>Verticale uitlijning: | pixels  pixels  Ja  (Niet ingevoerd>  (Niet ingevoerd>                                                                                                    | Overkoepeling rijen:<br>Overkoepeling kolommer<br>Achtergrondkleur:<br>Randkleur: | 2<br>Selecteren<br>Selecteren |
|                                                                                                    | l                           |                                                                                              |                                                                                                    |                                                                                   | OK Annuleren                  |

4. Resultaat : de twee cellen werden samengevoegd.

| 🗐 🗐 Code      |       |                  | ê 🖻 🎒 🗠 🗠             | 🗛 🕼   🏛 🖉 📄 🗹 💿 📾 📑 🖿 📓 📾 |
|---------------|-------|------------------|-----------------------|---------------------------|
| BI            | U ABC | *2 / 1 🗄 🗄 🛱 🕯   | <b>₹  ह ह ह ह    </b> | 🍓 🌲 🕸 🖾 🖉 🥅 😀 🦚 喝         |
| _ Opmaak      |       | Lettertype Arial | ▼ Grootte             | • Ta• 💁 🗇 🏫 📾             |
| enecification | 1     | breedte : 100 cm |                       |                           |
| specificaties | ,     |                  | lengte : 20 cm        |                           |
| aantal        |       | 5 stuks          |                       |                           |
|               |       |                  |                       |                           |

5. Door het samenvoegen in een kolom wordt de cel die onder 'specificaties' stond

opgeschoven naar rechts. Deze cel moest immers plaats maken voor de samenvoeging. Indien je dit wenst, kan je deze cel wissen. Klik hiervoor met de rechtermuisknop in deze cel, kies 'cel' en selecteer vervolgens 'cellen verwijderen'.

| □         Code         □         □           ■         ■         ✓         ■         □           ■         ■         ✓         ■         ■         □           ■         ■         ✓         ■         ■         ■         ■         ■         ■         ■         ■         ■         ■         ■         ■         ■         ■         ■         ■         ■         ■         ■         ■         ■         ■         ■         ■         ■         ■         ■         ■         ■         ■         ■         ■         ■         ■         ■         ■         ■         ■         ■         ■         ■         ■         ■         ■         ■         ■         ■         ■         ■         ■         ■         ■         ■         ■         ■         ■         ■         ■         ■         ■         ■         ■         ■         ■         ■         ■         ■         ■         ■         ■         ■         ■         ■         ■         ■         ■         ■         ■         ■         ■         ■         ■         ■         ■         ■         ■ <th>▲         ■         ↓         ■         ●           ×2         ×2         ★         ■         ■         ●           ▼         Lettertype         Arial</th> <th>€<br/>‡</th> <th></th> <th>Groo</th> <th>C ~   #4 ↔   [<br/>■   @ @ @ ↓<br/>itte [ ]</th> <th>I</th> <th>  ⊙</th> <th>2<br/></th> <th><b>_</b> ]</th> <th>abi</th> | ▲         ■         ↓         ■         ●           ×2         ×2         ★         ■         ■         ●           ▼         Lettertype         Arial | €<br>‡  |                     | Groo       | C ~   #4 ↔   [<br>■   @ @ @ ↓<br>itte [ ] | I | ⊙ | 2<br> | <b>_</b> ] | abi |
|----------------------------------------------------------------------------------------------------|----------------------------------------------------------------------------------------------------|---------|---------------------|------------|-------------------------------------------|---|---|-------|------------|-----|
| specificaties                                                                                                    | breedte : 100 cm                                                                                                    |         | anata - 00          | 0.00       |                                           |   |   |       |            |     |
| aantal                                                                                                    | 5 stuks                                                                                                    | X<br>Pe | Knippen<br>Kopiëren |            |                                           |   |   |       |            |     |
|                                                                                                    |                                                                                                    | Ē.      | Plakken             | _          |                                           |   |   |       |            |     |
|                                                                                                    |                                                                                                    |         | Cel                 | ₽**<br>₽** | Cel<br>Cellen verwijderen                 |   |   |       |            |     |
|                                                                                                    |                                                                                                    |         | Kolom               |            | Cellen samenvoegen                        |   |   |       |            |     |
|                                                                                                    |                                                                                                    | _       | Tabel verw          |            | Cellen splitsen                           | - |   |       |            |     |
|                                                                                                    |                                                                                                    |         | Eigenscha           |            |                                           |   |   |       |            |     |

## 6. Resultaat :

de cel werd verwijdert waardoor de tabel de gewenste structuur gekregen heeft.

| 🛛 🖾 Code   🖬 🗋 🛕 🖺   ½ ங 🛍 🛍 📾 📾 🎒 🗠 🗠   🗛 🕼 🗒 🖉 🖉 💿 🗔 🛛 | 9 📑 💷 🔜 📾 |
|----------------------------------------------------------|-----------|
| B I ∐ +#€   ×₂ ײ   結 注   存 存 言 書 書 ■   🐁 🌲 🗘 🖾 🖉 🗔 🥥 🦓 🤜 |           |
| 🔹 Opmaak 🔹 🔹 Lettertype Arial 🔹 Grootte 💽 🔹 🌆 🕆 🐻        |           |
| breedte : 100 cm                                         |           |
| lengte : 20 cm                                           |           |
| aantal 5 stuks                                           |           |

# Hoe cellen in een kolom splitsen ?

1. Veronderstel onderstaande tabel en we willen in de eerste kolom de cel 'specificaties' splitsen in 2 cellen.

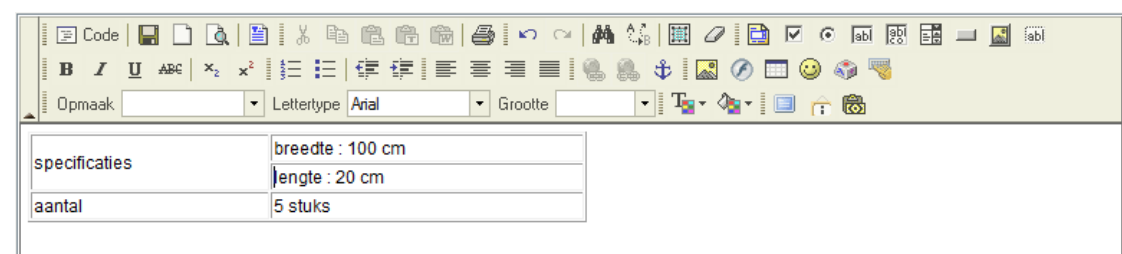

2. Klik met de rechtermuisknop in de cel 'specificaties', kies 'cel' en selecteer 'eigenschappen cel'

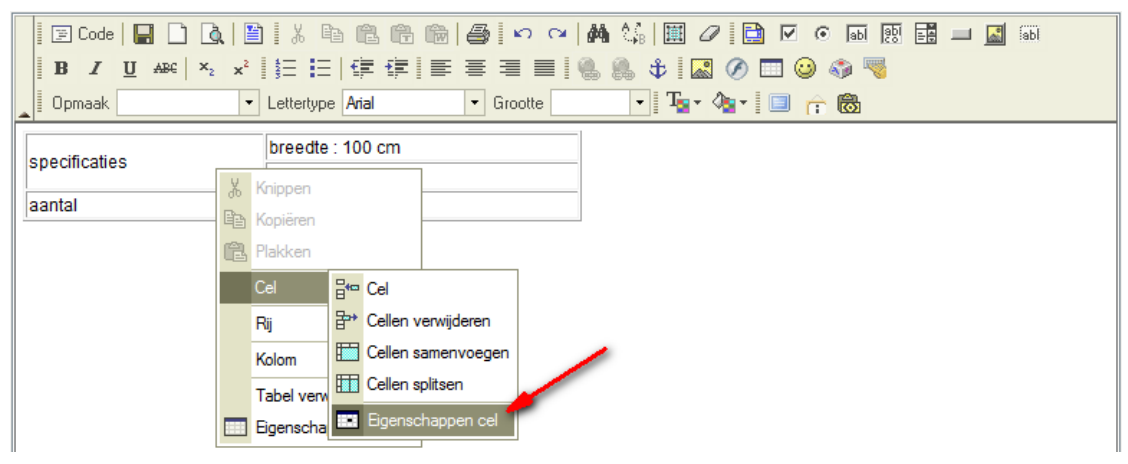

3. Stel 'overkoepeling rijen' in op 1 en bevestig met 'OK'

| B I U ABE X2 X2<br>Opmaak V<br>Eigenschappen                                                          | B B P P P A A A Dialoogvenster va A ppen cel                                                                                                    | 💱   🧾 🥒 📄 🗹 💿 🖬                                                                      |                          |
|----------------------------------------------------------------------------------------------------|----------------------------------------------------------------------------------------------------|--------------------------------------------------------------------------------------|--------------------------|
| specificaties aantal Breedte: Hoogte: Afbreken woorden: Horizontale uitlijning: Verticale uitlijning: | pixels  pixels Ja Anticetingevoerd> Anticetingevoerd> Anticetingev | Overkoepeling rijen: 1<br>Overkoepeling kolommen:<br>Achtergrondkleur:<br>Randkleur: | Selecteren<br>Selecteren |

4. Resultaat : de cel wordt terug op 1 rij geplaatst.

| 📱 🖾 Code   🔚 🗋 🛕 🗎 | X 🖻 🛍 🛗 📾 🗠 🕶   🗛 🅼 🗐 🖉 📄 🗹 💿 🗔 🗟 🖬 🖬 📓 🚳 |
|--------------------|-------------------------------------------|
| BIUARC ×2 ×2       | 註 [] [] [] [] [] [] [] [] [] [] [] [] []  |
| 🛓 Opmaak 🛛 🗸 🗸     | ettertype Arial 🔹 Grootte 💽 📲 🦕 🦉 👘 🐻     |
| specificaties      | breedte : 100 cm                          |
| lengte : 20 cm     |                                           |
| aantal             | 5 stuks                                   |
|                    |                                           |

5. Door het splitsen in een kolom wordt de cel die rechts naast 'specificaties' stond opgeschoven naar links. Er was immers een plaast vrijgekomen, waardoor alles opschuift naar links. Indien je dit wenst, kan je terug een cel toevoegen. Klik hiervoor met de rechtermuisknop in deze cel, kies 'cel' en selecteer vervolgens het icoontje om een cel toe te voegen.

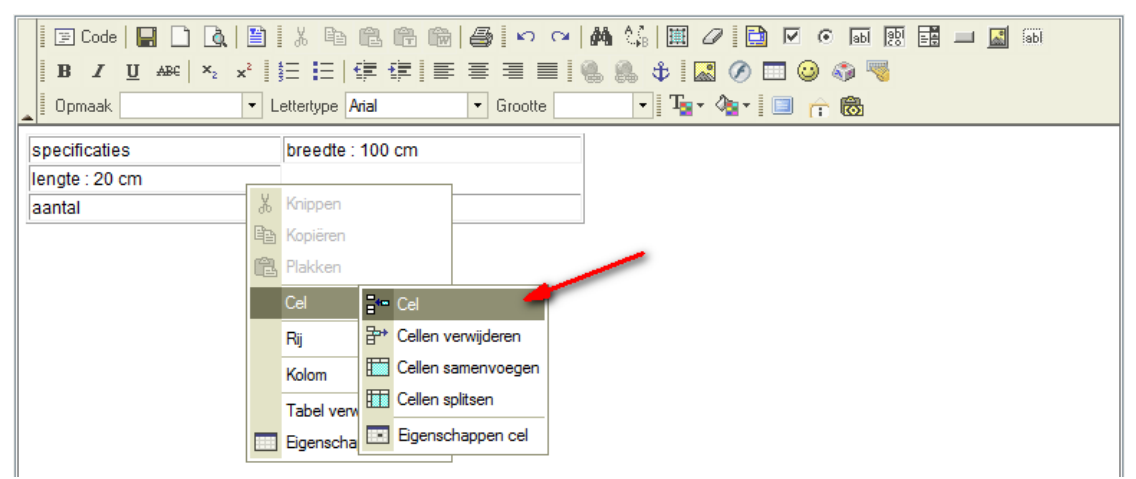

6. Resultaat : er werd een cel toegevoegd.

| 📱 🔄 Code   🔚 🗋 🛕 🖺                                             | 1 k h n n n n n n n n n n n n n n n n n n |
|----------------------------------------------------------------|-------------------------------------------|
| <b>B</b> <i>I</i> <u>U</u> AB€   × <sub>2</sub> x <sup>2</sup> | = =   倖 倖   手 吾 吾 〓   🐁 🐁 🕸   🖾 🔗 🗔 😳 🌍 🤜 |
| Dpmaak 🔽 🗸                                                     | ettertype 🗛 🔹 Grootte 💽 🔹 🖓 🐨 🔲 🟫 🐻       |
| specificaties                                                  | breedte : 100 cm                          |
| lengte : 20 cm                                                 |                                           |
| aantal                                                         | 5 stuks                                   |

7. Eventueel kan je de inhoud van de linkse cel nu selecteren.

| 🔄 🖾 Code   🔚 🗋 🛕 🗎                                           | * 🖻 🖻 👘 🎒 🔛 🖂 🛤 🎲 🖩 🖉 📄 🗹 💿 🗔 🕂 🖬 🖬 |
|--------------------------------------------------------------|-------------------------------------|
| <b>B</b> <i>I</i> <u>U</u> ARC × <sub>2</sub> × <sup>2</sup> |                                     |
| 🛓 Opmaak 🛛 🖊 L                                               | ettertype Arial 🔹 Grootte 💽 📲 🌆 🕈 🐻 |
| specificaties                                                | breedte : 100 cm                    |
| aantal                                                       | 5 stuks                             |
|                                                              |                                     |

8. Waarna je deze inhoud versleept naar de rechtercel.

|   | æ      | Code    |   |     | Ò. |   | 1 %     | Ē          | Ē     |    | ≥ € | 5 | ĸ      | CI  |   | 1 | в   1 | įį       | 0 |   | • | ab | i jab | - 4 | <b>*</b> | abl |  |
|---|--------|---------|---|-----|----|---|---------|------------|-------|----|-----|---|--------|-----|---|---|-------|----------|---|---|---|----|-------|-----|----------|-----|--|
|   | В      | I       | U | ABC | ×2 | ײ | ŧΞ      | <b>I</b> = | €≣    | ŧ  | E   | Ē |        |     |   | 8 | ψ     |          | 0 | Ø | 0 | ٩  |       |     |          |     |  |
|   | Орг    | maak    |   |     |    | - | Letter  | type       | Arial |    | •   | G | rootte | e 🗌 |   | • |       | <b>F</b> | 4 | • | Ê | 8  |       |     |          |     |  |
| 5 | specif | ficatie | s |     |    |   | bree    | dte :      | 100 c | :m |     |   |        |     | 1 |   |       |          |   |   |   |    |       |     |          |     |  |
| Ē |        |         |   |     |    |   | lengt   | e : 2      | 0 cm  |    |     |   |        |     | _ |   |       |          |   |   |   |    |       |     |          |     |  |
| 2 | aantal |         |   |     |    |   | 5 stuks |            |       |    |     |   |        |     |   |   |       |          |   |   |   |    |       |     |          |     |  |
| Γ |        |         |   |     |    |   |         |            |       |    |     |   |        |     |   |   |       |          |   |   |   |    |       |     |          |     |  |
# De tekst in een cel splitsen in meerdere regels of niet splitsen in regels

1. Veronderstel onderstaande tabel, met een breedte van 400 pixels.

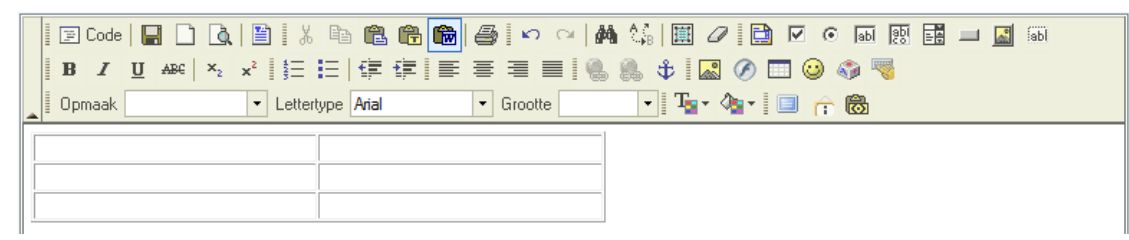

2. We voeren tekst in. Merk op dat er automatisch met een nieuwe regel begonnen wordt waar nodig blijkt. De tabel zal de breedte van 400 pixels immers behouden.

| D     I     O     more     *2     X     g = 1     I     I     I     I     I       Opmaak     •     Lettertype     Arial     •     G                                                             |                     |
|----------------------------------------------------------------------------------------------------|---------------------|
|                                                                                                    | Hier komt<br>tekst. |
| In deze cel typen we een doorlopende tekst.                                                                                                    |                     |
| Van zodra de rechterkant bereikt wordt, zal de rechterkolom zich aanpassen.                                                                                                    |                     |
| Als de rechterkolom zich niet meer kan aanpassen, wordt<br>automatisch op een nieuwe lijn begonnnen.<br>De tabel is immers ingesteld op 400 pixels breedte en<br>probeert dit ook zo te houden. |                     |
|                                                                                                    |                     |

3. Als je nu niet wilt dat er telkens op een nieuwe regel wordt begonnen in een cel, klik dan met de rechtermuisknop in die cel, kies 'cel' en selecteer vervolgens 'eigenschappen cel'.

| 🛛 🔄 Code   🔚 🗋 💁 🗳 🖻                                                                                                    |               | 🖨 🗠 🗠   🛤 🕼   🔠 🖉 📄 🗹 💿 📾 🔃 🖬 💷 📓 📾 |
|----------------------------------------------------------------------------------------------------|---------------|-------------------------------------|
| $\begin{bmatrix} \mathbf{B} & \mathbf{I} & \underline{\mathbf{U}} & \text{ABC} \end{bmatrix} \times_2 \times^2 \begin{bmatrix} \frac{1}{2} \\ \frac{1}{2} \end{bmatrix} \equiv \begin{bmatrix} \mathbf{I} \\ \mathbf{I} \end{bmatrix}$ | €j≡ tj≡ i ≡   | = = =   🐁 🎄 🕸   🔜 🔗 🗔 🕥 🌍 🤜         |
| Dpmaak Lettertype                                                                                                    | Arial         | 🔹 Grootte 🔹 🔹 🖓 🔹 🔚 🕆 🔞             |
|                                                                                                    |               | Hier komt<br>tekst.                 |
| In deze cel typen we een doorlopende te                                                                                                    | kst.          |                                     |
| Van zodra de rechterkant bereikt wordt, z<br>zich aanpassen.                                                                                                    | al de rechter | colom                               |
| Als de rechterkolom zich niet meer kan                                                                                                    | X Knippen     |                                     |
| automatisch op een nieuwe lijn begonr                                                                                                    | Kopiëren      |                                     |
| De tabel is immers ingesteld op 400 pi<br>probeert dit ook zo te bouden                                                                                                    | 🔁 Plakken     |                                     |
|                                                                                                    | Cel           | Bre Cel                             |
| -                                                                                                    | Rij           | ₽* Cellen verwijderen               |
|                                                                                                    | Kolom         | E Cellen samenvoegen                |
|                                                                                                    | Tabel verv    | E Cellen splitsen                   |
|                                                                                                    | Eigenscha     | Egenschappen cel                    |

4. Stel 'afbreken woorden' in op 'nee'.

Hierdoor zal bij het typen van tekst pas op een nieuwe regel begonnen worden als je op ENTER drukt.

Bij het drukken op ENTER zal ook meteen met een nieuwe alinea begonnen worden waardoor de volgende regel wat verder naar onder komt.

Wil je dat de volgende regel meteen onder de voorgaande regel komt, druk dan tussen de regels op SHIFT ENTER om te vermijden dat er met een nieuwe alinea begonnen wordt.

| Image: Code       Image: Code       Image: Code | Breedte:<br>Hoogte:<br>Afbreken woorden:<br>Horizontale uitlijning<br>Verticale uitlijning: | pixels ▼<br>pixels<br>Ja<br>Ja<br>Nee evoerd> ▼<br><niet ingevoerd=""> ▼</niet> | Overkoepeling rijen:<br>Overkoepeling kolommen:<br>Achtergrondkleur:<br>Randkleur: |  |
|----------------------------------------------------------------------------------------------------|---------------------------------------------------------------------------------------------|---------------------------------------------------------------------------------|------------------------------------------------------------------------------------|--|
| Als de rechterkolom zich niet meer kan aanpassen, w<br>automatisch op een nieuwe lijn begonnnen.<br>De tabel is immers ingesteld op 400 pixels breedte er<br>probeert dit ook zo te houden.                                                                                                    |                                                                                             |                                                                                 | OK                                                                                 |  |

5. Resultaat : De tekst wordt opgemaakt zoals we die hebben ingevoerd. Indien nodig past de tabel zich automatisch aan en zal de ingestelde 400 pixels breedte van de tabel genegeerd worden.

| Image: Code       Image: Image: | a (1) a (1) |
|----------------------------------------------------------------------------------------------------|----------------------------------------------------------------------------------------------------|
| 🛓 Opmaak 🔹 🔹 Lettertype Arial 💌 Grootte 💽 📲 🍖 😭                                                                                                    | 6                                                                                                    |
|                                                                                                    | Hier<br>komt<br>tekst.                                                                                                    |
| In deze cel typen we een doorlopende tekst.                                                                                                    |                                                                                                    |
| Van zodra de rechterkant bereikt wordt, zal de rechterkolom zich aanpassen.                                                                                                    |                                                                                                    |
| Als de rechterkolom zich niet meer kan aanpassen, wordt automatisch op een nieuwe lijn begonnnen.<br>De tabel is immers ingesteld op 400 pixels breedte en probeert dit ook zo te houden.                                                                                                    |                                                                                                    |
|                                                                                                    |                                                                                                    |

# De achtergrondkleur van een cel instellen.

1. Van onderstaande tabel gaan we van de laatste cel de achtergrondkleur geel maken.

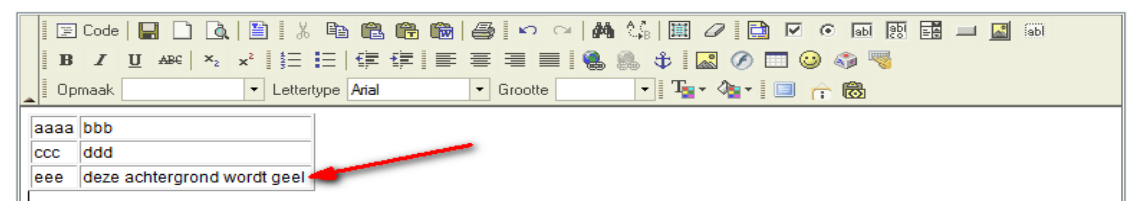

2. Klik met de rechtermuisknop in de cel, kies 'cel' en selecteer 'eigenschappen cel'.

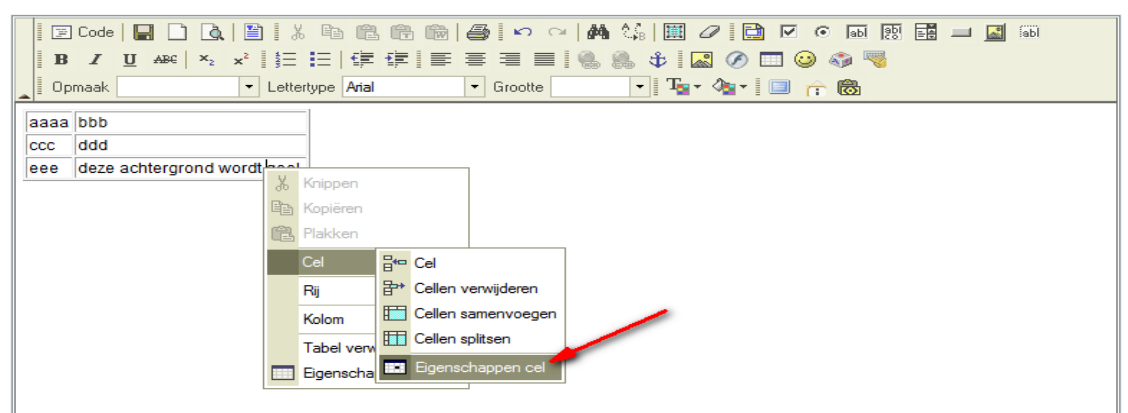

3. Klik bij 'achtergrondkleur' op 'selecteren'

| B I U ABC ×2<br>Opmaak            | Eigenschap                                                                                   | el Dialoogvenster va                                                         | in webpagina                                                                       |              |
|-----------------------------------|----------------------------------------------------------------------------------------------|------------------------------------------------------------------------------|------------------------------------------------------------------------------------|--------------|
| ccc ddd<br>eee deze achtergrond v | Breedte:<br>Hoogte:<br>Afbreken woorden:<br>Horizontale uitlijning:<br>Verticale uitlijning: | pixels  pixels Ja <li>Aliet ingevoerd&gt; </li> <li>Niet ingevoerd&gt; </li> | Overkoepeling rijen:<br>Overkoepeling kolommen:<br>Achtergrondkleur:<br>Randkleur: | Selecteren   |
| l                                 |                                                                                              |                                                                              |                                                                                    | OK Annuleren |

4. Kies gewenste kleur.

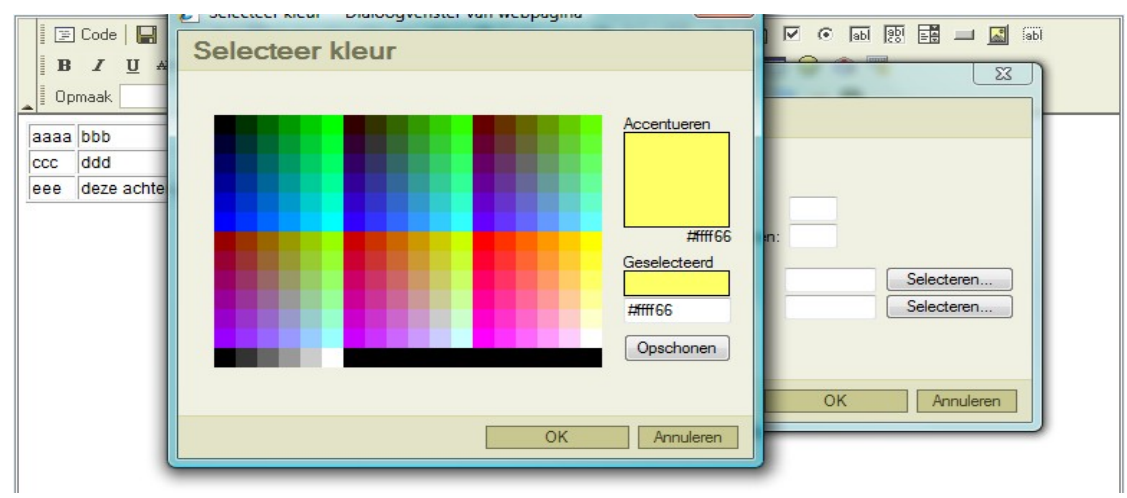

5. Bevestig uw kleurkeuze met 'OK', waarna je terug in de celeigenschappen komt. Merk op dat het kleurnummer ingevuld werd.

| B Code Code Code Code Code Code Code Code     | Eigenschappen cel Dialoogvenster                                                                                                    | er van webpagina                                                                                                    |
|-----------------------------------------------|----------------------------------------------------------------------------------------------------|----------------------------------------------------------------------------------------------------|
| aaaa bbb<br>ccc ddd<br>eee deze achtergrond v | Breedte: pixels •<br>Hoogte: pixels<br>Afbreken woorden: Ja •<br>Horizontale uitlijning: <niet ingevoerd=""> •<br/>Verticale uitlijning: <niet ingevoerd=""> •</niet></niet> | Overkoepeling rijen:         Overkoepeling kolommen:         Achtergrondkleur:         #ffff66         Randkleur:         OK |

# 6. Klik op 'OK'

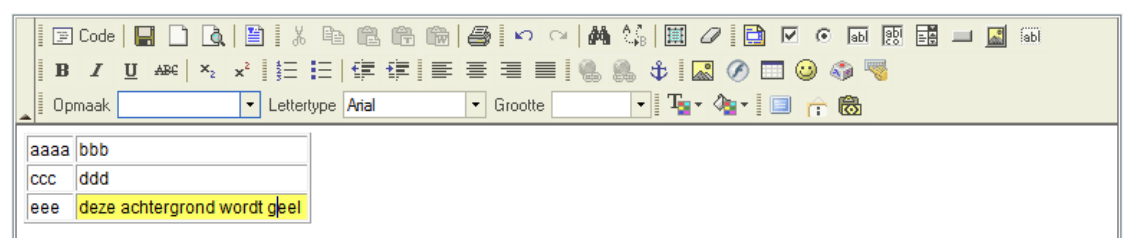

#### De randkleur van een cel instellen

1. Van onderstaande tabel gaan we van de laatste cel de randen rood maken.

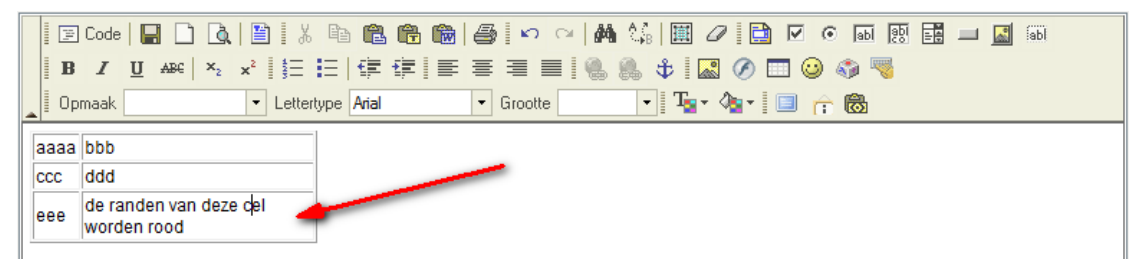

2. Klik met de rechtermuisknop in de cel, kies 'cel' en selecteer 'eigenschappen cel'.

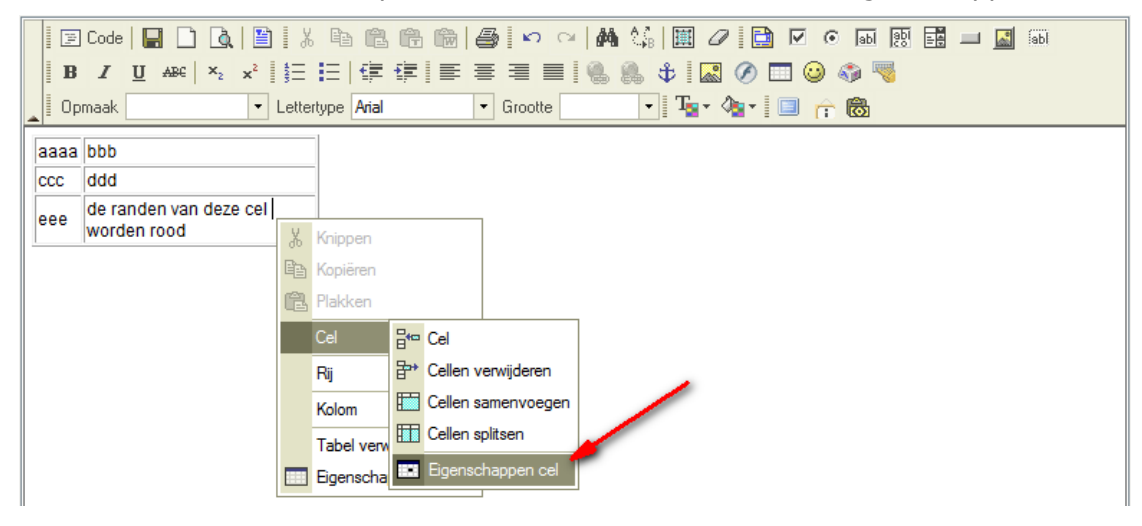

3. Klik bij 'randkleur' op 'selecteren'

|      | Code   🔚 🗋 🗟   🗎                      | Breedte:                | pixels                     | • |                              |   |
|------|---------------------------------------|-------------------------|----------------------------|---|------------------------------|---|
| В    | I U ABC ×2 ×2                         | Hoogte:                 | pixels                     |   | Overkoepeling njen:          |   |
|      | maak 🔹                                | A6                      |                            |   | Overkoepeling kolommen:      |   |
|      |                                       | Arbreken woorden:       | Ja 🔻                       |   | Achtergrondkleur: Selecteren |   |
| aaaa | bbb                                   | Horizontale uitlijning: | <niet ingevoerd=""></niet> | • | Randkleur:                   |   |
| CCC  | ddd                                   | Verticale uitlijning:   | <niet ingevoerd=""></niet> | - |                              |   |
| eee  | de randen van deze cel<br>worden rood |                         |                            |   |                              | L |

4. Kies gewenste kleur.

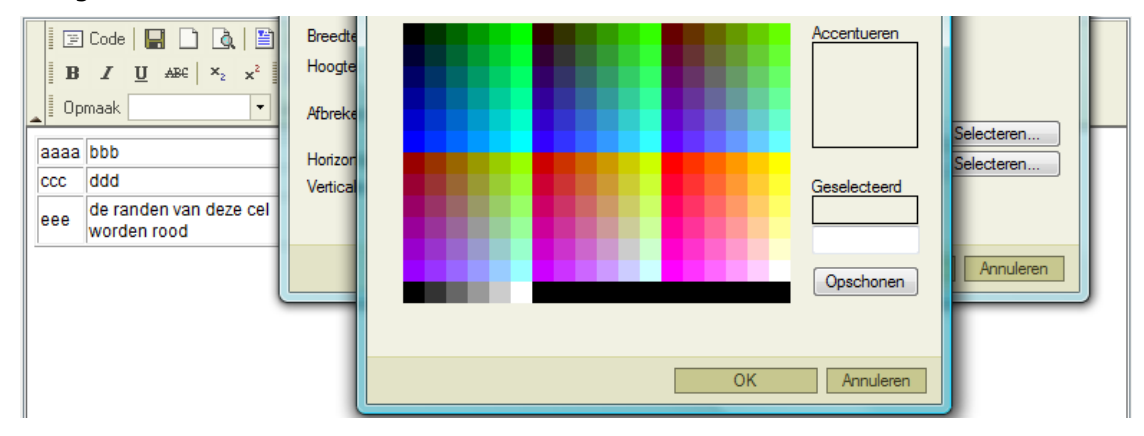

5. Bevestig uw kleurkeuze met 'OK', waarna je terug in de celeigenschappen komt.

Merk op dat het kleurnummer ingevuld werd.

| aaaa<br>ccc<br>eee | Code     ABC   X <sub>2</sub> x <sup>2</sup>  <br>maak<br>bbb<br>ddd<br>de randen van deze cel<br>worden rood | Breedte:<br>Hoogte:<br>Afbreken woorden:<br>Horizontale uitlijning:<br>Verticale uitlijning: | <pre>pixels  pixels pixels Ja </pre> | Overkoepeling rijen:<br>Overkoepeling kolommen:<br>Achtergrondkleur:<br>Randkleur: | #cc0000 | Selecteren<br>Selecteren |   |
|--------------------|----------------------------------------------------------------------------------------------------|----------------------------------------------------------------------------------------------|--------------------------------------|------------------------------------------------------------------------------------|---------|--------------------------|---|
|                    |                                                                                                    |                                                                                              |                                      |                                                                                    | OK      | Annuleren                | J |

# || 6. Klik op 'OK'

| 🗉 Lode   🔚 🛄 🔟 🔍   🔠   🐰 🖷   🖻   🖬   📾    😂    松 🗠   🕅 | ) 🕼 🔟 🖉 📑 🗹 💿 📾 🐯 🖬 🔟 🌆 🚳 |
|--------------------------------------------------------|---------------------------|
| B I ∐ AB€   ×₂ ײ   Ξ Ξ   ⊈ ⊈ ≡ ≡ ≡ ■ .                 | 🏨 💠 🖾 🖉 🥅 😀 🌍 🤜           |
| Copmaak Lettertype Arial  Grootte                      | • Ta• 🌆 • 🔲 🏫 🐻           |
| aaaa bbb                                               |                           |
| ccc ddd                                                |                           |
| eee de randen van deze cel<br>worden rood              |                           |

# Een rij toevoegen/verwijderen in een tabel.

- 1. Veronderstel dat we in onderstaand voorbeeld tussen de eerste en de tweede rij een
- rij willen toevoegen.

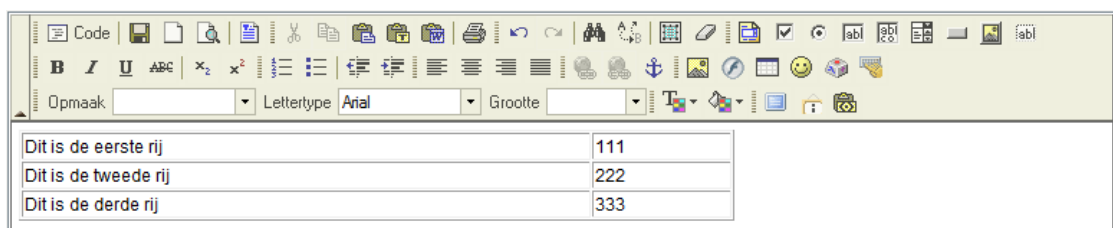

2. Klik met de rechtermuisknop in de eerste rij,kies 'rij' en selecteer 'rij invoegen'

| B Z U AB€ × x <sup>2</sup> 등 ⊟ ⊈ ∰           |                 |                     | ·   #4  |         | :   🛄 🥒            | 🗈<br>Ø 🗖       | ☑<br>1 😳 | •  at | -<br>-<br>-<br>- |   |  | Ы |
|----------------------------------------------|-----------------|---------------------|---------|---------|--------------------|----------------|----------|-------|------------------|---|--|---|
| Opmaak   Lettertype Arial                    |                 | Grootte             | - 00    | •       | T <sub>2</sub> • 4 | <b>•</b> •   [ | l rî     | 8     |                  |   |  |   |
| Dit is de eerste rij<br>Dit is de tweede rij | ¥               | Knippen             |         | 111     |                    | _              |          |       |                  |   |  |   |
| Dit is de derde rij                          | e<br>e          | Kopiëren<br>Plakken |         |         |                    |                |          |       |                  |   |  |   |
|                                              |                 | Cel                 |         | •       |                    | 1              |          |       |                  |   |  |   |
|                                              |                 | Rij                 |         | Rij inv | oegen 🔫            | -              | _        | _     | _                | - |  |   |
|                                              |                 | Kolom               | <b></b> | Kijen v | verwijderen        |                |          |       |                  |   |  |   |
|                                              | Eigenschappen t |                     |         | oel     |                    |                |          |       |                  |   |  |   |
|                                              |                 |                     |         |         |                    |                |          |       |                  |   |  |   |

3. Er werd een rij toegevoegd.

|   | 11,      | Code  |              | Q | 🖺 🛛 X        |            | ß     | 8 | )   K | <b>)</b> ( | ×   # | ۱ (A |    | 0   |   | $\checkmark$ | •   | abl [22  |   |   | <b>*</b> | abl |  |
|---|----------|-------|--------------|---|--------------|------------|-------|---|-------|------------|-------|------|----|-----|---|--------------|-----|----------|---|---|----------|-----|--|
|   | В        | I     | <u>U</u> ABC | × | ײ ∦ <b>1</b> | <b>i</b> = | ŧ     | ≣ | ≣     |            | 1     | 8    | \$ |     | Ø |              | ) 🦚 | <b>1</b> |   |   |          |     |  |
|   | Opn      | naak  |              |   | ▼ Lette      | rtype [    | Arial | - | Groo  | tte        |       | -    | T  | - 4 | • |              | r 6 | 2        |   |   |          |     |  |
| [ | Dit is d | le ee | rste rij     |   |              |            |       |   |       |            | •     | 111  |    |     | 1 |              |     |          |   |   |          |     |  |
| Ī |          |       |              |   |              |            |       |   |       |            |       |      |    |     | - |              | _   | _        | _ | _ |          |     |  |
| ſ | Dit is d | le tw | eede rij     |   |              |            |       |   |       |            | 1     | 222  |    |     |   |              |     |          |   |   |          |     |  |
| [ | Dit is d | le de | rde rij      |   |              |            |       |   |       |            |       | 333  |    |     |   |              |     |          |   |   |          |     |  |

4. Op analoge manier kan je rijen verwijderen.

Klik in de rij met de rechtermuisknop, kies 'rij' en selecteer 'rijen verwijderen'

| 📄 🖭 Code   🔚 🗋 🛕   🗎 |             | ( <b>b C C C</b>    | 🖨 🗠 🖂       | M 🕼 🔳 🖉 🛛 | 🗎 🗹 💿 🖬 🧱 | 💷 🔜 fabi |
|----------------------|-------------|---------------------|-------------|-----------|-----------|----------|
| BIAR ABC ×2 ×2       | \$ <u>=</u> | E ∉∉≣≣              | = = = ! (   | 5 🖧 🔹 🤇   | ) 🗔 🥹 🌍 🔜 |          |
| Opmaak 🔹             | Lette       | ertype Arial        | Grootte     | - Ta+ 🍫   | • 🔲 🏫 🐻   |          |
| Dit is de eerste rij |             |                     |             | 111       |           |          |
|                      |             |                     | 1           |           |           |          |
| Dit is de tweede rij | Ж           | Knippen             |             | 222       |           |          |
| Dit is de derde rij  | Ē           | Kopiëren            |             | 333       |           |          |
|                      | Ē           | Plakken             |             |           | <i>a</i>  |          |
|                      |             | Cel 🕨               |             |           |           |          |
|                      |             | Rij 🔤 📑 Rij int     | voegen      |           |           |          |
|                      |             | Kolom 📑 Rijen       | verwijderen |           |           |          |
|                      |             | Tabel verwijderen   |             |           |           |          |
|                      |             | Eigenschappen tabel |             |           |           |          |

# Een kolom toevoegen/verwijderen in een tabel.

1. Veronderstel dat we in onderstaand voorbeeld tussen de eerste en de tweede kolom een kolom willen toevoegen.

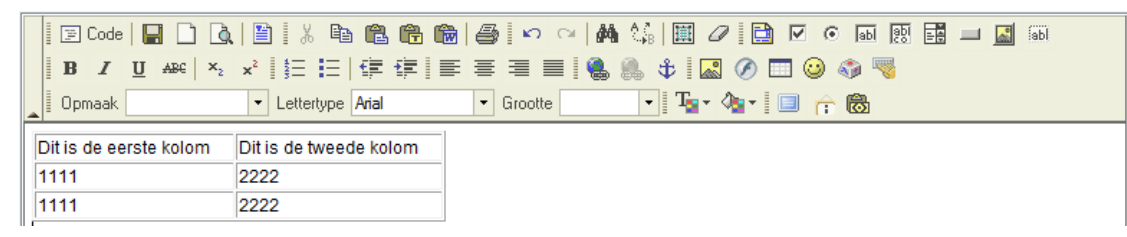

2. Klik met de rechtermuisknop in de eerste kolom,kies 'kolom' en selecteer 'kolom invoegen'

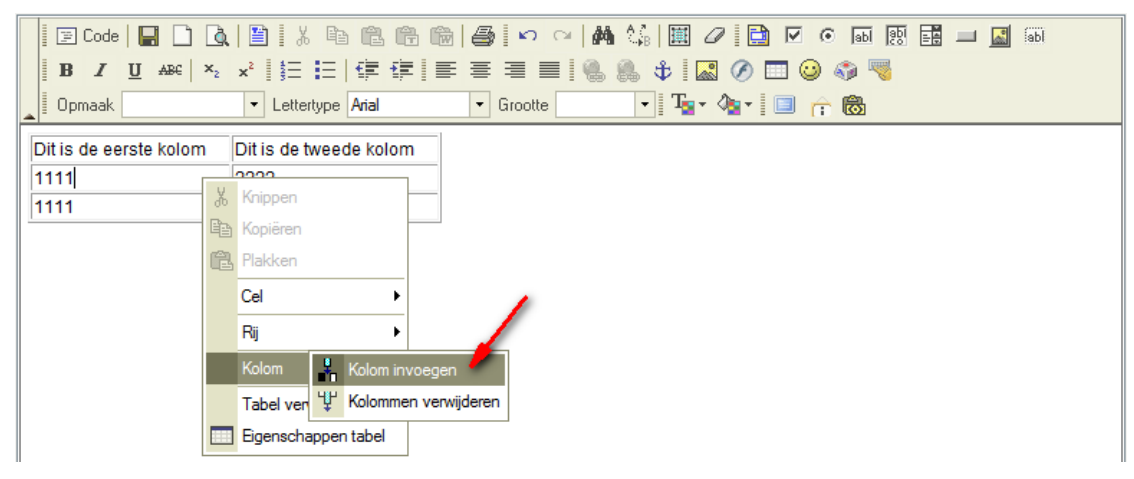

3. Er werd een kolom toegevoegd.

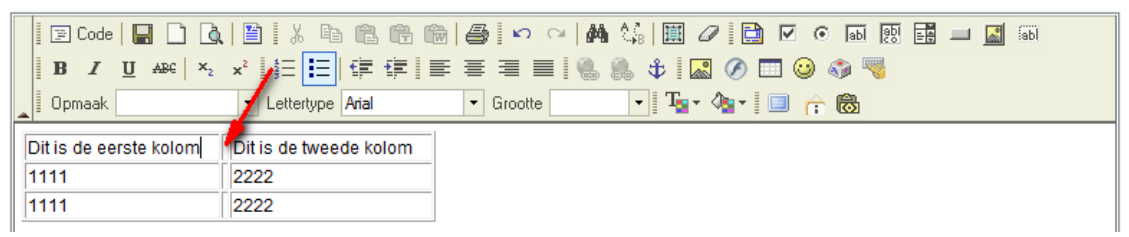

4. Op analoge manier kan je kolommen verwijderen.

Klik in de kolom met de rechtermuisknop, kies 'kolom' en selecteer 'kolommen verwijderen'

| 🛛 🔄 Code 🛛 🖬 🗋 🛕       | 🗎   X 🗈 🛍 👘 🎒 🗢 🕶 🛤 🎎   🕮 🖉 🗋 🗹 💿 🖬 🖽 🖬 🔲 |
|------------------------|-------------------------------------------|
| BI ABC ×2 ×            | さ   住 住   住 吉 吉 吉 昌   🐁 🌲 🛊   🔜 🔗 🗔 😡 🦓 🤜 |
| Opmaak                 | 🔹 Lettertype Arial 🔹 Grootte 💽 📲 🌆 🥐 🐻    |
| Dit is de eerste kolom | Nikie de konzele lostene                  |
| 1111                   | Knippen                                   |
| 4444                   | The Kopiëren                              |
|                        |                                           |
|                        | B Plakken                                 |
|                        | Cel                                       |
|                        | Rij 🔸                                     |
|                        | Kolom 🕌 Kolom invoegen                    |
|                        | Tabel ver 😲 Kolommen verwijderen          |
|                        | Egenschappen tabel                        |

# Hoe een tabel verwijderen ?

1. Veronderstel volgende tabel :

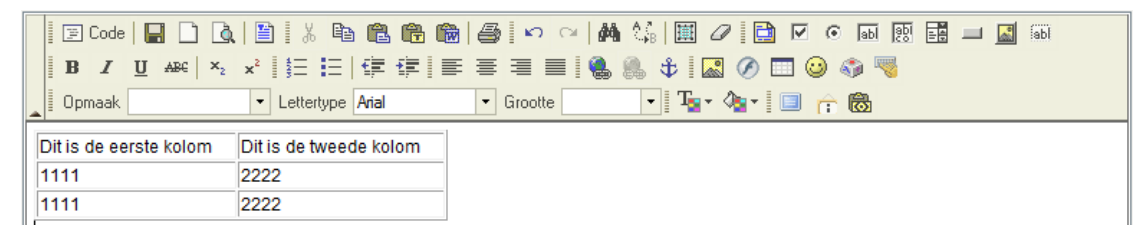

2. Klik met de rechtermuisknop in de tabel en kies 'tabel verwijderen'

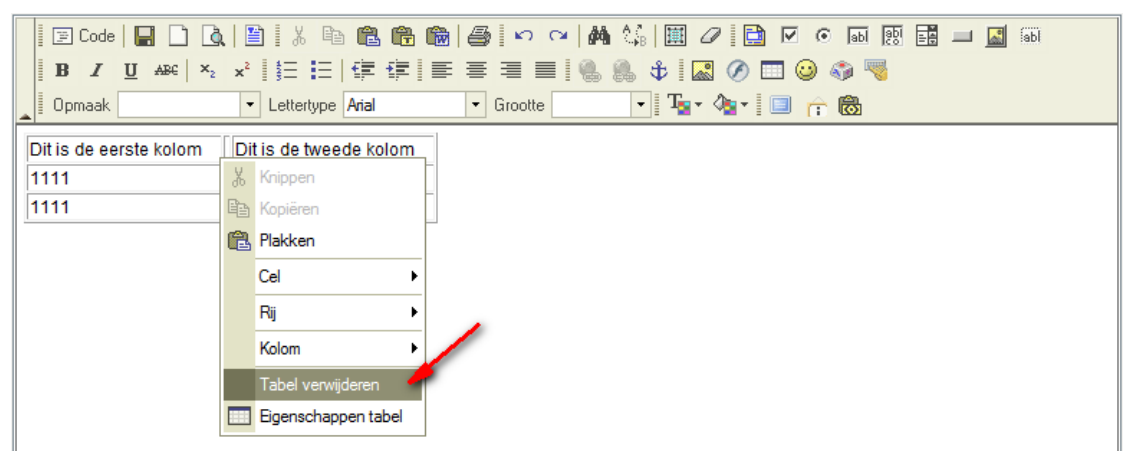

3. Tabel is weg.

|   | 14 | Code |          |     | à  |    | 1 %    | Ē      | Ē.              | († | 1 | 6 | l ko  | 0  | i de | <b>6</b> ( | åB |                  | Ø        |   |   | abl | abi | - 4 | <u>_</u> | abl |  |
|---|----|------|----------|-----|----|----|--------|--------|-----------------|----|---|---|-------|----|------|------------|----|------------------|----------|---|---|-----|-----|-----|----------|-----|--|
|   | в  | I    | <u>U</u> | ABC | ×2 | ×2 | 400    | 1      | <pre>fill</pre> | ŧ  | ≣ | ≣ | ≣     |    | 1 🐁  |            | \$ |                  | <b>*</b> | Ø | 0 |     | 1   |     |          |     |  |
|   | Op | maak |          |     |    | •  | Letter | type [ |                 |    |   | • | Groot | te |      |            | •  | T <sub>a</sub> , | - 4      | • | Ê | 8   |     |     |          |     |  |
| Γ |    |      |          |     |    |    |        |        |                 |    |   |   |       |    |      |            |    |                  |          |   |   |     |     |     |          |     |  |
|   |    |      |          |     |    |    |        |        |                 |    |   |   |       |    |      |            |    |                  |          |   |   |     |     |     |          |     |  |
|   |    |      |          |     |    |    |        |        |                 |    |   |   |       |    |      |            |    |                  |          |   |   |     |     |     |          |     |  |
|   |    |      |          |     |    |    |        |        |                 |    |   |   |       |    |      |            |    |                  |          |   |   |     |     |     |          |     |  |

# Speciale tekens invoeren

- Smileys invoegen
- Speciale tekens zoals trademark, copyright, diameterteken,...
- Letters uit andere alfabetten zoals hebreeuws, arabisch, ...
- HTML invoeren

# Hoe smileys invoegen ?

- 1. Klik op het icoontje om een smiley in te voegen. 🥹
- 2. Kies de gewenste smiley

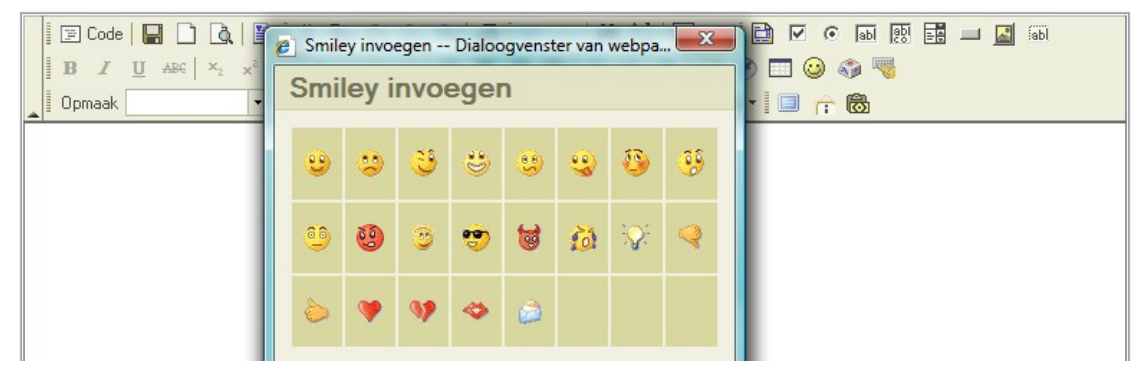

# Hoe speciale tekens zoals trademark, copyright, diameterteken,... invoegen ?

- 1. Klik op het icoontje om een smiley in te voegen. 🚳
- 2. Kies het gewenste teken

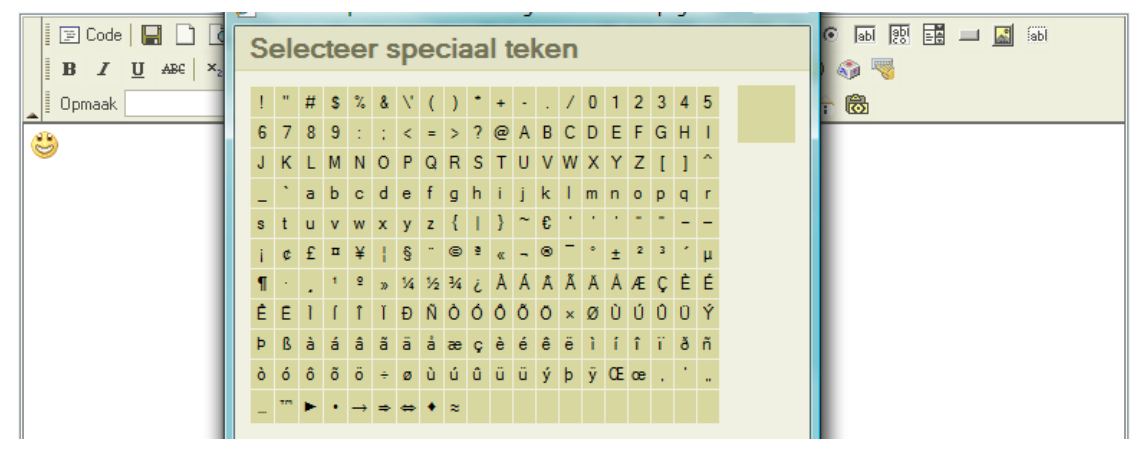

# Hoe letters uit een ander alfabet invoegen (Hebreeuws, Arabisch, ...)?

- 1. Klik op het icoontje voor universeel toetsenbord. 🔜
- 2. Kies het gewenste toetsenbord, klik op de gewenste tekens en klik op 'OK'

| 🔄 🖸 Code   🔚 🗋 💩   🗄         | Universeel toetsenbord                                                                                                    | 80 📑 💷 🔝 (ab) |
|------------------------------|----------------------------------------------------------------------------------------------------|---------------|
| B I U ABC ×2 × <sup>c</sup>  |                                                                                                    |               |
| اتدראטואקфш <sup>2</sup> ه©® | KB     Arabic     Belarusian (C)     Bulgarian (C)     Croatian (L)     KB       C     L     C     C     C     C     C                                                                                                    |               |
|                              | <u>1</u> <u>2</u> <u>3</u> <u>4</u> <u>4</u> <u>5</u> <u>6</u> <u>7</u> <u>8</u> <u>9</u> <u>0</u> <u>7</u> <u>-</u> <u>-</u> <u>-</u> <u>-</u> <u>-</u> <u>-</u> <u>-</u> <u>-</u> <u>-</u> <u>-</u> <u>-</u> <u>-</u> <u>-</u> |               |
|                              | $\begin{bmatrix} caps \\ Lock \\ w \\ m \\ m \\ m \\ m \\ m \\ m \\ m \\ m \\ m$                                                                                                    |               |
|                              |                                                                                                    |               |
|                              |                                                                                                    |               |

### Hoe HTML invoegen ?

HTML is de taal waaruit internetpagina's zijn opgebouwd. Gebruikers met kennis van HTML kunnen in de editor HTML code invoeren.

1. Klik op het icoontje om HTML in te voegen.

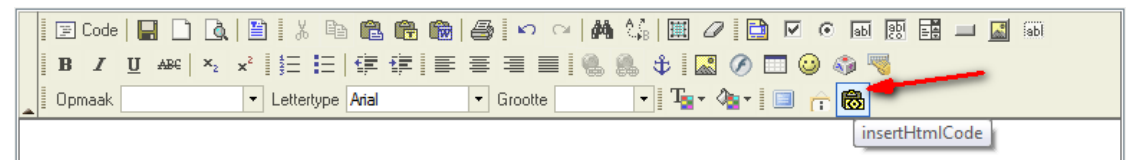

2. Typ de HTML code en klik op 'OK'

| Code 日 🗋  | undefined         | • 🖬 🔃 🔜 🔝 📾  |
|-----------|-------------------|--------------|
| B I U ABC | <pre> <br/></pre> | ) 🦚 쩋<br>T 🐻 |
|           |                   |              |
|           |                   |              |
|           |                   |              |

3. De code wordt verwerkt en weergegeven in de editor.

| 🔄 🖂 Code   🔚 🗋 🛕                                | ) / h f f f f / / / · ·     | a 🙀 🕼 🗮 🖉 📄 🗹 💿 🖬   | 100 🔜 🛄 🚮 |  |  |  |  |  |
|-------------------------------------------------|-----------------------------|---------------------|-----------|--|--|--|--|--|
| <b>B</b> $I$ <u>U</u> ARC $\times_2$ $\times^2$ | ┊┊┊┊┊┊╡┊╡╡                  | 🗏 🔍 🤐 🗘 🔜 🖉 🗔 🥥 👘   | <b>8</b>  |  |  |  |  |  |
| Opmaak •                                        | Lettertype Arial     Groott | e 🔄 🔹 Tar 🌆 🖬 📄 👘 🐻 |           |  |  |  |  |  |
| dit is vette tekst                              |                             |                     |           |  |  |  |  |  |
|                                                 |                             |                     |           |  |  |  |  |  |

4. Wens je de weergave te veranderen van WYSIWYG naar HTML, klik dan op de knop 'code'

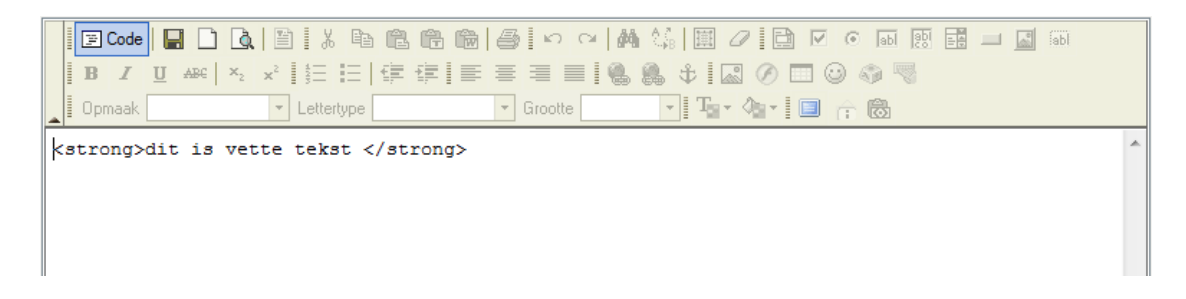

In deze weergave kan je in HTML uw pagina opbouwen. Dit is enkel voor gebruikers die kennis hebben van de HTML taal.

# Formulieren

- Een formulier aanmaken
- Tekst invulvakjes op uw formulier plaatsen.
- Een tekstvak van meerdere regels op uw formulier plaatsen.
- Aanvinkvakjes gebruiken
- Selectievakjes gebruiken
- Een selectieveld gebruiken
- Een 'verzendknop' toevoegen aan een formulier
- Een 'wisknop' toevoegen aan een formulier
- Een afbeeldingsknop maken
- Gebruik maken van een verborgen veld

# Hoe een formulier aanmaken ?

Om gebruik te maken van formulieren, moet je om te beginnen een formulier aanmaken. Binnen het formulier kan je dan uw opmaak samenstellen met invulvakjes, selectievakken, verzendknop, ...

1. Klik op het icoontje om een formulier aan te maken.

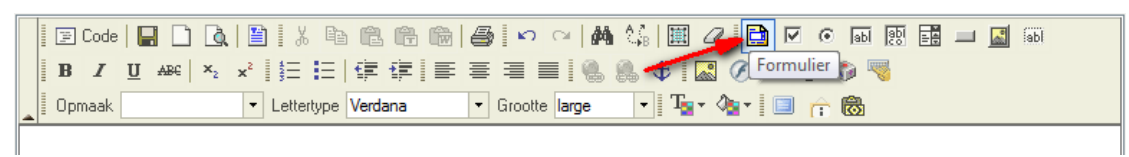

- 2. Vul onderstaande gegevens aan :
  - Naam : Geef uw formulier een naam, dit maakt niet veel uit voor de werking.
  - Actie : Vul hier in 'sendmail.php' Ervaren webdesigners kunnen hun eigen script gebruiken en vullen dan hun eigen gegevens in.
  - Methode : Plaats op 'POST' Ervaren webdesigners kunnen eventueel gebruik maken van 'GET'

|    | Formulier Dialoogvenster van webpagina     Formulier          | ■ 🖬 🖬 🖵 🌆 📾 |
|----|---------------------------------------------------------------|-------------|
| Le | Naam<br>formulier<br>Actie<br>sendmail.php<br>Methode<br>POST |             |

3. Klik op 'OK' en uw formulier is aangemaakt.

Dit wordt aangegeven door middel van een rode stippellijn (die niet op de website zelf wordt weergegeven.)

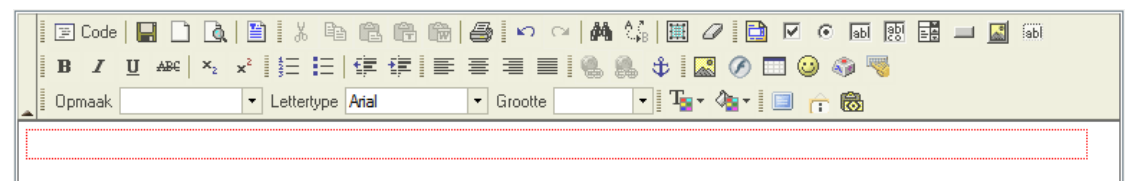

4. Nu kan je dit formulier vullen met invoervakjes, tekst, verzendknop,... Dit wordt besproken in het vervolg van deze handleiding.

# Tekst invulvakjes op uw formulier plaatsen.

Tekst invulvakjes gebruik je om informatie op te vragen zoals naam, straat, telefoon, ...

1. We vertrekken van het formulier dat werd aangemaakt zoals hiervoor reeds beschreven in deze handleiding.

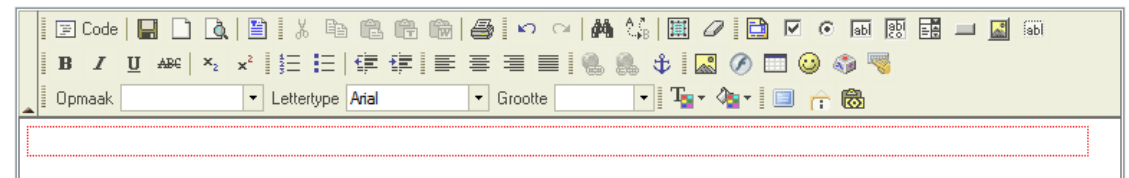

2. Plaats de cursor in het formulier door in het formulier te klikken.

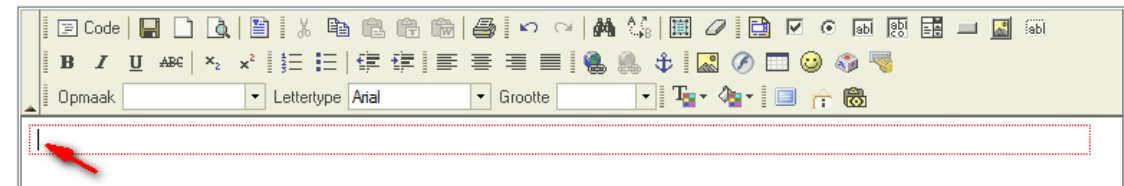

3. Typ uw begeleidende tekst bij het invoervak, bijvoorbeeld 'naam'.

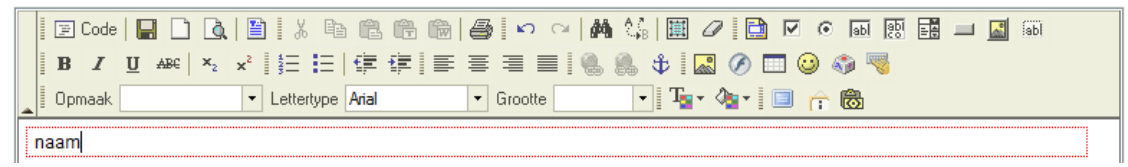

4. Klik op het icoontje om een tekstveld in te voegen.

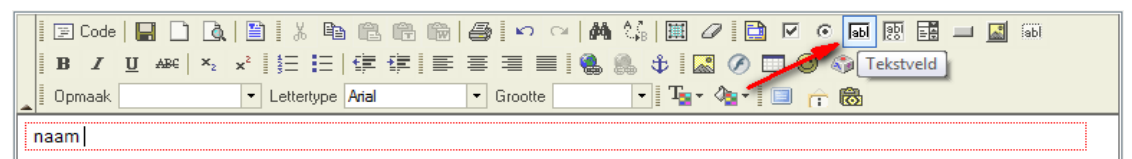

5. Geef uw invoer een naam. Deze naam wordt gebruikt bij het versturen van het formulier naar uw e-mailadres. In dit voorbeeld geven we 'voornaam' op. Bij het ontvangen van de e-mail zal dan staan 'voornaam ='. Vult iemand bijvoorbeeld 'jan' in, dan krijgen we per e-mail : 'voornaam = jan'. Bevestig tenslotte met 'OK'

| B I U ABC ×2 x <sup>2</sup> | Tekstveld                          | лет чит пеорадно      | 1 (2) <b>1</b> (2) (3) (4) (4) (4) (4) (4) (4) (4) (4) (4) (4 |
|-----------------------------|------------------------------------|-----------------------|---------------------------------------------------------------|
| Opmaak Let                  | Naam<br>voomaam                    | Waarde                |                                                               |
|                             | Breedte (tekens)<br>Soort<br>Tekst | Maximum aantal tekens |                                                               |
|                             |                                    | OK Annulere           |                                                               |

6. Eventueel vult u ook een waarde in. Dit is een waarde die reeds vooraf zal ingevuld zijn op het formulier. Bijvoorbeeld : 'Geef uw voornaam hier in.' Met de 'breedte' kan u opgeven hoe breed het vakje moet zijn. Met 'maximum aantal tekens' kan je opgeven hoeveel letters men maximaal kan ingeven. En bij 'soort' kan u eventueel instellen op 'wachtwoord' zodat de ingegeven tekens verborgen worden bij het intypen.

#### Een tekstvak van meerdere regels op uw formulier plaatsen.

Dit gebruik je voor zaken zoals : uw vraag, geef hier uw commentaar, ...

1. We vertrekken van het formulier dat werd aangemaakt zoals hiervoor reeds beschreven in deze handleiding.

| ■ Code   ■ 〕<br>■ B I U ABC | ▲         ▲         ▲         ▲         ▲         ▲         ▲         ▲         ▲         ▲         ▲         ▲         ▲         ▲         ▲         ▲         ▲         ▲         ▲         ▲         ▲         ▲         ▲         ▲         ▲         ▲         ▲         ▲         ▲         ▲         ▲         ▲         ▲         ▲         ▲         ▲         ▲         ▲         ▲         ▲         ▲         ▲         ▲         ▲         ▲         ▲         ▲         ▲         ▲         ▲         ▲         ▲         ▲         ▲         ▲         ▲         ▲         ▲         ▲         ▲         ▲         ▲         ▲         ▲         ▲         ▲         ▲         ▲         ▲         ▲         ▲         ▲         ▲         ▲         ▲         ▲         ▲         ▲         ▲         ▲         ▲         ▲         ▲         ▲         ▲         ▲         ▲         ▲         ▲         ▲         ▲         ▲         ▲         ▲         ▲         ▲         ▲         ▲         ▲         ▲         ▲         ▲         ▲         ▲         ▲         ▲         ▲ | M ← M ← M M ← M ← M M ← M ← M M ← M <pm m<="" p="" ←=""> M ← M M ← M <pm th="" ←<=""><th>,   III</th><th>• •• •• •• •• ••<br/>•• ••<br/>••</th><th>🔟 🔝 iabi</th></pm></pm> | ,   III | • •• •• •• •• ••<br>•• ••<br>•• | 🔟 🔝 iabi |
|-----------------------------|----------------------------------------------------------------------------------------------------|----------------------------------------------------------------------------------------------------|---------|---------------------------------|----------|
| naam                        |                                                                                                    |                                                                                                    |         |                                 |          |
|                             |                                                                                                    |                                                                                                    |         |                                 |          |
|                             |                                                                                                    |                                                                                                    |         |                                 |          |

2. Plaats de cursor in het formulier door in het formulier te klikken waar het tekstvak moet komen.

| _ |                                                            |   |
|---|------------------------------------------------------------|---|
|   | 📴 Code   🔐 🗋 🔃 🙏 🛍 🛍 🛍 🛍 🍘 🎒 🗠 🗠   👫 🎲   🗮 🖉 🔯 🐼 💿 🔤 🗮 📰 🖉 |   |
|   | B I U ↔ × x² 1 5 ⊟ 1 年 年 ≡ ≡ 1 🐁 🐁 🗘 🖾 🖉 🗔 🤪 🦏             |   |
| _ | 🚺 Opmaak 🔹 🔹 Lettertype Arial 🔹 Grootte 🔤 🖓 🌆 🕈 🐻          |   |
|   |                                                            |   |
|   |                                                            |   |
|   | naam                                                       |   |
|   |                                                            |   |
|   |                                                            |   |
|   |                                                            |   |
|   |                                                            |   |
|   |                                                            | ) |

3. Typ uw begeleidende tekst bij het invoervak, bijvoorbeeld 'uw vraag'.

| □       □       □       □       □       □       □       □       □       □       □       □       □       □       □       □       □       □       □       □       □       □       □       □       □       □       □       □       □       □       □       □       □       □       □       □       □       □       □       □       □       □       □       □       □       □       □       □       □       □       □       □       □       □       □       □       □       □       □       □       □       □       □       □       □       □       □       □       □       □       □       □       □       □       □       □       □       □       □       □       □       □       □       □       □       □       □       □       □       □       □       □       □       □       □       □       □       □       □       □       □       □       □       □       □       □       □       □       □       □       □       □       □       □       □       □       □       □       □ | @ <b>  ≣</b> 39 @ ○ ▼ (<br><b>●</b> © ○<br>Ø ↑ ■ |
|----------------------------------------------------------------------------------------------------|--------------------------------------------------|
| naam                                                                                                    |                                                  |
| uw vraag                                                                                                    |                                                  |

4. Klik op het icoontje om een tekstvak in te voegen.

| Image: Code       Image: Code       Image: Code |  |
|----------------------------------------------------------------------------------------------------|--|
| naam                                                                                                    |  |
| uw vraag                                                                                                    |  |

5. Geef uw invoer een naam. Deze naam wordt gebruikt bij het versturen van het formulier naar uw e-mailadres. In dit voorbeeld geven we 'uw vraag' op. Bij het ontvangen van de e-mail zal dan staan 'uw vraag ='. Vult iemand bijvoorbeeld 'graag meer informatie' in, dan krijgen we per e-mail : 'uw vraag = graag meer informatie'.

Hier kan u ook ingeven hoe breed het tekstvak moet worden, doe dit bij 'kolommen'. En u kan ingeven hoe hoog het tekstvak moet worden, doe dit bij 'rijen'.

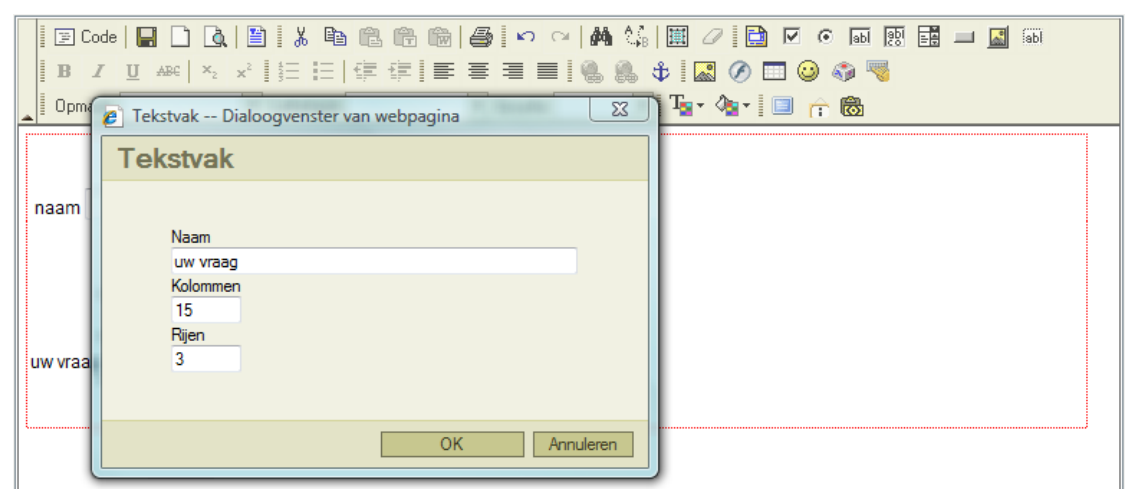

6. Bevestig tenslotte met 'OK'

| B Z U ARC | ▲         ■         ↓         ■         ●         ●         ●         ●         ●         ●         ●         ●         ●         ●         ●         ●         ●         ●         ●         ●         ●         ●         ●         ●         ●         ●         ●         ●         ●         ●         ●         ●         ●         ●         ●         ●         ●         ●         ●         ●         ●         ●         ●         ●         ●         ●         ●         ●         ●         ●         ●         ●         ●         ●         ●         ●         ●         ●         ●         ●         ●         ●         ●         ●         ●         ●         ●         ●         ●         ●         ●         ●         ●         ●         ●         ●         ●         ●         ●         ●         ●         ●         ●         ●         ●         ●         ●         ●         ●         ●         ●         ●         ●         ●         ●         ●         ●         ●         ●         ●         ●         ●         ●         ●         ●         ●         ● | <ul> <li>B</li> <li>B</li> <li>C</li> <li>C</li></ul> | a 0 ⊽ 🖹 🖉 0 a<br>† 🔝 0 🗖 🗳 🍪<br>• Tar 0ar 🗐 🖄 🕷 | i 🕺 📑 💷 🔝 📾 |
|-----------|----------------------------------------------------------------------------------------------------|----------------------------------------------------------------------------------------------------|-------------------------------------------------|-------------|
| naam      |                                                                                                    |                                                                                                    |                                                 |             |
| uw vraag  | A<br>T                                                                                                    |                                                                                                    |                                                 |             |

# Aanvinkvakjes gebruiken op een formulier.

Dit gebruik je voor zaken zoals : maak uw keuze, selecteer uw hobby's, ...

1. We vertrekken van het formulier dat werd aangemaakt zoals hiervoor reeds beschreven in deze handleiding.

|          | Q         I         I         I         III         IIII         IIIII         IIIIIIIIIIIIIIIIIIIIIIIIIIIIIIIIIIII | \$        0       10<br>\$ \$        0      0<br>•        0 | • • • • • | 💷 🔝 Tabl |  |
|----------|----------------------------------------------------------------------------------------------------|-------------------------------------------------------------|-----------|----------|--|
|          |                                                                                                    |                                                             |           |          |  |
| naam     | A                                                                                                    |                                                             |           |          |  |
| uw vraag |                                                                                                    |                                                             |           |          |  |

2. Plaats de cursor in het formulier door in het formulier te klikken waar de aanvinkvakjes moeten komen.

| B Z<br>Opmaak | □       □       ▲       □       ●       □       ●       ●       ●       ●       ●       ●       ●       ●       ●       ●       ●       ●       ●       ●       ●       ●       ●       ●       ●       ●       ●       ●       ●       ●       ●       ●       ●       ●       ●       ●       ●       ●       ●       ●       ●       ●       ●       ●       ●       ●       ●       ●       ●       ●       ●       ●       ●       ●       ●       ●       ●       ●       ●       ●       ●       ●       ●       ●       ●       ●       ●       ●       ●       ●       ●       ●       ●       ●       ●       ●       ●       ●       ●       ●       ●       ●       ●       ●       ●       ●       ●       ●       ●       ●       ●       ●       ●       ●       ●       ●       ●       ●       ●       ●       ●       ●       ●       ●       ●       ●       ●       ●       ●       ●       ●       ●       ●       ●       ●       ●       ●       ●       ● | <br>abl |  |
|---------------|----------------------------------------------------------------------------------------------------|---------|--|
| naam          |                                                                                                    |         |  |
| uw vraag      | *<br>*                                                                                                    |         |  |
| I <b></b>     | -                                                                                                    |         |  |

3. Typ uw begeleidende tekst bij het invoervak, bijvoorbeeld 'uw lievelingskleuren'.

| • | ', Code<br><b>B</b> | Image: Image: Image |  |
|---|---------------------|----------------------------------------------------------------------------------------------------|--|
| r | naam                |                                                                                                    |  |
| u | w vraag             | Ŧ                                                                                                    |  |
| u | w lieveling         | jskleuren :                                                                                                    |  |

4. Klik op het icoontje om een aanvinkvakje in te voegen.

| B Z U ABC              | ▲         ■         ↓         ■         ●         ●         ●         ●         ●         ●         ●         ●         ●         ●         ●         ●         ●         ●         ●         ●         ●         ●         ●         ●         ●         ●         ●         ●         ●         ●         ●         ●         ●         ●         ●         ●         ●         ●         ●         ●         ●         ●         ●         ●         ●         ●         ●         ●         ●         ●         ●         ●         ●         ●         ●         ●         ●         ●         ●         ●         ●         ●         ●         ●         ●         ●         ●         ●         ●         ●         ●         ●         ●         ●         ●         ●         ●         ●         ●         ●         ●         ●         ●         ●         ●         ●         ●         ●         ●         ●         ●         ●         ●         ●         ●         ●         ●         ●         ●         ●         ●         ●         ●         ●         ●         ●         ● | ■ ● □ ○ ▲ ▲  E = = = ■ ● ● ● ● ● ● ● ● ● ● ● ● ● ● ● ● | © ₪ ඞ ∎ ⊥<br>nvinkvakje | u 🔝 📾 |
|------------------------|----------------------------------------------------------------------------------------------------|--------------------------------------------------------|-------------------------|-------|
| naam<br>uw vraag       |                                                                                                    |                                                        |                         |       |
| uw lievelingskleuren : |                                                                                                    |                                                        |                         |       |

5. Geef uw vakje een naam. Deze naam wordt gebruikt bij het versturen van het formulier naar uw e-mailadres. In dit voorbeeld geven we 'groen' op. Bij het ontvangen van de e-mail zal dan staan 'groen ='. Vinkt iemand dit vakje aan, dan wordt 'waarde' gebruikt in de e-mail en krijgen we per e-mail : 'groen = ja'. Eventueel kan u 'geselecteerd' aanvinken als u wil dat het vakje standaard reeds geselecteerd wordt weergegeven.

| B Z U ABC            | ▲         ■         ★         ■           ×2         ×2         \$≡         ■           •         Lettertype         ↓ | Aanvinkvakje Dialoogvenster van webpagina | 📑 💷 🔝 isbi |
|----------------------|----------------------------------------------------------------------------------------------------|-------------------------------------------|------------|
| naam                 |                                                                                                    | Naam<br>groen<br>Waarde<br>ja             |            |
| uw lievelingskleuren | :                                                                                                    |                                           |            |

6. Bevestig tenslotte met 'OK' en het aanvinkvakje wordt op uw formulier geplaatst.

| B Z U ABC ×2           | Image: Section 1         X         Image: Section 1         Image: Section 1         < | <ul> <li>▶ २२   А (),   ○ 2</li> <li>■ ● (), (), (), (), (), (), (), (), (), (),</li></ul> | <br>ab) |
|------------------------|----------------------------------------------------------------------------------------------------|--------------------------------------------------------------------------------------------|---------|
| naam                   |                                                                                                    |                                                                                            |         |
| uw lievelingskleuren : |                                                                                                    |                                                                                            |         |

7. Typ er de begeleidende tekst 'groen' bij.

| □         □         Code         □         □         □         □         □         □         □         □         □         □         □         □         □         □         □         □         □         □         □         □         □         □         □         □         □         □         □         □         □         □         □         □         □         □         □         □         □         □         □         □         □         □         □         □         □         □         □         □         □         □         □         □         □         □         □         □         □         □         □         □         □         □         □         □         □         □         □         □         □         □         □         □         □         □         □         □         □         □         □         □         □         □         □         □         □         □         □         □         □         □         □         □         □         □         □         □         □         □         □         □         □         □         □         □ <th>  🖹   X 🖻 🕮 👘 👘<br/>ײ   §Ξ ΙΞ   👍 t≢ 📰<br/>▼ Lettertype Arial</th> <th><ul> <li></li></ul></th> <th>\$\$ <b>Ⅲ</b> ∅ <b>⊡</b> <br/>\$\$<b>₽₩</b> Ø<b>□</b><br/>•<b>□™</b>• Ø<sub>8</sub>•]□</th> <th><br/>in in in in in in in in in in in in in i</th> <th></th> | 🖹   X 🖻 🕮 👘 👘<br>ײ   §Ξ ΙΞ   👍 t≢ 📰<br>▼ Lettertype Arial | <ul> <li></li></ul> | \$\$  <b>Ⅲ</b> ∅  <b>⊡</b>  <br>\$\$ <b>₽₩</b> Ø <b>□</b><br>• <b>□™</b> • Ø <sub>8</sub> •]□ | <br>in in in in in in in in in in in in in i |  |
|----------------------------------------------------------------------------------------------------|-----------------------------------------------------------|---------------------|-----------------------------------------------------------------------------------------------|----------------------------------------------|--|
| naam<br>uw vraag<br>uw lievelingskleuren : 🔲                                                                                                    | groen                                                     |                     |                                                                                               |                                              |  |

8. Herhaal voorgaande stappen voor andere kleuren waardoor uw formulier er bijvoorbeeld als volgt zal uitzien.

| _ |                                                               |  |
|---|---------------------------------------------------------------|--|
|   | 🛛 🖃 Code   🔐 🗋 🐧 🖄 🛍 🛍 🛍 🛍 📾 🎒 🔛 🗢 🗢 🛤 🎎 🖼 🖉 💽 💌 🐼 🖼 📰 🔤      |  |
|   | B I U ↔ × x² 🔄 🗄 🛱 🛱 🚍 🚍 🗮 🧠 🌦 🗘 🖾 🖉 🗔 🥥 🦓                    |  |
|   | 👔 Opmaak 🔹 🔹 Lettertype Arial 🔹 Grootte 🔄 📲 🌆 🛧 🚳             |  |
| ſ |                                                               |  |
|   |                                                               |  |
|   | naam                                                          |  |
|   |                                                               |  |
|   | uw vraag 🔹 👻                                                  |  |
|   |                                                               |  |
|   | uw lievelingskieuren : 🔄 groen 🔄 geel 🔛 blauw 💌 geen voorkeur |  |
| I |                                                               |  |

#### Selectievakjes gebruiken op een formulier.

Dit is gelijkaardig aan het gebruik van aanvinkvakjes. Dit werd hiervoor beschreven en alle stappen kunnen op dezelfde manier gebruikt worden. Gebruik voor een selectievakje dit icoontje :

#### Een selectieveld gebruiken

Een selectieveld gebruik je voor een lijst waaruit men kan kiezen : maak hier je keuze, selecteer uw sector, uw leeftijd, ...

1. We vertrekken van het formulier dat werd aangemaakt zoals hiervoor reeds beschreven in deze handleiding en plaatsen de cursor op de plaats waar de selectielijst moet komen.

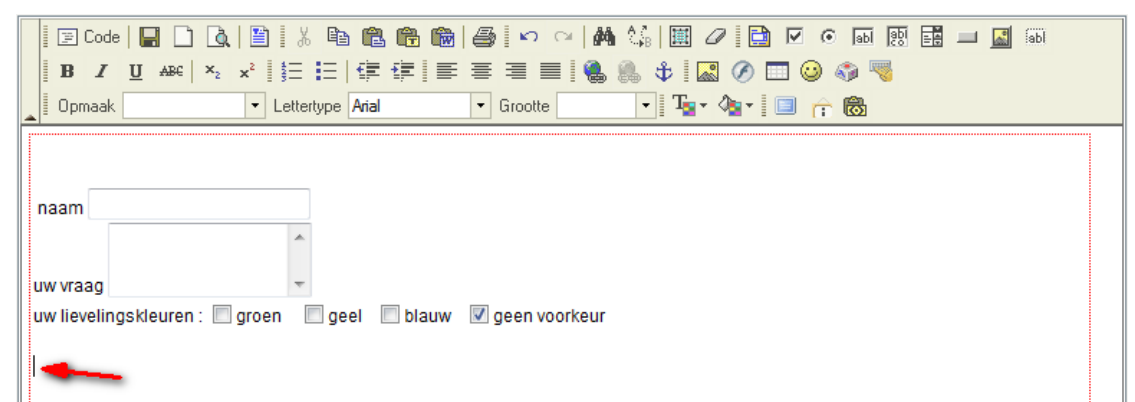

2. Typ uw begeleidende tekst bij het invoervak, bijvoorbeeld 'kies uw beroep'.

| □         □         □         □         □         □         □         □         □         □         □         □         □         □         □         □         □         □         □         □         □         □         □         □         □         □         □         □         □         □         □         □         □         □         □         □         □         □         □         □         □         □         □         □         □         □         □         □         □         □         □         □         □         □         □         □         □         □         □         □         □         □         □         □         □         □         □         □         □         □         □         □         □         □         □         □         □         □         □         □         □         □         □         □         □         □         □         □         □         □         □         □         □         □         □         □         □         □         □         □         □         □         □         □         □         □         □ | ÈÈÈ≣≣≣≣                                           | M 🕼   🏛 🖉   🗋 🔽 (<br>8 8 5 1 🔜 🖉 🗔 ၑ | - 🖬 👧 🖬 –  | abl 🔝 🔝 |
|----------------------------------------------------------------------------------------------------|---------------------------------------------------|--------------------------------------|------------|---------|
| Opmaak 🔽 Lettertype                                                                                                    | Arial   Grootte                                   | - Tar 🍫 🔲 👩                          | - <b>6</b> |         |
| nāam<br>uw vraag<br>uw lievelingskleuren :                                                                                                    | eel 🔲 blauw <table-cell> geen voorke</table-cell> | ur                                   |            |         |

3. Klik op het icoontje om een selectieveld in te voegen.

| 📔 Code   🔐 🗋 🛕   🎽   ½ 🖻 🛍 🛍 🛍 📾   🚑   🗠 🖂   👭 🐫   📓 🖉 📔 🗹 💿 🗔 题 📰 💷 📓 🚳 |   |
|--------------------------------------------------------------------------|---|
| B I U ABC   ×2 ×2   ∰ ⊞   ∰ ∰ ≣ ≣ ≡ ≡                                    |   |
| 🛓 Opmaak 📃 🔹 Lettertype Arial 🔹 Grootte 🔄 📲 🌆 🎓 🐻                        |   |
|                                                                          | 1 |
|                                                                          |   |
| naam                                                                     |   |
|                                                                          |   |
| uw vraag 🔹                                                               |   |
| uw lievelingskleuren : 🔲 groen 🛛 🔲 geel 🔲 blauw 📝 geen voorkeur          |   |
| kies uw beroep                                                           |   |

4. Geef uw selectieveld een naam. Deze naam wordt gebruikt bij het versturen van het

formulier naar uw e-mailadres. In dit voorbeeld geven we 'uw beroep' op. Bij het ontvangen van de e-mail zal dan staan 'uw beroep ='. Afhankelijk van wat men kiest uit de lijst zal dit aangevuld worden. Kiest iemand bijvoorbeeld 'bakker' uit de lijst, dan krijgen we per e-mail : 'uw beroep = bakker'.

| B I U ↔B€ × <sub>2</sub> × <sup>2</sup>                      | http://www.madebyyou.be - Selectieveld - Mozilla Firefox                    | 1997 📑 💷 🔝 (ab) |
|--------------------------------------------------------------|-----------------------------------------------------------------------------|-----------------|
| Opmaak Nomaal   Let                                          | Naam uw beroep                                                              |                 |
| naam                                                         | Waarde Grootte 5 Regels Gecombineerde selecties toestaan Beschikbare opties |                 |
| uw vraag<br>uw lievelingskleuren : 🔲 groen<br>kies uw beroep | Tekst Waarde                                                                |                 |

- 5. Om waarden toe te voegen aan de selectielijst, gaat u als volgt te werk :
  - Geef een 'tekst' zoals die op het formulier moet verschijnen.
  - Geef een 'waarde' op zoals je die in de e-mail wil hebben.
     Veelal is dit dezelfde als de 'tekst'.
     Gebruik je interne codes, zoals hieronder bijvoorbeeld 01 voor bakker, dan kan je dit hier verwerken.
  - Klik op 'toevoegen' en de gegevens komen in de lijst.
  - Voeg op deze manier alle gegevens toe voor de selectielijst.
  - Eventueel kan je met 'omhoog' en 'omlaag' de volgorde wijzigen.

| 🛛 🔄 Code 🛛 🙀 🗋 🚺                           | Selectieveld                                                                                                    | 80 = abi |
|--------------------------------------------|----------------------------------------------------------------------------------------------------|----------|
| B I U ABC × <sub>2</sub> × <sup>2</sup>    | Naam uw beroep<br>Waarde<br>Grootte 5 Regels I Gecombineerde selecties toestaan                                                                  |          |
| naam                                       | , Beschikbare opties<br>Tekst Waarde                                                                                                    |          |
| uw vraag<br>uw lievelingskleuren : 🔲 groen | bediende 04 Toevoegen Wijzigen<br>bakker<br>slager<br>werkloos 01<br>02<br>03 Omhoog<br>Omlaag<br>Als geselecteerde waarde instellen Verwijderen |          |
| kies uw beroep 📃 🔻                         | OK Annuleren<br>Klaar                                                                                                    |          |
|                                            |                                                                                                    |          |

# 6. Bevestig tenslotte met 'OK'

| Image: Code       Image: Code       Image: Code |
|----------------------------------------------------------------------------------------------------|
|                                                                                                    |
|                                                                                                    |
| uw vraag                                                                                                    |
| uw lievelingskleuren : 🗆 groen 📃 geel 📃 blauw 🗹 geen voorkeur Query verzenden                                                                                                    |
|                                                                                                    |
| bakker *                                                                                                    |
| siager<br>werkloos                                                                                                    |
| WEIKOOS                                                                                                    |
| kies uw beroep 👘 👻                                                                                                    |

### Een verzendknop toevoegen aan het formulier.

1. We vertrekken van het formulier dat werd aangemaakt zoals hiervoor reeds beschreven in deze handleiding en plaatsen de cursor op de plaats waar de knop moet komen.

|                                | 🗉 Code   🔐 🗋 🚺 👗 🛍 🛍 🏙 🍘 🎒 🗠 👓 🖬 🍇 🗒 🖉 🖉 💿 🖬 🔢 📰                                                                                 |  |
|--------------------------------|----------------------------------------------------------------------------------------------------|--|
| B                              | B I U 🗛 🛛 🛪 x² 🔄 🗄 🕸 🛱 🚍 🚍 🚍 🖉 🍓 🦣 🗘 🖾 🔗 🗔 🥹 🦓                                                                                   |  |
|                                | Dpmaak 🔹 Lettertype Arial 🔹 Grootte 💽 📲 🗣 🦓 🖬 😭 📸                                                                                |  |
| naaı<br>uw vi<br>uw li<br>kies | am<br>rraag<br>ievelingskleuren :  groen  geel blauw  geen voorkeur Query verzenden<br>bakker<br>slager<br>werkloos<br>uw beroep |  |

4. Klik op het icoontje om een knop in te voegen.

| 🗐 Code |                                                                          | .   🖺   X 🖻 🖻    |           | 🐴 🕼 🔳 🖉 🛛            | 📑 🔽 💿 🖬 👧 | 🛃 💷 🔜 (ab) |
|--------|--------------------------------------------------------------------------|------------------|-----------|----------------------|-----------|------------|
| BI     | $\underline{\mathbf{U}}  \texttt{ABC}  \textbf{\textbf{x}}_{\textbf{z}}$ | ײ                | ∉∣≣≣≣∎    | 4 🔍 🕸 🖓 🔊            | ð 🗔 😳 🎲 🦷 | Knop       |
| Opmaak |                                                                          | Lettertype Arial | ▼ Grootte | - T <sub>2</sub> - 🎝 | r 🔲 🏫 🐻   |            |
|        |                                                                          |                  |           |                      |           |            |

5. Geef uw knop een 'naam' en geef de 'tekst' op die op de knop zelf moet staan. Het is een knop om te versturen, dus moet 'soort' op 'versturen' staan. Bevestig uw instellingen met 'OK'

| B Z U ABC            | ▲         ■         ▲         ■         ■         ■         ■         ■         ■         ■         ■         ■         ■         ■         ■         ■         ■         ■         ■         ■         ■         ■         ■         ■         ■         ■         ■         ■         ■         ■         ■         ■         ■         ■         ■         ■         ■         ■         ■         ■         ■         ■         ■         ■         ■         ■         ■         ■         ■         ■         ■         ■         ■         ■         ■         ■         ■         ■         ■         ■         ■         ■         ■         ■         ■         ■         ■         ■         ■         ■         ■         ■         ■         ■         ■         ■         ■         ■         ■         ■         ■         ■         ■         ■         ■         ■         ■         ■         ■         ■         ■         ■         ■         ■         ■         ■         ■         ■         ■         ■         ■         ■         ■         ■         ■         ■         ■ | Image: Second state state sta |  |
|----------------------|----------------------------------------------------------------------------------------------------|----------------------------------------------------------------------------------------------------|--|
|                      |                                                                                                    | Кпор                                                                                                    |  |
| naam                 |                                                                                                    | Naam                                                                                                    |  |
|                      | *                                                                                                    | verzenden                                                                                                    |  |
| 0.000                |                                                                                                    | Tekst (waarde)                                                                                                    |  |
| uw vraag             | <b>T</b>                                                                                                    | Klik hier om uw gegevens te versturen                                                                                                    |  |
| uw lievelingskleuren | : groen geel                                                                                                    | Soort<br>Versturen                                                                                                    |  |

6. De knop werd toegevoegd.

| uw lievelingskleuren : 🔲 groen | 🔲 geel 🔲 blauw 🛛 geen voorkeur        |  |
|--------------------------------|---------------------------------------|--|
| bakker<br>slager<br>werkloos   |                                       |  |
| kies uw beroep                 | Klik hier om uw gegevens te versturen |  |

7. Als iemand nu het formulier invult op de website en op de knop klikt, dan worden de ingevulde gegevens verzonden naar het e-mailadres gekoppeld aan made by you.

# Een wisknop toevoegen aan het formulier.

Dit is gelijkaardig aan het gebruik van een verzendknop. Dit werd hiervoor beschreven en alle stappen kunnen op dezelfde manier gebruikt worden. Gebruik in stap 5 de instelling 'leegmaken' als u de 'soort' knop instelt.

# Een afbeeldingsknop toevoegen aan het formulier.

Wilt u een afbeelding gebruiken als knop zodat men kan klikken op die afbeelding om het formulier te verwerken, dan kan dat. Gebruik hiervoor het icoontje 'afbeeldingsknop'

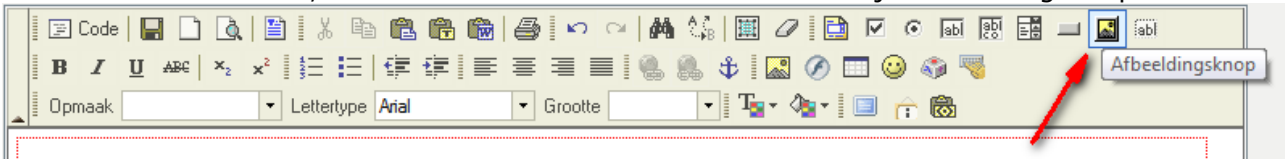

Hoe je de afbeelding upload en instelt, kan je terugvinden in deze handleiding in het hoofdstuk 'afbeeldingen'. Eenmaal uw afbeelding werd ingevoegd zal het formulier verzonden worden als iemand op de afbeelding klikt.

Je kan dit gebruiken om met een grafisch programma een mooie knop te ontwerpen en deze dan te gebruiken in plaats van de standaardknop.

#### Gebruik maken van een verborgen veld.

Dit gebruik je om alle informatie door te geven die de bezoeker niet moet zien, maar wel in uw e-mail moet verwerkt worden. Bijvoorbeeld : een bestelnummer, een productreferentie, ...

1. We vertrekken van een blanco formulier

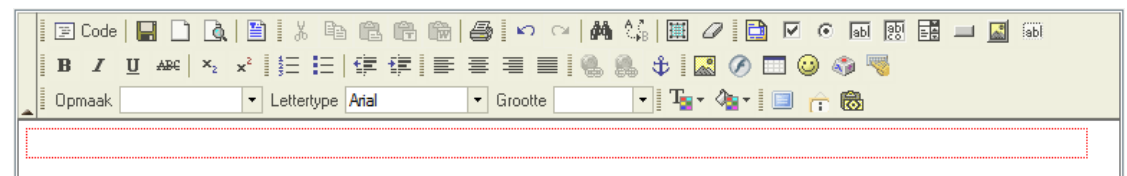

2. Plaats de cursor in het formulier door in het formulier te klikken.

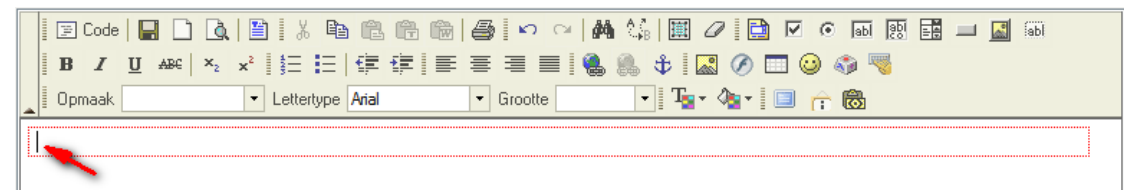

4. Klik op het icoontje om een verborgen veld in te voegen.

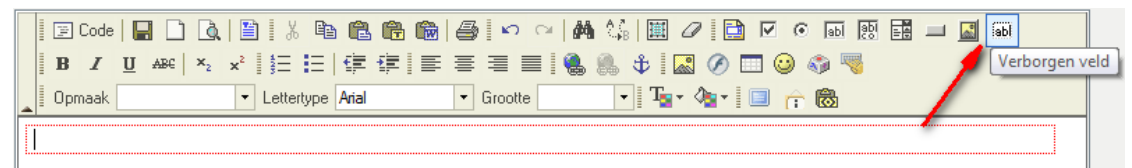

5. Geef uw invoer een naam. Deze naam wordt gebruikt bij het versturen van het formulier naar uw e-mailadres. In dit voorbeeld geven we 'referentie' op. Geef meteen ook de 'waarde' mee die in de e-mail zal verwerkt worden. In ons voorbeeld 'betaling via internet'.

Bij het ontvangen van de e-mail zal dan staan 'referentie = bestelling via internet'.

| Code   🗖 🗅 🖪 🔛 🕅   | verborgen veld          | 1951 E 1 1 (ab) |
|--------------------|-------------------------|-----------------|
|                    |                         |                 |
| B I U AB€ ×2 ×4 §= |                         | 9               |
| Opmaak 🔹 Lette     | Nee                     |                 |
| <u> </u>           | ivaam                   |                 |
|                    | referentie              |                 |
| ·                  | Waarde                  |                 |
|                    | bestelling via internet |                 |
|                    |                         |                 |
|                    |                         |                 |
|                    |                         |                 |

#### 6. Bevestig uw instellingen met 'OK'

| B Z U ABC ×2 × 1 }= := 1 + F 1 = := = = := 1 |
|----------------------------------------------|
| bestelling via internet                      |

7. U ziet dit veld staan in de administratieweergave, maar zal niet weergegeven worden op de website zelf. Als het formulier verwerkt wordt, zal het wel mee verzonden worden in de e-mail.

# **Diverse functies**

- Wijzigingen opslaan
- Opnieuw beginnen met blanco blad
- Een voorbeeldweergave bekijken
- Knippen, kopiëren en plakken
- Ongedaan maken en opnieuw doen
- Zoeken en vervangen
- Alles selecteren
- Opmaak verwijderen
- Een flash bestand invoegen
- De editor maximaliseren
- Een iframe invoegen

# Wijzigingen opslaan.

Telkens u uw werk wenst op te slaan, dan klikt u op het diskette icoontje 🔚 of onderaan de editor op de verzendknop Verzend

Hou er rekening mee dat omwille van veiligheidsredenen u automatisch uitgelogd wordt als u niets doet gedurende 20 minuten. Neem tijdens uw werk de gewoonte om regelmatig op het diskette icoontje te klikken zodat uw werk opgeslagen wordt.

#### Opnieuw beginnen met een blanco blad.

Als u wil opnieuw beginnen met een volledig blanco blad, klik dan op : 📋

# Een voorbeeldweergave bekijken.

Als u wil zien hoe de pagina er uitziet zonder de editor elementen (tabelranden die op 0 staan worden in de editor toch weergegeven, formulieren worden in de editor aangegeven met een rode stippellijn, ...), klik dan op :

# Knippen, kopiëren en plakken.

Iets dat je geselecteerd hebt (tekst, afbeeldingen, tabel,...) kan je : kopiëren met : 🛐 of knippen met : 🐰

Terug plakken kan met : 🛍

Het kan zijn dat windows een beveiligingswaarschuwing geeft bij dergelijke bewerkingen. Geef de toelating om door te gaan bij dergelijke waarschuwing.

Plakken van uit een ander programma :

Plak nooit afbeeldingen uit een ander programma aangezien deze gelinkt zijn aan een afbeelding op uw eigen computer en niet op de internet server. Doe je het toch, dan zal de bezoeker de afbeelding niet zien omdat deze de link niet kan terugvinden naar uw computer. Maak altijd gebruik van de ingebouwde functie in de editor om afbeeldingen in te voegen (zie hoofdstuk afbeeldingen in deze handleiding.)

Teksten copiëren uit andere programma's kunnen soms problemen geven doordat andere programma's soms code gebruiken die ook in de HTML-taal (internet taal) gebruikt wordt waardoor een conflict in het gebruik ontstaat. Omwille van deze reden, raden we aan om altijd te plakken vanuit andere programma's door gebruik te maken van deze knop : Hierdoor wordt geplakt zonder opmaak, dus tekst zonder kleur, grootte, ... Het beste is om deze knop te gebruiken om te plakken en dan binnen deze editor de opmaak te doen, dus binnen deze editor grootte, kleur, ... instellen.

Plak je vanuit Microsoft Word, gebruik dan deze knop en experimenteer met de verschillende opties : 📸 Hierdoor zal de editor zoveel mogelijk de conflicten in code oplossen.

#### Uw pagina afdrukken.

Klik op : 🎒

# Ongedaan maken en opnieuw doen.

Heeft u een bewerking uitgevoerd die je wenst ongedaan te maken, klik dan op : 📨

Wil je uw bewerking opnieuw uitvoeren, klik dan op : 🖾

#### Zoeken en vervangen.

Een tekst zoeken binnen uw pagina kan met : 🚧

Een tekst zoeken en vervangen door een andere tekst doe je met : 🏠

# Alles selecteren.

Om alles te selecteren, klik op : 🧾

# Opmaak verwijderen.

Als je tekst hebt opgemaakt (lettertype, grootte, kleur, ... aangepast) en je wenst deze opmaakt terug te verwijderen, dan moet je hiervoor klikken op :  $\square$ 

# Flash bestand invoegen.

Op dezelfde manier zoals je afbeeldingen invoegt, kan je flash bestanden invoegen. Gebruik hiervoor de knop : 🔗

#### De editor maximaliseren.

Om een maximale weergave te hebben op uw scherm van de editor, klik je op : 🧾

#### Een iframe invoegen.

Een iframe is een webpagina of een website die ingebakken wordt in uw website. Dit is mogelijk met :

# Over deze handleiding (fck editor)

| Uw gegevens :    |  |
|------------------|--|
| Firma :          |  |
| Contactpersoon : |  |
| Uw website :     |  |
| Uw e-mailadres : |  |
|                  |  |

# Wat vond u van deze handleiding :

Uitleg slecht – matig – goed – zeer goed Layout slecht – matig – goed – zeer goed Zal u deze technieken toepassen ? Ja – neen Heeft u problemen met bepaalde delen uit deze handleiding? Ja – neen welke delen ?

#### Aanbeveling

Wenst u onze diensten aan te bevelen aan andere klanten? Schrijf dan hieronder uw aanbeveling en we publiceren deze op onze website, uiteraard met een link naar uw site.

Hoe wenst u uw link op te nemen op onze site? Welke tekstuele omschrijving moeten we gebruiken ?

Bedankt voor uw medewerking !